سبتمبر ۲۰۱۲ 702P00733

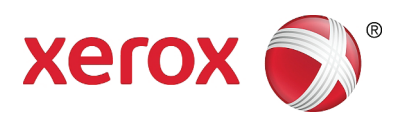

# WorkCentre 5019/5021

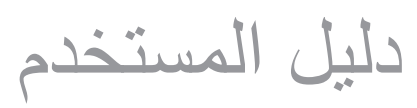

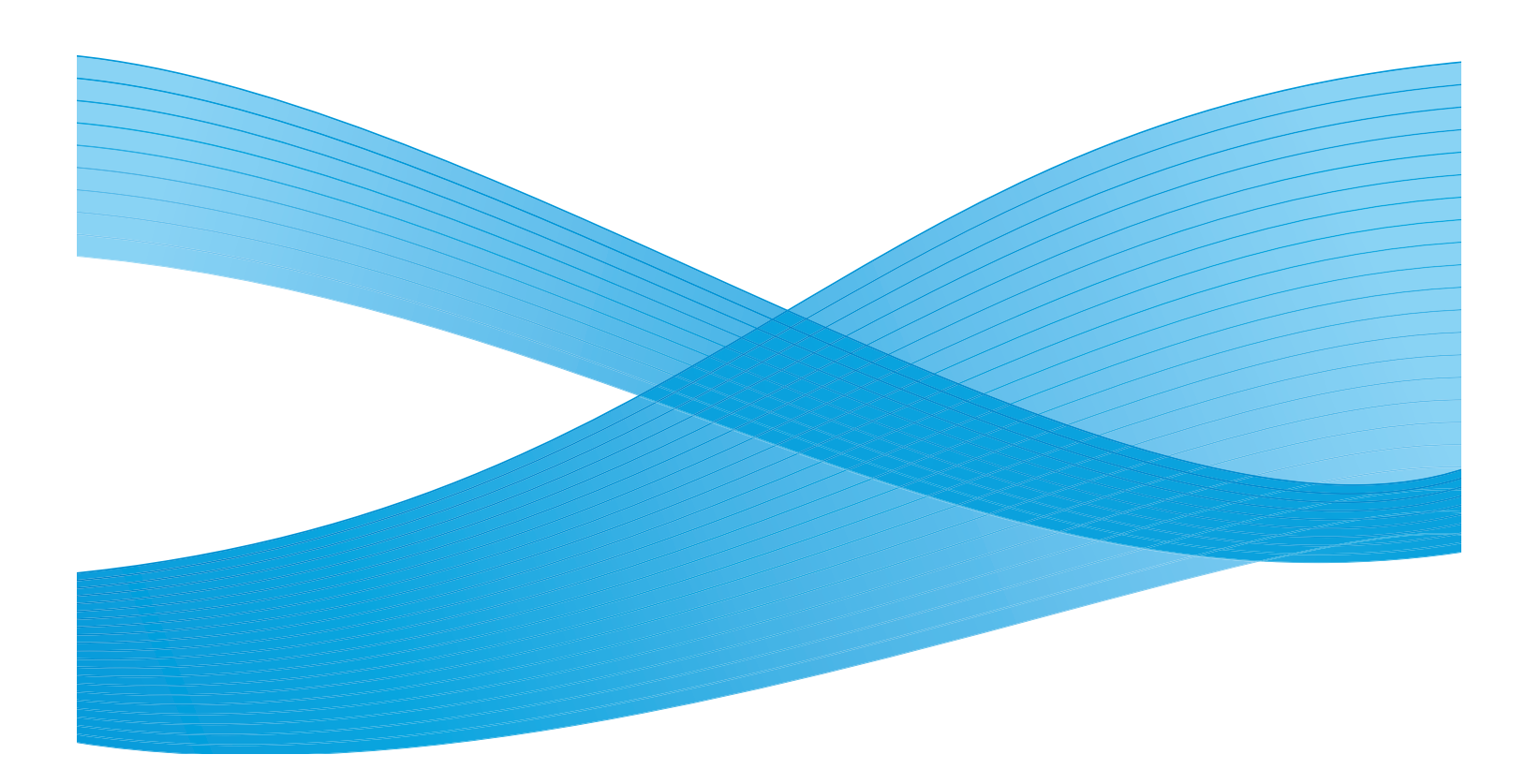

شركة .Xerox 2012© جميع الحقوق محفوظة. تُعد ®XEROX و® XEROX والتصاميم علامات تجارية خاصة بشركة Xerox Corporation في الولايات المتحدة و/أو دول أخرى.

تُعد Windows Vista و Microsoft ، Windows ، Windows Server ، Windows XP ، Windows Vista و Windows Vista علامات تجارية أو علامات تجارية مسجلة لشركة ...Microsoft Corporation

تمت إعادة طباعة لقطة (لقطات) شاشة منتج Microsoft بتصريح من شركة Microsoft.

إصدار الوثيقة ١,٠ مايو ٢٠١٢

# المحتويات

# ا قبل استخدام الآلة

| مقدمة١-١                                           |   |
|----------------------------------------------------|---|
| الأدلة المتوفرة                                    |   |
| استخدام هذا الدليل                                 |   |
| تنظيم هذا الدليل                                   |   |
| الأصطلاحات                                         |   |
| ملاحظات الأمان                                     |   |
| السلامة الكبريية                                   |   |
| تركيب الألة                                        |   |
| سلامة التشغيل                                      |   |
| المواد المُستهَلكة                                 |   |
| موقع ملصقات التحذير والتنبيه                       |   |
| القوانين                                           |   |
| انبعاثات تر دد الر اديو (الفنة A)                  |   |
| شهادة أمان المنتج (CB ، UL)                        |   |
| البيئة                                             |   |
| عن التر اخبص                                       |   |
| 17-1                                               |   |
| ۱۳-۱ FreeBSD                                       |   |
| ۱۳-۱                                               |   |
| إشعار قانونی                                       |   |
|                                                    |   |
| إعدادات البيئة                                     | ۲ |
| السنة المدعومة                                     |   |
| <br>مدن ة الطباعة                                  |   |
| ميزة المسح الضوئي                                  |   |
|                                                    |   |
| $T_{-1}$                                           |   |
| النبيك برديمه للمعين الطباطة البرديم للمسح المصوحي |   |
|                                                    |   |
| اللبيك بركامج سنعين المسلح المصولي                 |   |
|                                                    |   |
| مراجعة المنتج                                      | ٣ |
|                                                    |   |

| 1-1 | <br> |  |  |  |  |  |  |  |  |  |  |  | <br>    |    |    |     |   |   |    |     |     |    |      |     |     |    |     |     |     |            |     | à   | Υ    | ت ( | نان | فوا | مذ |
|-----|------|--|--|--|--|--|--|--|--|--|--|--|---------|----|----|-----|---|---|----|-----|-----|----|------|-----|-----|----|-----|-----|-----|------------|-----|-----|------|-----|-----|-----|----|
| ۲_۳ | <br> |  |  |  |  |  |  |  |  |  |  |  | <br>    |    |    |     |   |   |    |     |     |    |      |     |     | ر  | يس  | الأ |     | انب        | لج  | 11  | ام،  | لأم | 11  |     |    |
| ۳_۳ | <br> |  |  |  |  |  |  |  |  |  |  |  | <br>    |    |    |     |   |   |    |     |     |    |      |     | - ( | في | خلة | ١Ĺ  | "(  | يمن        | لأب | 10  | نب   | جا  | ١Ĺ  |     |    |
| ٤_٣ | <br> |  |  |  |  |  |  |  |  |  |  |  | <br>    |    |    |     |   |   |    |     |     |    |      |     |     |    |     |     |     |            |     | . ( | خل   | دا  | ΙĹ  |     |    |
| 0_7 | <br> |  |  |  |  |  |  |  |  |  |  |  | <br>. ( | ي) | رډ | تيا | ż | ) | ية | قائ | 1:1 | ۱ä | ئياً | ثنا | 11  | ت. | دا  | ïi. | مىر | <u>i</u> 1 | ذية | نغ  | i ö. | 2   | و   |     |    |

| مصدر الطاقة ٣-٠٠٠٠٠٠٠٠٠٠٠٠٠٠٠٠٠٠٠٠٠٠٠٠٠٠٠٠٠٠٠              |
|------------------------------------------------------------|
| التشغيل                                                    |
| إيقاف التشغيل                                              |
| أوضاع موفر الطاقة                                          |
| الدخول في أوضاع موفر الطاقة                                |
| إنهاء أوضَّاع موفر الطاقة ٣٠٠٠٠٠٠٠٠٠٠٠٠٠٠٠٠٠٠٠٠٠٠٠٠٠٠٠٠٠٠٠ |
| لوحة التحكم                                                |
| حالة الآلة.                                                |
| الرموز                                                     |
| أوضاع الحساب                                               |
| أُنواع أوضاع الحساب.                                       |
| تسجيل الدخول إلى الألة في وضع "حساب واحد"                  |
| تسجيل الدخول إلى الألة في وضع "الحساب المتعدد"             |

## ٤ تحميل الأوراق

| ۱-٤  |   |   |  |   |  |  |   |  |  |      |     |  |   |     |  |  |     |  |     |    |     |    |     |     |     |          |      |     |     |     |     |     |     | . (  | اق   | ور   | الأ | ع  | وا   | أذ |
|------|---|---|--|---|--|--|---|--|--|------|-----|--|---|-----|--|--|-----|--|-----|----|-----|----|-----|-----|-----|----------|------|-----|-----|-----|-----|-----|-----|------|------|------|-----|----|------|----|
| ۲-٤  |   |   |  |   |  |  |   |  |  | <br> |     |  |   |     |  |  |     |  |     | ت. | _ار | فح | _   | ال  | دد  | ٍ ع      | تر و | ما  | عو  | مد  | ١L  | تى  | راذ | لأوا | 11   | ان   | وز  | ĺ  |      |    |
| ۲-٤  |   |   |  |   |  |  |   |  |  |      |     |  |   |     |  |  |     |  |     |    |     |    |     |     |     |          |      | ä   | م   | .عو | مد  | ١Ĺ  | ق   | را   | لأو  | 18   | وغ  | ن  |      |    |
| ۲-٤  |   |   |  |   |  |  | • |  |  |      |     |  |   |     |  |  |     |  | •   |    |     |    |     |     |     |          | لها  | ام. | i   | ست  | 1   | لح  | -   | ب ي  | ע צ  | اق   | ور  | ĺ  |      |    |
| ۲-٤  |   | • |  | • |  |  | • |  |  |      | • • |  | • | • • |  |  | • • |  | •   |    |     |    |     |     | L,  | <u>e</u> | ) م  | مل  | عاه | الت | ، و | ق   | را  | لأو  | 1    | ۣيز  | خز  | ت  |      |    |
| ۷-٤  |   |   |  |   |  |  |   |  |  |      |     |  |   |     |  |  |     |  |     |    |     |    |     |     |     |          |      |     |     |     |     |     |     | ق    | را   | أو ( | 81  | يل | حم   | ت  |
| ۷-٤  |   |   |  |   |  |  |   |  |  | <br> |     |  |   |     |  |  |     |  | . ( | ي  | ار  | تي | اخ  | ) ' | و ۲ | 1        | 3    | IJ  | الد | ي   | ė,  | ق   | را  | لأو  | 11 ( | يل   | حم  | ï  |      |    |
| ۹_٤  |   |   |  |   |  |  |   |  |  |      |     |  |   |     |  |  |     |  |     |    |     |    |     | ي   | انب | لج       | ج ا  | J   | الد | ي   | ė,  | ق   | را  | لأو  | 11 0 | يل   | حم  | ï  |      |    |
| -۱۱  | ٤ |   |  |   |  |  |   |  |  |      |     |  |   |     |  |  |     |  |     |    |     |    |     |     |     |          |      |     |     |     |     | . ι | اق  | أور  | 21   | جم   | ~   | J  | فييه | ŭ  |
| 11-  | ٤ |   |  |   |  |  |   |  |  |      |     |  |   |     |  |  |     |  |     |    |     |    | ر ۲ | ۱ و | 2   | 55       | لدر  | Ļ   | فې  | اق  | را  | أو  | ١لا | جم   | 2    | ر.   | غيي | ï  |      |    |
| ۱۳-: | ٤ |   |  |   |  |  |   |  |  |      |     |  |   |     |  |  |     |  |     |    |     |    |     |     |     |          |      |     |     |     |     | Ċ   | اق  | رور  | 18   | جم   | 2   | L  | ų    |    |
| 10_  | ٤ | • |  | • |  |  | - |  |  |      |     |  |   |     |  |  |     |  | •   |    |     |    |     |     | •   |          |      |     |     |     |     | . ( | اق  | ور   | الأ  | ع    | نو  | F  | ų    |    |

# ه النسخ

| ٥-١ |  | <br> |  | <br> |  |  |  |  |  |  |  |  |  |  |  |  | <br> |  | <br> |    |     |    |          |    |      |      | . (  | سخ  | ، الذ | راء | إج  |
|-----|--|------|--|------|--|--|--|--|--|--|--|--|--|--|--|--|------|--|------|----|-----|----|----------|----|------|------|------|-----|-------|-----|-----|
| ٥-١ |  | <br> |  | <br> |  |  |  |  |  |  |  |  |  |  |  |  | <br> |  | <br> |    |     |    |          |    | د    | ïiu  | الم  | ىع  | رض    | )   |     |
| 0_0 |  | <br> |  | <br> |  |  |  |  |  |  |  |  |  |  |  |  | <br> |  | <br> | ä. | فده | مت | <u>.</u> | ت  | اداد | عدا  | الإ  | طَا | خىب   | •   |     |
| 0_0 |  | <br> |  | <br> |  |  |  |  |  |  |  |  |  |  |  |  | <br> |  | <br> |    |     |    | ż        | τ. | النُ | د ا  | عد   | ال  | إدخ   |     |     |
| ٦_0 |  | <br> |  | <br> |  |  |  |  |  |  |  |  |  |  |  |  | <br> |  | <br> |    |     |    |          | ż  | لنس  | ll ä | ليفا | وظ  | بدء   | į   |     |
| ٨_٥ |  | <br> |  | <br> |  |  |  |  |  |  |  |  |  |  |  |  | <br> |  |      |    |     |    |          |    | . ż  | żu   | الن  | مة  | مه    | اف  | إيق |

| إعدادات النسخ المتقدمة          |
|---------------------------------|
| الإمداد بالورق                  |
| الدمج                           |
| تقلیلؒ/تکبیر                    |
| الحجم الأصلي                    |
| النوع الأصلي ٥-٤                |
| تفتيح/تعتيم                     |
| نسخ بطاقة تعريف الهوية          |
| الوجهين                         |
| الصفحات لكل وجه                 |
| الحدة                           |
| إيقاف عرض الخلفية               |
| مسح الإطار ٥- ١                 |
| التدوير التلقائي                |
| إدارة ورق النسخ مع العد         |
| العمليات عند استخدام ميزة النسخ |
|                                 |
| المسح الضوئي                    |
| إجراء المسح الضوئي              |
| وضع المستند                     |
|                                 |

| 1-1 | <br> | <br> | <br> | <br> |  | <br>   |    |   |    |      |     |       |     |     |     |     |   |      |      |     |    |     |     |      |      |    | ستند | الم  | ضع    | و   |     |
|-----|------|------|------|------|--|--------|----|---|----|------|-----|-------|-----|-----|-----|-----|---|------|------|-----|----|-----|-----|------|------|----|------|------|-------|-----|-----|
| 0_7 | <br> | <br> | <br> | <br> |  | <br>   |    |   |    |      |     |       |     |     |     |     |   |      |      |     | ي. | وئ  | أخ  | 5 1[ | مىدە | 11 | ميزة | ام ا | ىتخد  | ال  |     |
| ٦_٦ | <br> | <br> | <br> | <br> |  | <br>ني | خص | ش | تر | مبيو | ِ ک | لىھاز | ب د | إلى | نتد | مىد | ق | لمبي | , تد | دام | تخ | باس | ي ا | وئ   | المض | z  | المس | ت    | بيانا | ميل | تح  |
| ٧_٦ | <br> | <br> | <br> | <br> |  | <br>   |    |   |    |      |     |       |     |     |     |     |   |      |      |     |    |     | (   | ئي   | ضو   | ال | مسح  | ة ال | مهما  | اف  | إيق |

## ۷ الطباعة

٦

| ۷_۷ |  |  |  |   | <br> |  |   | <br> |  | <br> |  |  |   |  |  |  | <br>ä | اع | طب | ١Ĺ | يل | نىغ | ح ت | امج | نا | بر | 12 | سيا | رئي | الر | ف   | ظاؤ | لوذ | ١ |
|-----|--|--|--|---|------|--|---|------|--|------|--|--|---|--|--|--|-------|----|----|----|----|-----|-----|-----|----|----|----|-----|-----|-----|-----|-----|-----|---|
| ۲_۷ |  |  |  |   | <br> |  | - | <br> |  | <br> |  |  |   |  |  |  |       |    |    |    |    |     |     |     |    |    |    |     |     |     | ية. | باء | لط  | ١ |
| ۳_۷ |  |  |  | • |      |  |   | <br> |  |      |  |  | • |  |  |  |       |    |    |    |    |     |     |     | •  | .2 | عا | طبا | 112 | ہمة | مه  | ف   | يقا | ļ |

#### الأدوات ٨

| دخول وضع إدارة النظام                                                                                              | ۱_۸                  |   |   |   |   |  |   |  |  |   |  |   |  | <br>    |  |  |       |  |  | <br>    |  |    |      |     | - ŕ | <u>ا</u> لم | النذ | ات   | دادا | إعد   | راء | إج  |
|----------------------------------------------------------------------------------------------------|----------------------|---|---|---|---|--|---|--|--|---|--|---|--|---------|--|--|-------|--|--|---------|--|----|------|-----|-----|-------------|------|------|------|-------|-----|-----|
| تغيير الإعدادات                                                                                                    | ۲_۸                  |   |   |   |   |  |   |  |  |   |  |   |  | <br>    |  |  |       |  |  | <br>    |  | م. | ظا   | الذ | زة  | دار         | ىع   | وض   | ل و  | خو.   | د   |     |
| إنهاء وضع إدارة النظام                                                                                             | ۳_٨                  |   |   |   |   |  |   |  |  |   |  |   |  | <br>    |  |  |       |  |  | <br>    |  |    |      |     |     | ت           | دادا | لإء  | 1    | نغيير | ڌ   |     |
| ٥-٨       ٩-٤         ٩ عدادات الساعة       ٩         ٩ عدادات النظام.       ٩         ٩ عدادات وضع الحساب       ٩ | ۳_٨                  |   |   |   |   |  |   |  |  |   |  |   |  |         |  |  |       |  |  |         |  |    | لمام | لنذ | ة ا | ار          | ع إد | ضر   | ، و  | نهاء  | ļ   |     |
| إعدادات الساعة                                                                                                    | ٤_٨                  |   |   |   |   |  |   |  |  |   |  |   |  | <br>    |  |  |       |  |  | <br>    |  |    |      | ام. | ظا  | الذ         | ير   | ; مد | امج  | برنا  | مة  | قائ |
| إعدادات النظام                                                                                                    | ٤_٨                  |   |   |   |   |  |   |  |  |   |  |   |  | <br>    |  |  |       |  |  | <br>    |  |    |      |     |     | عة          | اسا  | ت اا | دات  | عدا   | ļ   |     |
| إعدادات وضع الحساب                                                                                                 | 0_/                  |   |   |   |   |  |   |  |  |   |  |   |  |         |  |  |       |  |  | <br>    |  |    |      |     |     | م.          | انظ  | ت اا | دات  | عدا   | ļ   |     |
|                                                                                                    | $\Lambda_{-}\Lambda$ |   |   |   |   |  |   |  |  |   |  |   |  | <br>    |  |  |       |  |  | <br>    |  |    | ب    | سا  | لم  | 10          | ۣۻ   | ن و  | دات  | عدا   | ļ   |     |
| إعدادات الميزة                                                                                                    | 1)-                  | ٨ | • | • | • |  | - |  |  | - |  | • |  | <br>• • |  |  | <br>• |  |  | <br>• • |  |    |      |     |     | 6           | لميز | ن اا | دات  | عدا   | ļ   |     |

## ٩ حالة الآلة

| ۱_۹ |  | <br> |  |  | <br> |  |  |  |   |  |  |  |  |  |      |      |    |     |      |   |     |    |     |     |    |     |      |     |      | عة. | لباء | الط        | ير  | فار       | تة        |        |
|-----|--|------|--|--|------|--|--|--|---|--|--|--|--|--|------|------|----|-----|------|---|-----|----|-----|-----|----|-----|------|-----|------|-----|------|------------|-----|-----------|-----------|--------|
| ۲_٩ |  | <br> |  |  | <br> |  |  |  |   |  |  |  |  |  |      |      |    |     |      |   |     |    |     |     | مة | مه  | . IL | داد | c    | من  | ق    | تحة        | ili |           |           |        |
| ۳_٩ |  | <br> |  |  | <br> |  |  |  |   |  |  |  |  |  | <br> |      |    |     |      |   |     | ä. | رکب | ھلا | ست | الا | اد ا | مو  | ١L   | من  | ق    | تحة        | ١Ľ  |           |           |        |
| ٤_٩ |  | <br> |  |  | <br> |  |  |  | • |  |  |  |  |  | - 1  | فمها | Š. | ، ن | ، تد | ي | الت | ت  | عاد | با  | نط | لا  | ي ا  | 15  | 11 . | حدد | , ال | مز         | قق  | تحذ       | ΙĹ        |        |
|     |  |      |  |  |      |  |  |  |   |  |  |  |  |  |      |      |    |     |      |   |     |    |     |     |    | 5   | 02   | 1/\ | W    | ork | Ce   | ent<br>ندم | re  | 50<br>الم | 19<br>ليل | )<br>) |

## ١٠ الصيانة

| 1-1.  |   |   |  |  |  |  |   | <br> |  | <br> |  |   |  |  |          |     |    |   |     |    |     |      |    |     |          |     |     | ä    | `کي  | ھلا | ï   | الا  | د ا | وا       | الم  | ال. | ىتبد | اس  |  |
|-------|---|---|--|--|--|--|---|------|--|------|--|---|--|--|----------|-----|----|---|-----|----|-----|------|----|-----|----------|-----|-----|------|------|-----|-----|------|-----|----------|------|-----|------|-----|--|
| ۳-۱۰  |   |   |  |  |  |  |   | <br> |  | <br> |  |   |  |  |          |     |    |   |     |    |     |      |    |     |          |     | بر  | حب   | ji ä | ۺ   | لو  | رد   | ż   | J        | تبدا | اس  |      |     |  |
| ٧-١.  |   |   |  |  |  |  |   | <br> |  | <br> |  |   |  |  |          |     |    |   |     |    |     |      |    |     | نة       | وا  | h   | لأند | 11 ä | ۺ   | لو  | رد   | ż   | J        | تبدا | اس  |      |     |  |
| 9_1.  |   |   |  |  |  |  |   | <br> |  | <br> |  |   |  |  |          |     |    |   |     |    |     |      |    |     |          |     |     |      |      |     |     |      |     | ä        | الآل | ت   | ظية  | تتذ |  |
| ۹_۱۰  |   |   |  |  |  |  |   | <br> |  | <br> |  |   |  |  |          |     |    |   |     |    |     |      |    |     |          |     | ى . | ,,   | لحار | الخ | ء ا | بز   | الج | ٢        | ليف  | تنذ |      |     |  |
| 9-1 • |   |   |  |  |  |  |   | <br> |  | <br> |  |   |  |  |          |     |    | ت | داد | ï. | مد  | ١L   | ح  | ج   | <u>ز</u> | ، و | ات  | تد   | iu   | ال  | اء  | لط   | ċ   | ن        | ظية  | ï   |      |     |  |
| 11    | • |   |  |  |  |  |   | <br> |  | <br> |  |   |  |  | ن<br>ن . | ىيۈ | لخ | 5 | -1- | ÷. | الز | 1    | يد | ثىر | وا       | ت   | دار | ü.   | لمس  | 11  | aċ  | با   | ė   | ف        | ظية  | ï   |      |     |  |
| 12-1  | • | - |  |  |  |  | • | <br> |  |      |  | • |  |  |          |     |    |   |     |    | ت   | ز اد | ıï | w   | ١Ĺ       | ية  | غذ  | ة ت  | حدة  | و   | ت   | ر اد | بكر | <u> </u> | ليف  | نتذ |      |     |  |

#### ١١ حل المشكلات

| ستكشاف الأخطاء وإصلاحها                                                               | اد |
|---------------------------------------------------------------------------------------|----|
| شكلات الآلة                                                                           | ۵  |
| شكلات جودة الصور                                                                      | 4  |
| شكلات النسخ                                                                           | 4  |
| تعذر النسخ                                                                            |    |
| مشكلات إُخراج النُسخ                                                                  |    |
| شكلات الطابعة                                                                         | ۵  |
| تعذر الطباعة                                                                          |    |
| مشكلات إخراج النسخة المطبوعة                                                          |    |
| شكلات المسح الضوئي                                                                    | A  |
| تعذر المسح الضوئي المسح الضوئي                                                        |    |
| تعذر تحميل بيانات المسح الضوئي على الكمبيوتر الشخصي                                   |    |
| مشكلات تتعلق بجودة صورة المسح الضوئي                                                  |    |
| كواد الخطأ                                                                            | Ì  |
| حشار الورق                                                                            | اذ |
| E-1: انحشار ورق في الغطاء الأيسر A                                                    |    |
| E-2: انحشار ورق في غطاء وحدة الدرج الواحد B E-2: انحشار ورق في غطاء وحدة الدرج الواحد |    |
| E-3: انحشار الورق في الدرج ١                                                          |    |
| E-4: انحشار الورق في الدرج ٢                                                          |    |
| E-5: الأوراق المنحشرة في الدرج الجانبي                                                |    |
| حشار المستندات                                                                        | il |

## ١٢ الملحق

| ۲ ۱ _ ۱ |  |  | <br> |  | <br> |  |  |  |  |  |  |  |  |   |    |   |    |          |    |    |   |     |                |   |   |    |    |   |              |     |    |     |     | .,   | ات  | ىفا | اص         | وا  | الم |
|---------|--|--|------|--|------|--|--|--|--|--|--|--|--|---|----|---|----|----------|----|----|---|-----|----------------|---|---|----|----|---|--------------|-----|----|-----|-----|------|-----|-----|------------|-----|-----|
| 0_17    |  |  | <br> |  | <br> |  |  |  |  |  |  |  |  |   |    |   |    |          |    |    |   |     |                |   |   |    |    | 2 | ä            | -۱  | ŗĻ | Ш   | لة  | نابا | الق | ä   | <u>م</u> ل | w   | الم |
| ۲۱_7    |  |  | <br> |  | <br> |  |  |  |  |  |  |  |  |   |    |   |    |          |    |    |   |     |                |   |   |    |    |   |              | .ä  | ي  | يار | ïż  | لا.  | 1.  | ات  | ونا        | ىكې | الم |
| ۷-۱۲    |  |  | <br> |  | <br> |  |  |  |  |  |  |  |  |   |    |   |    |          |    |    |   |     |                |   |   |    |    |   | ى.           | ات  | يد | تقر | j l | ، و  | ت   | ظا  | ح          | X   | الم |
| ۷-۱۲    |  |  | <br> |  | <br> |  |  |  |  |  |  |  |  |   |    |   |    |          |    |    | ä | ١Ĩ  | ۱ <sub>ŕ</sub> | 1 | ÷ | iu | 1. | ت | <u>ا</u> د   | يير | تق | ، و | ات  | نل   | ż   | ٢.  | ۵          |     |     |
| ۸-۱۲    |  |  | <br> |  | <br> |  |  |  |  |  |  |  |  |   |    |   |    | خ        | w. | ١L | ö | ىيز | ٩ŕ             | 1 | ÷ | iw | 1. | ت | <u>د ا</u> د | يير | تق | ، و | ات  | نل   | ż   | ٢.  | ۵          |     |     |
| ۸-۱۲    |  |  | <br> |  | <br> |  |  |  |  |  |  |  |  |   |    |   | ية | <u>_</u> | Ļ  | ١L | ö | ىيز | م ہ            | 1 | ÷ | iw | 1. | ت | <u>د ا</u> د | يير | تق | ، و | ات  | نل   | ż   | ٢.  | ۵          |     |     |
| 9_17    |  |  | <br> |  | <br> |  |  |  |  |  |  |  |  | ى | وځ | خ | ١L | ىح       | مد | ١L | ö | ىيز | م ہ            | 1 | ÷ | iw | 1. | ت | _ اد         | ييد | تق | ، و | ات  | نل   | خذ  | K.  | ۵          |     |     |

# قبل استخدام الآلة

يوضح هذا الفصل كيفية استخدام هذا الدليل ويوفر ملاحظات أمان وملاحظات قانونية عليك قراءتها قبل استخدام الألة.

# مقدمة

نشكرك على اختيار WorkCentre 5019/5021 (التي سيُشار إليها فيما يلي بـ "الآلة").

يوضح هذا الدليل كيفية تشغيل الآلة والاحتياطات التي يجب أن تتبعها أثناء التشغيل. للحصول على أفضل أداء للآلة ولاستخدامها بفعالية، تأكد من قراءة هذا الدليل قبل الاستخدام.

يفترض هذا الدليل أن لديك معرفة بأساسيات بيئات الكمبيوتر. للحصول على معلومات حول هذه البيئات، الرجاء مراجعة الأدلة المتوفرة مع الكمبيوتر ونظام التشغيل.

بعد قراءة هذا الدليل، احرص على وجوده معك للرجوع السريع إليه.

قبل استخدام الآلة

# الأدلة المتوفرة

#### دليل المستخدم (هذا الدليل) (مجموعة أدوات برنامج تشغيل الأقراص المضغوطة)

يوضح هذا الدليل كيفية استخدام مزايا النسخ والطباعة والمسح الضوئي وكذلك كيفية ضبط الورق وأداء الصيانة اليومية ووضع إعدادات حالة الآلة والقيام باستكشاف الأعطال وإصلاحها.

دليل (كُتيب) التشغيل الأساسي

يوضح الدليل مرجعًا سريعًا للعمليات الأساسية والصيانة اليومية وحل المشكلات لهذه الآلة.

#### الدليل (HTML)

يوضح الدليل إجراءات التركيب والضبط لبرامج تشغيل الطباعة وبيئة الطابعة. يتم تضمين هذا الدليل في مجموعة أدوات برنامج تشغيل الأقراص المضغوطة.

تعليمات برنامج تشغيل الطباعة

توضح التعليمات مزايا وعمليات الطباعة.

أدلة المكونات الاختيارية

المكونات الاختيارية متوفرة لهذا المنتج. تأتي المكونات الاختيارية مع دليل لإجراءات التركيب يقدم معلومات عن كيفية إعداد المنتج والتفاصيل الأخرى.

# استخدام هذا الدليل

هذا الدليل يُقصد به مستخدمو الآلة لأول مرة. ويوضح العمليات الأساسية لمزايا النسخ والطباعة والمسح الضوئي.

#### تنظيم هذا الدليل

- يتكون هذا الدليل من الفصول التالية:
- ١ قبل استخدام الألة: يوضح كيفية استخدام هذا الدليل ويوفر معلومات الترخيص.
  - ٢ إعدادات البيئة: يوضح البيئة المطلوبة لتشغيل الآلة.

٣ مراجعة المنتج: يوضح أسماء أجزاء الآلة وكذلك العمليات الأساسية، مثل كيفية تشغيل الألة وإيقاف تشغيلها وكيفية استخدام ميزة موفر الطاقة.

٤ تحميل الأوراق: يوضح أنواع الورق والوسائط الأخرى التي يمكنك استخدامها على الآلة وكيفية تحميل الورق في درج الورق.

- النسخ: يوضح العملية والمزايا الأساسية لميزة النسخ.
- ٦ المسح الضوئي: يوضح العمليات والمزايا الأساسية لميزة المسح الضوئي.
  - ٧ الطباعة: يوضح عمليات الطباعة الأساسية.
- ٨ الأدوات: يوضح وضع إدارة النظام بالإضافة إلى كيفية تغيير الإعدادات الافتراضية.
- ٩ حالة الآلة: يوضح كيفية فحص الأخطاء التي حدثت في الآلة ولطباعة تقارير مختلفة.
  - ١٠ الصيانة: يوضح كيفية استبدال الوحدات القابلة للاستهلاك ولتنظيف الألة.
- ١١ حل المشكلات: يصف إجراءات استكشاف الأخطاء وإصلاحها لحل مشكلات الألة.
  - ١٢ الملحق: يوضح مواصفات الألة والملحقات الاختيارية والتنبيهات/التقييدات.

#### الاصطلاحات

- تختلف لقطات الشاشة والتوضيحات المستخدمة في هذا الدليل اعتمادًا على ضبط الآلة والمكونات الاختيارية المثبّتة. قد لا يتم عرض بعض العناصر في لقطات الشاشة أو توفير ها اعتمادًا على تهيئة الآلة.
  - قد تختلف الإجراءات في هذا الدليل اعتمادًا على برنامج التشغيل وإصدارات برنامج الأداة المساعدة المستخدمة.
    - فى هذه الوثيقة، تشير كلمة "كمبيوتر" إلى كمبيوتر شخصى أو محطة عمل.
  - هذا الدليل يستخدم "ملاحظات" لتوجيه الاهتمام إلى المعلومات الهامة والمعلومات الإضافية حول العمليات والمزايا.

· **P** · **C** 

اتجاه المستندات أو الورق موضح في هذا الدليل كما يلي:

اتجاه LEF ſ**,** ſ تغذية الحافة الطويلة (LEF)

تحميل الوثيقة أو الورق في اتجاه لوحة عند مشاهدتها من الجزء الأمامي من الآلة.

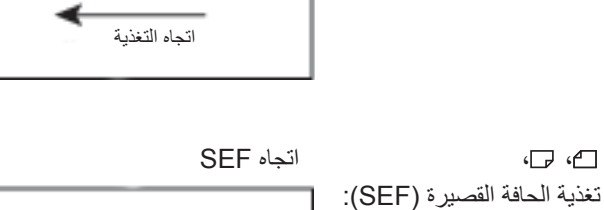

4

اتجاه التغذية

А

ŗ

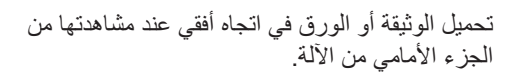

# ملاحظات الأمان

#### قبل استخدام هذا المنتج، اقرأ ملاحظات الأمان جيدًا.

تم اختبار هذا المنتج والمعدات الموصى بها ووُجد أنها متوافقة مع متطلبات الأمان الصارمة ومن ضمنها موافقات وكالة الأمان والمعايير البيئية.

ملاحظة لا يغطي ضمان المنتج أي تغيير غير مصرح به مثل إضافة وظائف جديدة أو التوصيل بأجهزة خارجية. للمزيد من المعلومات، اتصل بمندوب زيروكس المحلي.

اتبع جميع تعليمات التحذير المكتوبة على هذا المنتج. تستخدم التحذيرات التالية للإشارة إلى خطر الإصابة الشخصية أو تلف الآلة:

| خطر الإصابة الشديدة أو الممينة في حالة عدم الاتباع بصرامة.     | 🚹 تحذير: |
|----------------------------------------------------------------|----------|
| خطر إصابة المستخدم أو تلف الآلة في حالة عدم الاتباع<br>بصرامة. | ا تنبیه: |

#### السلامة الكهربية

يجب تشغيل هذا المنتج بواسطة مصدر طاقة كما تمت الإشارة إليه على لوح بيانات الآلة. استشر شركة الطاقة المحلية الخاصة بك للتحقق من تابية مصدر الطاقة للمتطلبات.

### 🚹 تحذير :

- قم بتوصيل هذا المنتج بدائرة أرضية واقية.
- هذا المنتج مزود بقابس به دبوس أرضي وقائي. يدخل القابس فقط في منفذ كهربي مؤرض. وتُعد هذه ميزة أمان. إذا لم يدخل القابس في المنفذ، فاتصل بكهربائي لاستبدال المنفذ لتجنب خطر الصدمة الكهربية. لا تستخدم قابس محول مؤرضًا ليس له طرف توصيل أرضي لتوصيل المنتج بالمنفذ الكهربي.

التوصيل غير الصحيح لموصل تأريض قد يسبب صدمة كهربية.

- قم بتوصيل سلك الطاقة مباشرةً بمنفذ كهربي مؤرض. لمنع ارتفاع الحرارة الزائدة وحدوث الحريق، لا تستخدم سلك إمداد أو محولاً متعدد القوابس أو موصلاً متعددًا. استشر مندوب زيروكس المحلي الخاص بك للتحقق ما إذا كان المنفذ مؤرضًا.
- قم بتوصيل هذا المنتج بدائرة فرع أو بمنفذ له سعة أكبر من تيار وجهد هذا المنتج المقدرين. راجع لوح البيانات على اللوحة الخلفية لهذا المنتج لمعرفة التيار والجهد المُقدّرين.
  - لا تلمس سلك الطاقة بيدين مبتلتين أبدًا. فقد يسبب ذلك صدمة كهربية.
    - لا تضع أي غرض على سلك الطاقة.
- حافظ على خلو وصلة الطاقة من الغبار. البيئة المليئة بالغبار أو الرطبة قد تسبب تيارًا كهربيًا بسيطًا في الموصل. وقد تولد الحرارة وتسبب الحريق في النهاية.
  - لتجنب خطر الصدمة الكهربية والحريق، استخدم فقط سلك الطاقة المتوفر مع هذا المنتج أو سلكًا مخصصًا بواسطة زيروكس.

سلك الطاقة للاستخدام مع هذا المنتج بشكل حصري. لا تستخدمه مع أي منتج آخر.

لا تُتَلِف سلك الطاقة أو تعدله. التلف والتعديل قد يولدان الحرارة ويسببان الصدمة الكهربية أو الحريق في النهاية.

إذا كان سلك الطاقة تالفًا أو كانت الأسلاك المعزولة مكشوفة، فاتصل بممثل زيروكس المحلي الخاص بك لاستبداله. لا تستخدم سلكًا تالفًا أو غير معزول لتجنب خطر الصدمة الكهربية والحريق.

## ا تنبیه:

- · عند تنظيف هذا المنتج، قم بإطفائه وفصله دائمًا. الوصول إلى الجزء الداخلي النشط من الألة قد يسبب الصدمة الكهربية.
- لا تقم بتوصيل هذا المنتج أو فصله عندما يكون المفتاح في وضع "تشغيل". قد يتسبب توصيل موصل حي أو فصله في تشويه القابس وتوليد الحرارة، ويسبب الحريق في النهاية.
  - أمسك القابس، وليس السلك، عند فصل هذا المنتج، وإلا فقد يُتلف السلك ويسبب الصدمة الكهربية أو الحريق.
- قم دائمًا بإطفاء الآلة وفصلها عند عدم استخدامها في أيام الإجازات نهاية الأسبوع أو الإجازات الطويلة. عدم القيام بذلك قد يسبب تدهور العزل والصدمة الكهربية أو الحريق في النهاية.
  - قم بإطفاء هذا المنتج مرة كل شهر وتفقد ما يلي:
  - توصيل سلك الطاقة بإحكام في منفذ كهربي
  - أن القابس غير مرتفع الحرارة بشكل كبير وغير صادئ أو مثني
    - خلو القابس والمنفذ الكهربي من الغبار
      - سلك الطاقة غير مشقوق أو مهترئ

إذا لاحظت حالة غير معتادة، فقم بإطفاء هذا المنتج وفصله من الكهرباء أولاً واتصل بممثل زيروكس المحلي الخاص بك.

#### تركيب الآلة

تحذير: لا تضع هذا المنتج حيثما يمكن أن يخطو الأشخاص على سلك الطاقة أو يتعثروا فيه. الاحتكاك أو الضغط المفرط قد يولدان الحرارة وفي النهاية يسببان الصدمة الكهربية أو حادث الحريق.

## ا تنبیه:

- لا تقم أبدًا بوضع هذا المنتج في الأماكن التالية:
- بالقرب من الأجهزة المشعة أو أي مصادر أخرى للحرارة
  - بالقرب من المواد المتقلبة سريعة الاشتعال مثل الستائر
- · في البيئة الساخنة أو الرطبة أو المليئة بالغبار أو سيئة التهوية
  - تحت ضوء الشمس المباشر
  - بالقرب من المواقد أو أجهزة الرطوبة

 هذا المنتج بزن ٢٩,٤ رطلاً ٢٦ كيلوجرام (طراز مغذي الوثائق). استخدم دائمًا شخصين لتجنب سوء الحمل أو الإصابة عند رفع هذا المنتج: واحد للإمساك بأسفل الدرج الجانبي المطوي على الجانب الأيسر من المنتج والآخر للإمساك بقبضة اليد الموجودة على الجانب الأيمن من المنتج. لا تقم أبدًا برفعها عن طريق الإمساك بأية مناطق أخرى. سيحميك ذلك من إسقاط المنتج والتعرض لآلام أو إصابات الظهر.

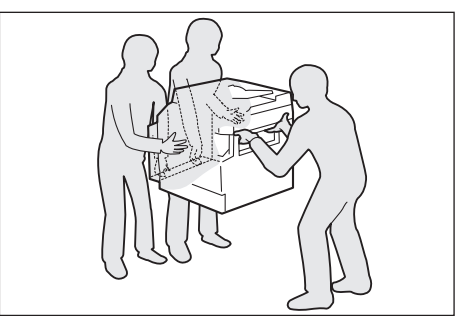

- ضع هذا المنتج على سطح مستو وقوي يمكنه تحمل وزنه. وإلا إذا كان مائلًا، فقد يسقط المنتج ويسبب الإصابات.
  - ضع هذا المنتج في منطقة جيدة التهوية. لا تسد فتحات التهوية الخاصة بالمنتج.

حافظ على الحد الأدنى من النقاء المشار إليه أدناه للتهوية والوصول إلى قابس الطاقة. افصل المنتج إذا لاحظت حالة غير معتادة.

مع مغذي الوثائق التلقائي المزدوج

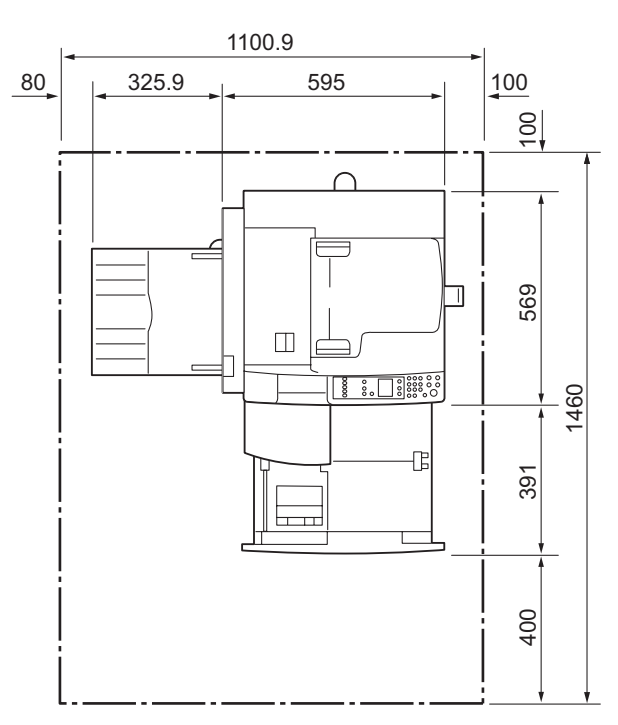

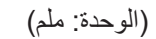

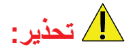

لا تقم بإمالة المنتج بز اوية تزيد عن ١٠ درجات. وإلا، فقد يسقط ويسبب الإصابة.

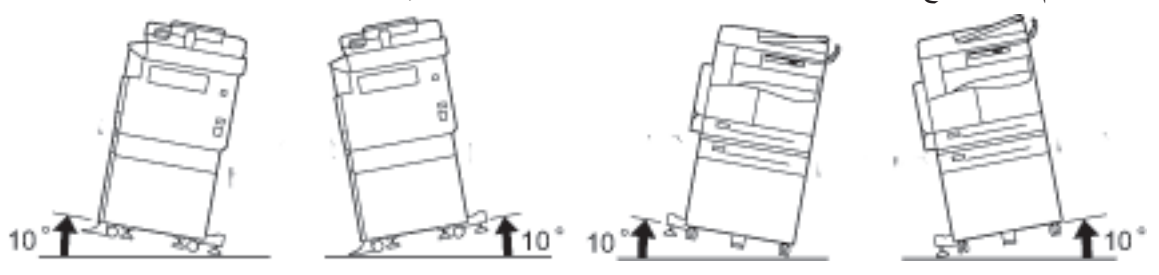

قم دائمًا بإقفال عجلات هذا المنتج بعد التركيب. وإلا، فقد يسقط أو ينزلق ويسبب الإصابة

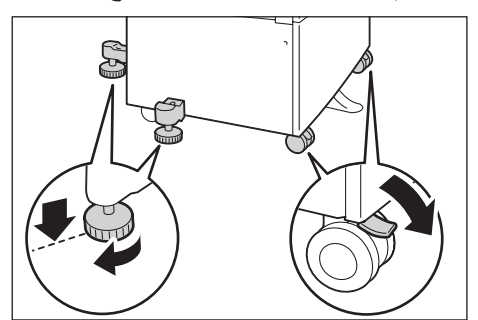

التنبيه: لحزم الأسلاك والكبلات، قم دائمًا باستخدام روابط الكبل والأنابيب الحلزونية التي توفرها زيروكس.

#### ملاحظات أخرى

للحفاظ على جودة أداء المنتج وحالته، استخدمه دائمًا في البيئات التالية:

```
درجة الحرارة: ٥٠ - ٩٠ فهرنهايت (١٠ - ٣٢ درجة مئوية)
الرطوبة: ٣٥ - ٨٥٪
```

 عند ترك المنتج في غرفة باردة ثم تدفئة الغرفة بسرعة بواسطة مدفأة، قد يتكون تكاثف النسيم داخل المنتج ويسبب حذفًا جزئيًا عند الطباعة.

#### سلامة التشغيل

# 🛕 تحذير:

- إجراءات صيانة المنتج الخاصة بالمشغل موضحة في وثائق المستهلك المتوفرة مع هذا المنتج. لا تقم بأي إجراءات صيانة أخرى غير موضحة في الوثائق.
- هذا المنتج معد بميزة أمان تمنع الوصول إلى المناطق الخطيرة. حيث إن المناطق معزولة بأغطية أو واقيات تتطلب أداة لإزالتها.
   للحماية من الصدمة الكهربية أو الإصابة، لا تقم أبدًا بإزالة هذه الأغطية أو الواقيات.

### ! تنبيه:

- حافظ على تشابكات الأمان الكهربية والميكانيكية نشطة. احتفظ بتشابكات الأمان بعيدة عن المواد المغناطيسية. قد تسبب المواد المغناطيسية تنشيط المنتج عرضيًا والتسبب في الإصابة أو الصدمة الكهربية.
- لا تحاول إز الة الورق المنحشر بعمق داخل الآلة، وبالتحديد إذا كان ملفوفًا حول وحدة الانصبهار أو بكرة الحرارة. فقد يتسبب القيام بذلك في الإصابة أو الحروق. أطفئ المنتج فورًا واتصل بممثل زيروكس المحلي الخاص بك.
- لا تستخدم القوة المغرطة في الإمساك بوثيقة سميكة على زجاج الوثيقة. فقد يؤدي ذلك إلى كسر الزجاج ويسبب الإصابة.
  - قم بالتهوية الجيدة أثناء التشغيل الممتد أو نسخ كمية كبيرة. قد تؤثر التهوية غير الكافية على بيئة هواء المكتب برائحة الأوزون.

وفر التهوية المناسبة لضمان البيئة المريحة والأمنة.

#### المواد المستهلكة

## 🚹 تحذير:

- قم بتخزين جميع المواد المستهلكة وفقًا للتعليمات المتوفرة على العبوة أو الحاوية.
- استخدم مكنسة أو قطعة قماش مبتلة لمسح الحبر المسكوب. لا تقم أبدًا باستخدام مكنسة كهربائية للانسكابات. فالقيام بذلك يزيد من خطر الحريق أو الانفجار بسبب الشرارات الكهربية التي تشتعل بداخل المكنسة الكهربائية. إذا سكبت كمية كبيرة من الحبر، فاتصل بممثل زيروكس المحلي الخاص بك.
- لا تقم أبدًا برمي خرطوشة حبر في اللهب. فقد يشتعل الحبر المتبقي في الخرطوشة ويسبب الإصابة بالحروق أو الانفجار.
   إذا كانت لديك خرطوشة حبر لم تعد بحاجة إليها، فاتصل بممثل زيروكس المحلي الخاص بك للتخلص منها.

### ا تنبيه:

- احتفظ بخراطيش الأسطوانة وخراطيش الحبر بعيدًا عن متناول الأطفال. إذا قام طفل بابتلاع الحبر دون قصد، فاجعله يبصقه واغسل فمه بالماء واسقه ماءً واستشر طبيبًا في الحال.
- عند استبدال خراطيش الأسطوانة وخراطيش الحبر، انتبه حتى لا تسكب الحبر. في حالة انسكاب أي حبر، تجنب التلامس مع الملابس والجلد والعينين والفم وكذلك الاستنشاق.

إذا وصلت جزيئات الحبر إلى عينيك، فاغسلها بالكثير من الماء لمدة ١٥ دقيقة على الأقل حتى ينتهي التهيج. استشر طبيبًا إذا لزم الأمر.

إذا استنشقت جزيئات الحبر، فانتقل إلى موقع هواء نقى واغسل فمك بالماء.

إذا قمت بابتلاع الحبر، فابصقه واشطف الفم بالماء واشرب الماء واستشر طبيبًا في الحال.

عند إز الة وحدة الانصبهار، أطفئها دائمًا أولاً وانتظر ٤٠ دقيقة حتى تبرد.

## موقع ملصقات التحذير والتنبيه

قم دائمًا باتباع جميع تعليمات التحذير المكتوبة على هذا المنتج أو المتوفرة معه.

🋕 تحذير: لتجنب خطر الإصابة بالحروق والصدمة الكهربية، لا تلمس منطقة مؤشرات "درجة الحرارة العالية" أو "الضغط العالي".

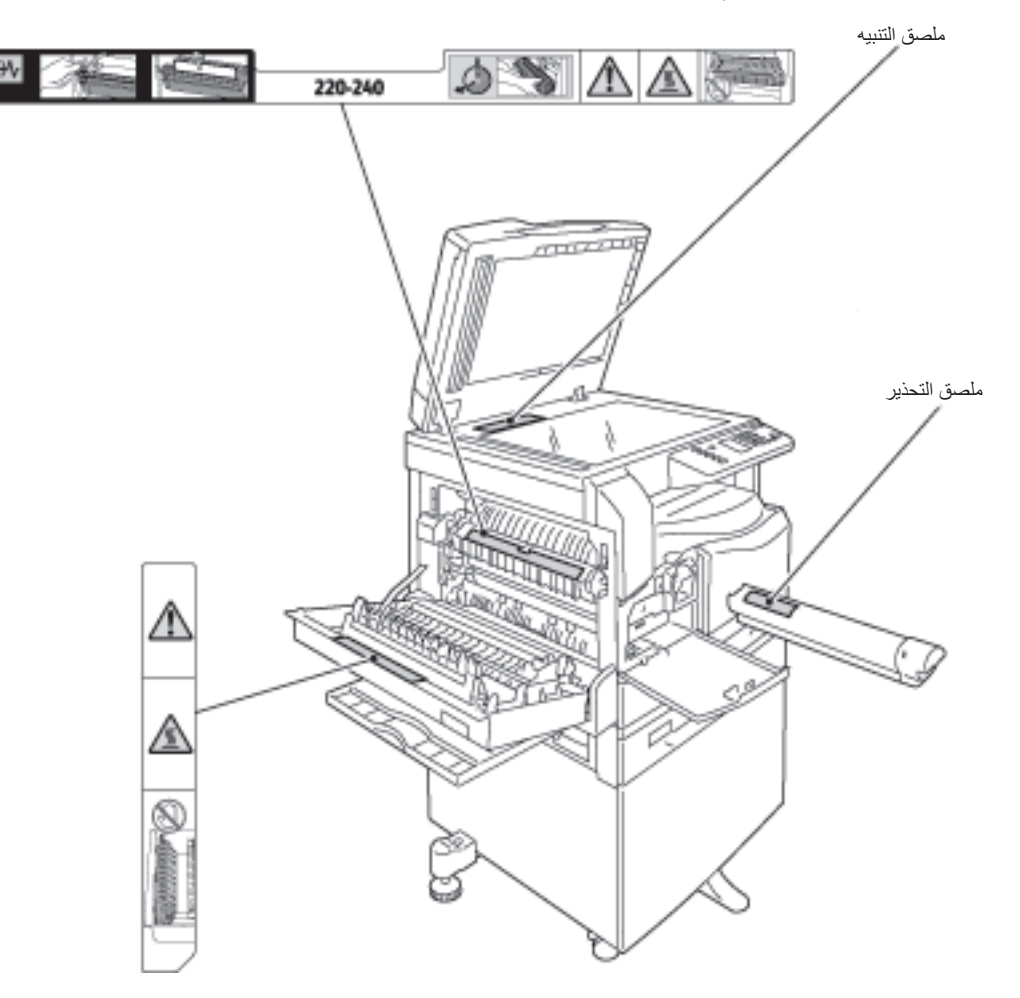

# القوانين

#### انبعاثات تردد الراديو (الفئة A)

لقد تم اختبار هذا المنتج وثبت أنه يتوافق مع تقييدات الجهاز الرقمي من الفئة A، طبقًا للمعيار العالمي للتداخل الكهر ومغناطيسي (CISPR Publ. 22) وقانون الاتصال اللاسلكي ١٩٩٢ في أستر اليا/نيوزيلاندا. هذه التقييدات مصممة لتوفير الحماية المعقولة من التداخل الضار عند تشغيل المنتج في بيئة تجارية. يولد هذا المنتج ويستخدم وقد يُشّع طاقة التردد اللاسلكي، وإذا لم يتم تركيبه واستخدامه طبقًا لوثائق العميل، فقد يسبب التداخل الضار للاتصالات اللاسلكية. كما قد يسبب تشغيل هذا المنتج في منعق التداخل الضار وفي هذه الحالة سيُطلب من المستخدم تصحيح التداخل على نفقته الخاصة.

قد يؤدي إجراء التغييرات والتعديلات غير الموافق عليها بشكل خاص بواسطة زيروكس على هذا المنتج إلى إلغاء سلطة المستخدم في تشغيل هذه الآلة.

## شهادة أمان المنتج (CB،UL)

هذا المنتج معتمد بواسطة الوكالة التالية باستخدام معايير الأمان المدرجة.

الوكالة: TUV

المعيار: IEC60950-1:ed. 2

# البيئة

لحماية البيئة والاستخدام الفعال للموارد، تُعيد زيروكس تدوير خراطيش الحبر المُعادة لتصنيع القطع والمواد، أو لاستعادة الطاقة.

التصرف المناسب في خراطيش الحبر وخراطيش الأسطوانة المستخدمة مطلوب. لا تفتح حاويات خراطيش الحبر. وقم بإعادتها لممثل زيروكس المحلي الخاص بك.

حول التراخيص

يوضح هذا القسم المعلومات عن التراخيص. احرص على قراءتها بعناية.

Libcurl

إشعار حقوق الطبع والنشر والرخصة

حقوق الطبع والنشر ٢٠٠٦ - ١٩٩٦ (c)، daniel@haxx.se> ،Daniel Stenberg.

جميع الحقوق محفوظة.

يُمنح التصريح باستخدام هذا البرنامج ونسخه وتوزيعه لأي غرض مقابل رسوم أو بدونها بموجب هذه الوثيقة، بشرط أن يظهر كلُّ من إشعار حقوق الطبع والنشر أعلاه وهذا التصريح في كل النسخ.

يتوفر البرنامج "كما هو"، بدون ضمان من أي نوع، صريحًا كان أو ضمنيًا، ويتضمن ذلك ضمانات صلاحية العرض في السوق والتناسب مع غرض محدد وعدم انتهاك حقوق أي طرف آخر. لا يتحمل المصنعون أو حاملو حقوق الطبع والنشر في أي حال من الأحوال مسئولية أية شكوى أو تلفيات أو أية مسؤولية أخرى، في أي حالة متعلقة بالعقد أو الضرر أو خلاف ذلك، ينتج من البرنامج أو بسببه أو لسبب متصل به أو باستخدامه أو التعاملات الأخرى مع البرنامج.

فيما عدا كما يحتوي هذا الإشعار، لا يجب أن يستخدم اسم حامل حقوق الطبع والنشر في الإعلان أو خلاف ذلك لترويج بيع البرنامج أو استخدامه أو التعاملات الأخرى معه بدون تصريح كتابي سابق من حامل حقوق الطبع والنشر.

WorkCentre 5019/5021 دليل المستخدم

## FreeBSD

يحتوي هذا المنتج على جزء من أكواد FreeBSD.

حقوق طبع ونشر FreeBSD

حقوق الطبع والنشر ١٩٩٤-٢٠٠٦ مشروع FreeBSD. جميع الحقوق محفوظة.

يُسمح بإعادة التوزيع في المصدر والصيغ الثنائية، مع التعديل أو بدونه، بشرط التوافق مع الشروط التالية:

يجب أن تلتزم عمليات إعادة توزيع كود المصدر بإشعار حقوق الطبع والنشر أعلاه، وهذه القائمة من الشروط وإخلاء المسؤولية التالي.

يجب أن تعيد عمليات إعادة التوزيع بالصيغة الثنائية إنتاج إشعار حقوق الطبع والنشر أعلاه وهذه القائمة من الشروط وإخلاء المسؤولية التالي في الوثائق و/أو المواد الأخرى المتوفرة مع التوزيع.

هذا البرنامج مزود بمشروع FREEBSD "كما هو" وتُخلى المسؤولية عن أي ضمانات صريحة أو ضمنية، ويتضمن ذلك على سبيل المثال لا الحصر، ضمانات صلاحية العرض في السوق والتناسب مع غرض محدد. لا يتحمل مشروع FREEBSD أو المساهمون فيه بأي حال من الأحوال المسؤولية عن أي تلفيات مباشرة أو غير مباشرة أو عرضية أو خاصة أو نموذجية أو تبعية (على سبيل المثال لا الحصر، شراء سلع أو خدمات بديلة؛ أو فقدان إمكانية الاستخدام أو البيانات أو الأرباح؛ أو تعارض الأعمال) مهما كان السبب وفي أي صفة مسؤولية، سواء في العقد أو المسؤولية المباشرة أو عرضية أو الأرباح؛ أو تعارض خلاف ذلك) الذي ينتج بأي طريقة من استخدام هذا البرنامج، حتى في حالة الإخطار بإمكانية حدوث مثل هذا التف

الأراء والاستنتاجات المُتضمّنة في البرنامج هي تلك الخاصة بالمصنعين ولا يجب تفسير ها كتمثيل للسياسات الرسمية لمشروع FreeBSD، صريحةً كانت أو ضمنية.

#### MD5

حقوق الطبع والنشر ٢-١٩٩١ (C)، RSA Data Security, Inc. التي تم إنشاؤها في ١٩٩١. جميع الحقوق محفوظة.

تُمنح الرخصة بنسخ هذا البرنامج واستخدامه على شرط أن يُتعارف عليه باسم "RSA Data Security, Inc. MD5 Message-Digest Algorithm" في جميع حالات ذكر هذا البرنامج أو هذه الوظيفة أو الرجوع إليها. تُمنح الرخصة أيضًا لإنشاء أعمال مشتقة واستخدامها على شرط أن يُتعارف على مثل هذه الأعمال باسم "مشتق من RSA Data Security, Inc. MD5 Message-Digest Algorithm" في كل المواد التي تذكر العمل المشتق أو ترجع إليه.

لا يقدم .RSA Data Security, Inc أي تعهدات فيما يتعلق بصلاحية عرض هذا البرنامج في السوق أو تناسب هذا البرنامج لأي غرض محدد.

يتم توفيره "كما هو" بدون ضمان صريح أو ضمني من أي نوع.

يجب الالتزام بهذه الإشعارات في أي نسخ من أي جزء من هذه الوثائق و/أو البرنامج.

# إشعار قانوني

قد يُعد نسخ بعض الوثائق المحددة أو طباعتها غير قانوني في دولتك. وقد يعاقب المرتكبون لذلك بالغرامات والسجن. فيما يلي أمثلة للعناصر التي قد يكون نسخها أو طباعتها عملاً غير قانوني في دولتك.

- العملة
- النقود الورقية والشيكات
- السندات والأوراق المالية البنكية والحكومية
  - جوازات السفر وبطاقات المهوية
- مواد حقوق الطبع والنشر أو العلامات التجارية بدون موافقة المالك
  - طوابع البريد والصكوك القابلة للتفاوض الأخرى

هذه القائمة غير شاملة وليس هناك أي مسؤولية عن اكتمالها أو دقتها. في حالة الشك، اتصل بمستشارك القانوني.

قبل استخدام الآلة

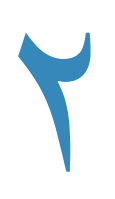

# إعدادات البيئة

# البيئة المدعومة

يوضح هذا القسم إعدادات البيئة اللازمة لاستخدام ميزات الطباعة والمسح الضوئي الخاصة بالآلة.

#### ميزة الطباعة

يمكن توصيل الألة مباشرة إلى جهاز كمبيوتر لاستخدامها كطابعة محلية. قم بتوصيل الألة إلى جهاز كمبيوتر باستخدام كبل USB.

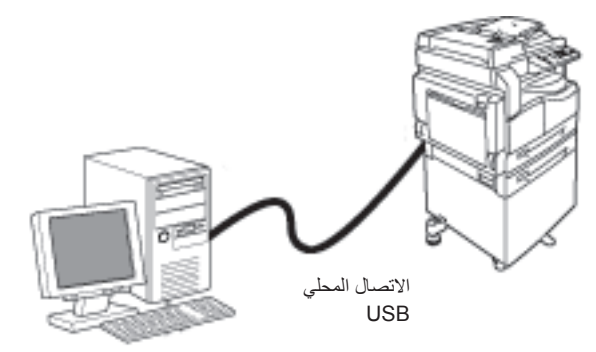

#### ميزة المسح الضوئى

تدعم الألة ميزة المسح الضوئي باستخدام اتصال واجهة USB.

يمكن استخدام هذه الميزة لتحميل بيانات المسح الضوئي من تطبيق يتوافق مع TWAIN أو مع WIA مثبّت على جهاز الكمبيوتر.

بعد تحديد شروط المسح الضوئي على شاشة جهاز الكمبيوتر الخاص بك، يمكنك مسح المستندات ضوئيًا بينما تتحقق من نتائج المسح الضوئي على شاشة المعاينة.

لمزيد من المعلومات، يرجى الرجوع إلى تحميل بيانات المسح الضوئي باستخدام تطبيق مستند إلى جهاز كمبيوتر شخصي في صفحة ٦-٦

إعدادات البيئة

# واجهة USB

تدعم الألة واجهة ٢,٠/١,١ الخاصة بـ USB.

لتوصيل كبل USB:

اضغط على مفتاح الطاقة على وضع إيقاف ليتم إيقاف التشغيل.

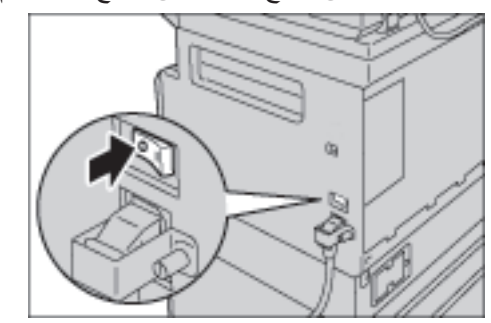

ملاحظة تأكد من إطفاء شاشة مخطط حالة الألة.

۲. قم بتوصيل كبل USB بمنفذ توصيل واجهة ۲٫۰/۱٫۱ الخاصة بـ USB.

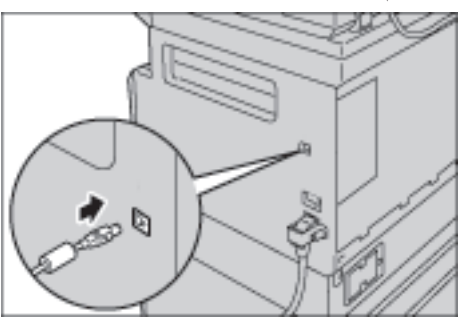

- ۳. قم بتوصيل الطرف الآخر كبل USB بجهاز الكمبيوتر.
- اضغط على مفتاح الطاقة على وضع تشغيل ليتم تشغيل الألة.

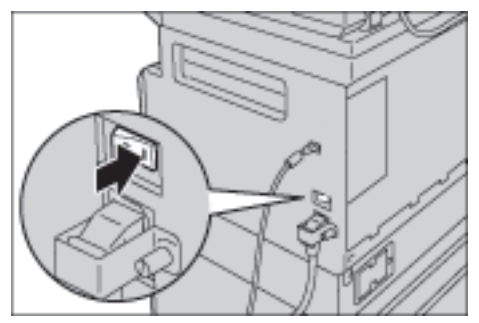

# تثبيت برنامج تشغيل الطباعة/برنامج تشغيل المسح الضوئي

#### تثبيت برنامج تشغيل الطباعة

لتمكين الألة من الطباعة، يجب عليك تثبيت برنامج تشغيل الطباعة من القرص المضغوط الخاص ببرنامج التشغيل من مجموعة الأقراص المضغوطة أولاً.

يحتوي القرص المضغوط على برنامج تشغيل الطباعة التالي.

| اسم برنامج تشغيل الطباعة | الوصف                                                                                                    |
|--------------------------|----------------------------------------------------------------------------------------------------|
| Xerox WorkCentre XXXXX   | انقر فوق <b>برنامج تشغيل الطباعة</b> في القائمة الرئيسية في مجموعة أدوات برنامج<br>تشغيل الأقراص لبدء التثبيت.                                                                                                    |
|                          | برنامج تشغيل الطباعة القياسي. يقوم بتحويل البيانات التي تم إنشاؤها بواسطة<br>برنامج التطبيق إلى صور قبل إرسالها إلى الطابعة.                                                                                                    |
|                          | at the state of the state of th |

XXXXX : يتم عرضه إما كـ "٥٠١٩" أو "٥٠٢١، بناءً على طراز الألة الخاصة بك.

لتثبيت برنامج تشغيل الطباعة، اتبع التعليمات الواردة في توثيق القرص المضغوط (HTML) المتضمن في القرص المضغوط.

## تثبيت برنامج تشغيل المسح الضوئي

يتيح لك اتصال USB المباشر بجهاز كمبيوتر تحميل البيانات التي تم مسحها ضوئيًا من الآلة مباشرةً إلى جهاز الكمبيوتر.

يأتي القرص المضغوط الخاص ببرنامج التشغيل من مجموعة الأقراص المضغوطة مع برنامج تشغيل المسح الضوئي المتوافق مع TWAIN وWIA.

| الوصف                                                                                                    | التطبيق                                              |
|----------------------------------------------------------------------------------------------------|------------------------------------------------------|
| انقر فوق <b>برنامج تشغيل المسح الضوني</b> في القائمة الرئيسية في مجموعة أدوات<br>برنامج تشغيل الأقراص ليبدأ التثبيت.           | برنامج تشغيل المسح الضوئي المتوافق مع<br>TWAIN وWIA. |
| يمكن استخدام هذه الميزة لتحميل بيانات المسح الضوئي من تطبيق متوافق مع<br>TWAIN أو متوافق مع WIA. المَنْبَت على جهاز الكمبيوتر. |                                                      |
| التطبيقات المدعومة هي ٣٢ بت فقط.                                                                                               |                                                      |
| لمزيد من المعلومات، يُرجى الرجوع إلى تحميل بيانات المسح الضوئي باستخدام<br>تطبيق مستند إلى جهاز كمبيوتر شخصي في صفحة ٦-٦       |                                                      |

لتثبيت برنامج تشغيل المسح الضوئي، اتبع التعليمات الواردة في توثيق القرص المضغوط (HTML) المتضمن في القرص المضغوط.

تأكد من إعادة تشغيل جهاز الكمبيوتر مباشرةً بعد تثبيت برنامج تشغيل المسح الضوئي.

إعدادات البيئة

### إلغاء التثبيت

#### إلغاء تثبيت برنامج تشغيل الطباعة

لإلغاء تثبيت برنامج تشغيل الطباعة، استخدم أداة إلغاء التثبيت الموجودة على القرص المضغوط الخاص ببرنامج التشغيل من مجموعة الأقراص المضغوطة. اتبع التعليمات الواردة في توثيق القرص المضغوط (HTML) المتضمن في القرص المضغوط.

#### إلغاء تثبيت برنامج آخر

لإلغاء تثبيت برنامج آخر تم تثبيته من القرص المضغوط الخاص ببرنامج التشغيل من مجموعة الأقراص المضغوطة، راجع الملف التمهيدي الخاص بالتطبيق. يمكن عرض الملفات التمهيدية من معلومات المنتج (HTML) على القرص المضغوط.

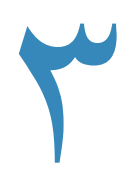

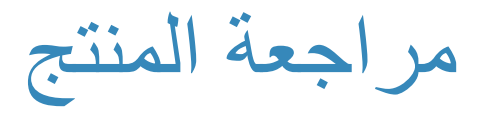

يسرد هذا الفصل مكونات كل آلة ويصف العمليات الأساسية مثل كيفية التشغيل وإيقاف التشغيل واستخدام لوحة التحكم.

# مكونات الآلة

يصف هذا الفصل مكونات الألة ومميزات كل منها

# الأمام، الجانب الأيسر

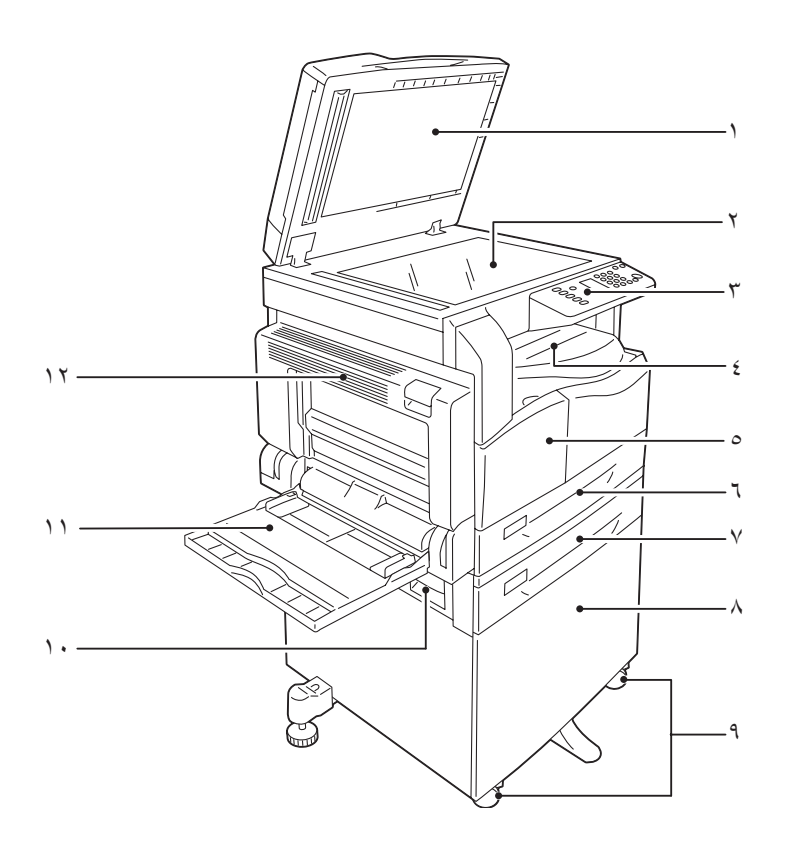

| الوصف                                                                         | المكون                      | الرقم |
|-------------------------------------------------------------------------------|-----------------------------|-------|
| تثبيت المستند في مكانه                                                        | غطاء المستندات              | ١     |
| وضع المستند في الآلة                                                          | زجاج المستندات              | ۲     |
| تحتوي على الأزرار ومؤشرات LED ومخطط حالة الألة المُستخدم للعمليات.            | لوحة التحكم                 | ٣     |
| للمزيد من المعلومات، الرجاء مراجعة لوحة التحكم في صفحة ٣-١٠.                  |                             |       |
| يتم تسليم النُسخ والمطبو عات هذا، مقلوبة.                                     | الدرج المركزي               | ٤     |
| افتح هذا الغطاء لاستبدال المُستهلكات.                                         | الغطاء الأمامي              | ٥     |
| قم بتحميل الورق هنا.                                                          | الدرج ١ (الدرج القياسي)     | ٦     |
| درج اختياري. قم بتحميل الورق هنا.                                             | الدرج ٢                     | v v   |
|                                                                               | (وحدة الدرج الواحد)         |       |
|                                                                               | (اختياري)                   |       |
| تثبيت الآلة على الأرض. ويحتوي على مساحة تخزين للورق. يتوفر هذا الحامل فقط عند | حامل                        | ٨     |
| تثبيت وحدة درج واحد.                                                          |                             |       |
| تقوم بقفل عجلات الألة. قم بقفل تلك العجلات بعد نقل الآلة إلى مكان تركيبها.    | زوايا القفل                 | ٩     |
| افتح هذا الغطاء لإزالة أية ورقة محشورة من الدرج ٢.                            | الغطاء ب لوحدة الدرج الواحد | ۱.    |

| الوصف                                                                            | المكون          | الرقم |
|----------------------------------------------------------------------------------|-----------------|-------|
| قم بتحميل الورق هنا. يمكن تمديد هذا الدرج.                                       | درج جانبي       | 11    |
| افتح هذا الغطاء لإزالة أي ورق محشور.                                             | الغطاء الأيسر أ | ١٢    |
| عند عمل الألة بشكل صحيح، يكون هذا الغطاء مغلقًا. ولفتح هذا الغطاء تأكد من الخروج |                 |       |
| من وضع "السكون" وقم بإيقاف تشغيل الآلة.                                          |                 |       |

# الجانب الأيمن، الخلفي

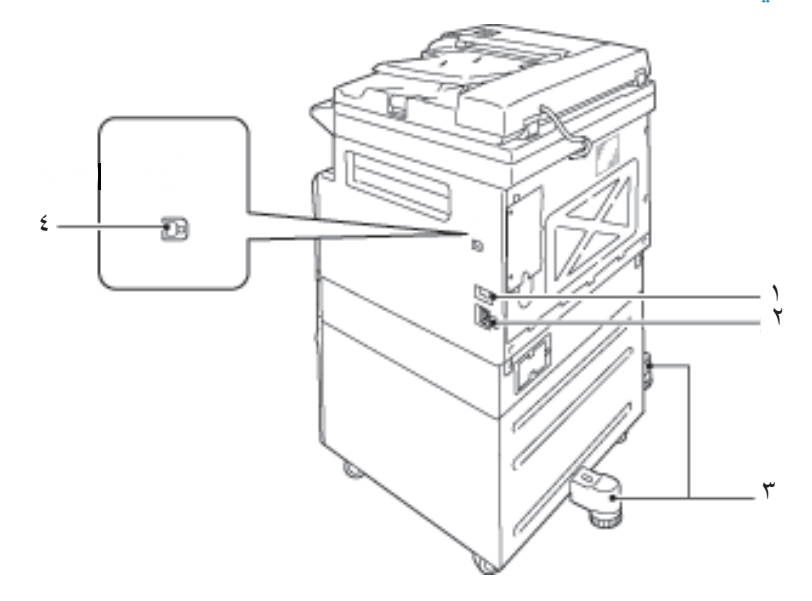

| الرقم | المكون                                | الوصف                                                                                                    |
|-------|---------------------------------------|----------------------------------------------------------------------------------------------------|
| , I   | مفتاح الطاقة                          | تشغيل الألة وإيقاف تشغيلها.                                                                                      |
|       |                                       | للمزيد من المعلومات، الرجاء مراجعة مصدر الطاقة في صفحة ٣-٦.                                                      |
| , r   | موصل كبل الطاقة                       | توصيل كبل الطاقة.                                                                                                |
| ۳ ر   | ذراع الضبط                            | تمنع الألة من الانز لاق. حرّك الألة لموقع التركيب ثم قم بإدارة هذا الضابط باتجاه<br>عقارب الساعة حتى يلمس الأرض. |
| s É   | موصل الواجهة USB 1.1/2.0<br>(النوع B) | توصيل كبل USB 1.1/2.0.                                                                                           |

## الداخل

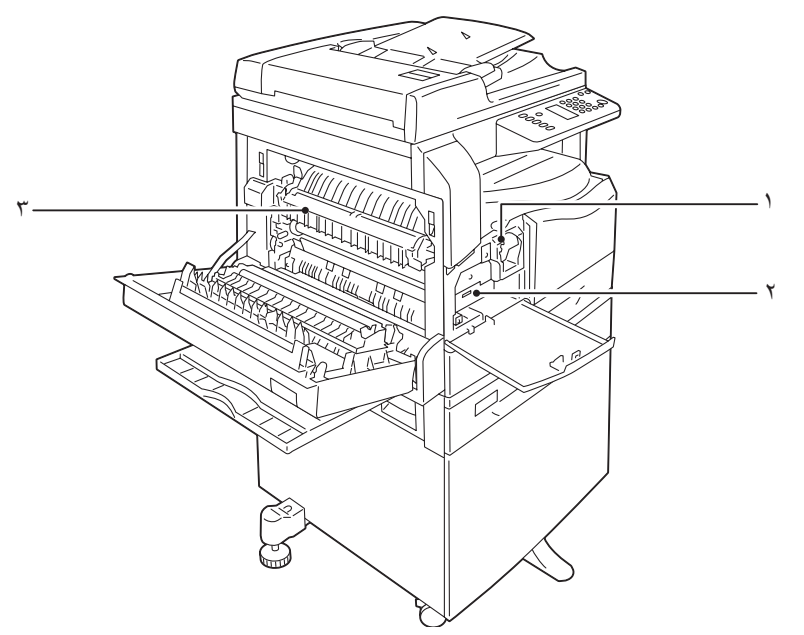

| الوصف                                               | المكون           | الرقم |
|-----------------------------------------------------|------------------|-------|
| تحتوي على الحبر (البودرة المُستخدمة لتكوين الصورة). | خرطوشة الحبر     | ١     |
| تحتوي على الموصلات الضوئية.                         | خرطوشة الأسطوانة | ۲     |
| تقوم بصبهر الحبر على الورق.                         | وحدة الانصبهار   | ٣     |
| لا تلمس هذه الوحدة فهي ساخنة للغاية.                |                  |       |

## وحدة تغذية المستندات الثنائية التلقائية (اختياري)

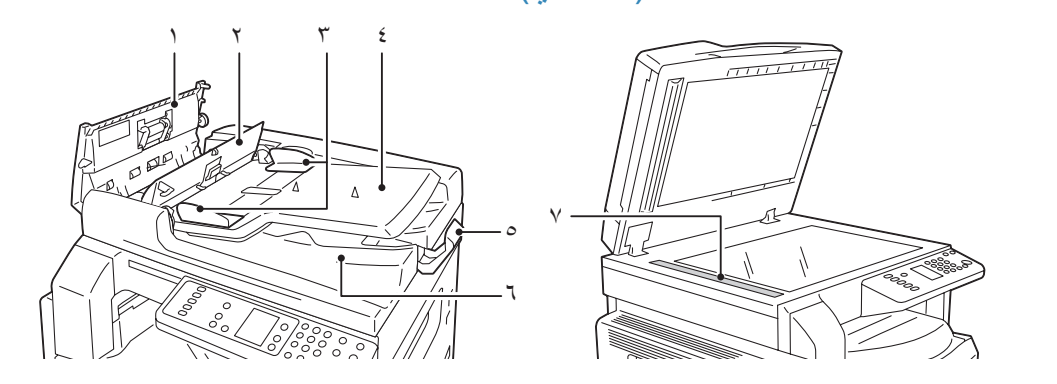

| الرقم المكون                      |       | الوصف                                 |
|-----------------------------------|-------|---------------------------------------|
| ا غطاء وحدة تغ                    | تندات | افتح هذا الغطاء لإزالة أي ورق محشور.  |
| ٢ الغطاء الداخلي                  |       | افتح هذا الغطاء لإزالة أي ورق محشور.  |
| ٣ موجّهات المست                   |       | تقوم بمحاذاة حواف المستندات.          |
| ٤ درج وحدة تغذ                    | ندات  | قم بتحميل المستندات هنا.              |
| <ul> <li>صمام المستندا</li> </ul> |       | يمنع الناتج من السقوط.                |
| ٦ درج مخرجات                      | ات    | يتم تسليم الناتج هنا.                 |
| ۷ شريط زجاجي                      |       | يقوم بمسح المستندات المُحمّلة ضوئيًا. |

ملاحظة في هذا الدليل، تتم الإشارة لوحدة تغذية المستندات الثنائية التلقائية "كوحدة تغذية المستندات".

مراجعة المنتج

مصدر الطاقة

التشغبل

يوضح ما يلي كيفية التشغيل.

تستغرق الآلة حوالي ٣٠ ثانية للإحماء ولتكون مستعدة للنسخ أو الطبع بعد التشغيل. وقد يستغرق الأمر وقتًا أطول بقليل بناءً على تهيئة الجهاز.

قم بإيقاف التشغيل في نهاية اليوم أو عند عدم استخدام الجهاز لفترة طويلة.

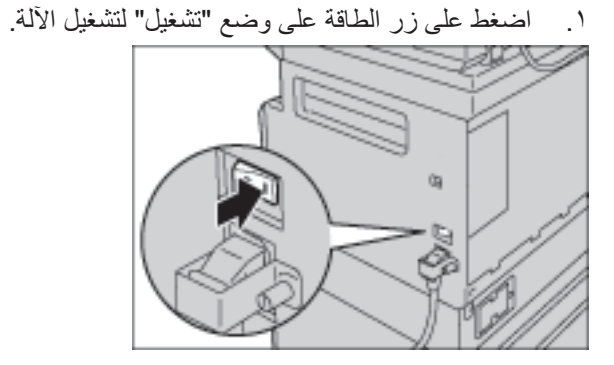

ملاحظة

- بينما تقوم الآلة بالإحماء، يتم عرض مخطط حالة الآلة كما هو موضح في الصورة اليمني. لا يمكن الوصول للآلة عندما تقوم بالإحماء
  - تأكد من توصيل كبل الطاقة بالألة ومقبس الحائط بشكل صحيح.

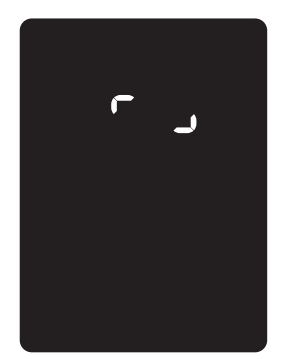

#### إيقاف التشغيل

ملاحظة

•

- لا تقم بإيقاف تشغيل الآلة في الحالات التالية. ففي حالة إيقاف تشغيلها، قد يتم مسح بيانات التشغيل.
  - في حالة تلقي بيانات
    - في حالة الطبع
    - في حالة النسخ
  - في حالة المسح الضوئي
  - عند إيقاف التشغيل انتظر د تسليم الناتج.
     الناتج المرابع
  - عند تشغيل الآلة بعد إيقاف تشغيلها، انتظر ١٠ دقائق بعد انطفاء الشاشة.
  - ٢. قبل إيقاف التشغيل، تأكد من إكمال الألة لكل مهمات النسخ والطبع. بعدها، تأكد من انطفاء مؤشر البيانات.
    - ٣. اضغط فوق الزر الطاقة على وضع "إيقاف" لإيقاف تشغيل الألة.

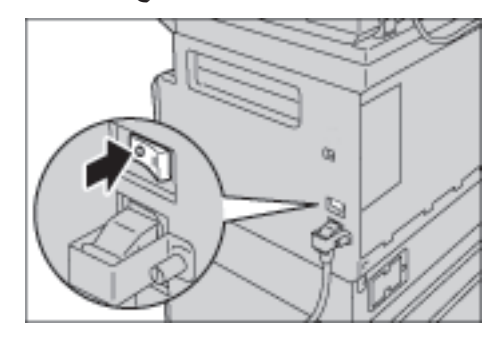

مراجعة المنتج

# أوضاع موفر الطاقة

تم تركيب الألة وبها ميزة توفير الطاقة التي تقوم بقطع التيار الكهربائي عن الألة في حالة عدم تلقي بيانات نسخ أو طبع لمدة محددة. يوجد وضعان لتوفير الطاقة: وضع الطاقة المنخفضة ووضع السكون.

#### وضع الطاقة المنخفضة

لا يتم إيقاف تشغيل الآلة بشكل كامل في وضع الطاقة المنخفضة. وبدلاً من ذلك، يقوم هذا الوضع بخلق توازن بين الاستهلاك القليل للطاقة ووقت الإحماء القصير عن طريق التحكم في حرارة وحدة الانصبهار لمستوى متوسط بين حرارة إيقاف التشغيل وحرارة وضع الاستعداد.

#### وضع السكون

يقوم وضع السكون بتقليل استهلاك الطاقة عن طريق إيقاف توصيل الطاقة لكل المكونات ما عدا المتحكم. ووقت الإحماء في وضع السكون أطول منه في وضع الطاقة المنخفضة.

## الدخول في أوضاع موفر الطاقة

تنطفأ شاشة مخطط حالة الآلة، ويضيء زر **موفر الطاقة** على لوحة المفاتيح عند وجود الآلة في وضع موفر الطاقة.

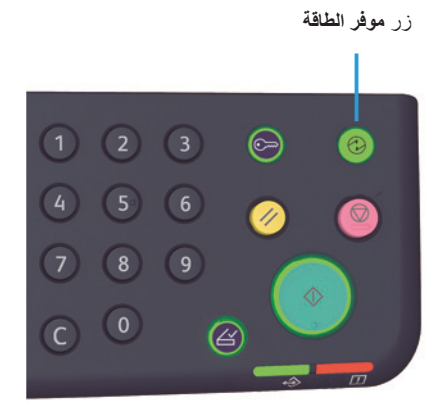

يمكنك ضبط طول أوقات الانتظار حتى تدخل الآلة في وضع الانتظار /الطاقة المنخفضة

تم ضبط وضع الطاقة المنخفضة إلى دقيقة واحدة ووضع السكون إلى دقيقة واحدة في وقت شحن المصنع. إذا تُركت الآلة في حالة خمول لدقيقة واحدة، تتحول إلى وضع الطاقة المنخفضة ثم إلى وضع السكون إذا تُركت في حالة خمول لدقيقة أخرى بعد ذلك. يمكنك ضبط مدة الوقت الذي تنتظره الألة قبل الدخول في وضع الطاقة المنخفضة من دقيقة إلى ٦٠ دقيقة، ومدة الوقت قبل دخول وضع السكون من دقيقة إلى ٢٣٩ دقيقة.

ملاحظة يتأثر العمر الافتراضي لوحدة الانصهار بشكل كبير بوقت توزيع الطاقة على الآلة. فضبط مدة وقت انتظار الآلة قبل تنشيط ميزة موفر الطاقة إلى قيمة كبيرة ستبقى الآلة في حالة تشغيل لمدة أطول، وقد تحتاج لتغيير وحدة الانصهار لمرات. وقد يتسبب في التبديل المبكر لوحدة الانصهار الخاصة بالآلة. لمزيد من المعلومات، اتصل بمركز خدمة العملاء.

لمزيد من المعلومات حول كيفية ضبط الفترات الزمنية البينية لوضع الطاقة المنخفضة و/أو وضع السكون، الرجاء مراجعة إعدادات النظام في صفحة ٨-٥.

### إنهاء أوضاع موفر الطاقة

يوضح ما يلي كيفية تعطيل وضع موفر الطاقة.

يتم إنهاء وضع موفر الطاقة وينطفئ زر موفر الطاقة في الحالات التالية:

#### إنهاء وضع الطاقة المنخفضة

- استلام مهمة
- الضغط فوق الزر موفر الطاقة
- الدخول في وضع إدارة النظام من كمبيوتر

#### إنهاء وضع السكون

- استلام مهمة
- الضغط فوق الزر موفر الطاقة
- الدخول في وضع إدارة النظام من كمبيوتر
  - الضغط على أي زر في لوحة التحكم
    - إخراج درج أو إدخاله
    - فتح غطاء المستندات أو إغلاقه
    - فتح أي غطاء في الألة أو إغلاقه

مراجعة المنتج

# لوحة التحكم

أسماء مكونات لوحة التحكم ووظائفها موضّحة أدناه.

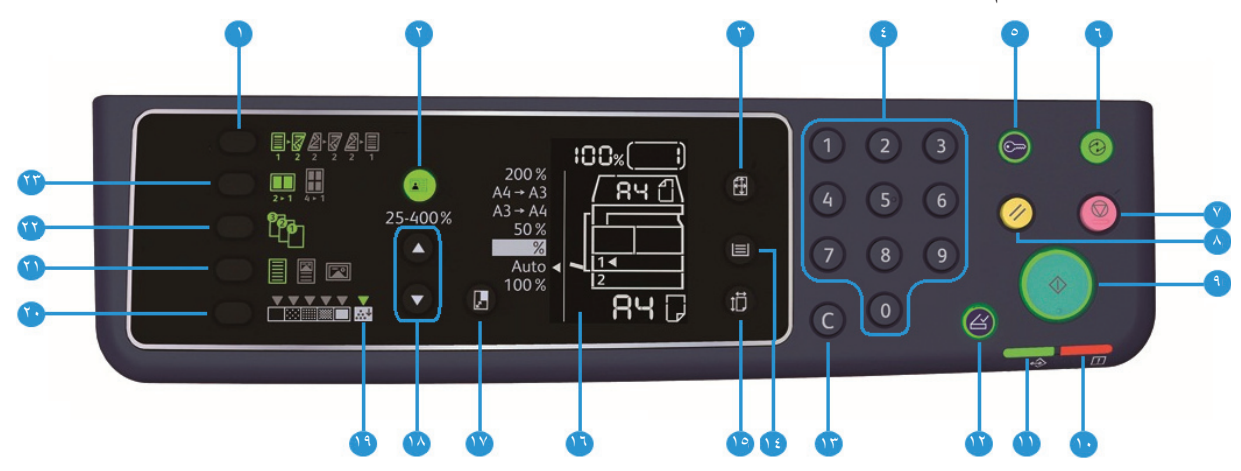

| الرقم | المكون                    | الوصف                                                                                                    |
|-------|---------------------------|----------------------------------------------------------------------------------------------------|
| ,     | زر الوجهين                | اضغط فوق هذا الزر لاختيار النسخ على وجه واحد أو وجهين.<br>عادةً ما تكون الأيقونة متوقفة (وجه واحد ← وجه واحد). ينتقل الخيار إلى اليمين من إيقاف<br>(وجه واحد ← وجه واحد) ← وجه واحد ← وجهين ← وجهين ← وجهين ← وجهين ←<br>وجه واحد كل مرة يتم فيها الضغط على الزر. فعندما تضغط على الزر عندما يكون وجهان.<br>٢ ← وجهان، ينطفئ ضوء المؤشر مرة أخرى.<br>لمزيد من المعلومات، راجع الوجهين في صفحة ٥-١٨. |
| ٢     | زر نسخ بطاقة تعريف الهوية | اضغط فوق هذا الزر لاستخدام ميزة "نسخ بطاقة تعريف الهوية".<br>عند تحديد ميزة "نسخ بطاقة تعريف الهوية"، يُضيء الزر.<br>لمزيد من المعلومات، راجع نسخ بطاقة تعريف الهوية في صفحة ٥-١٥.                                                                                                    |
| ٣     | زر الحجم الأصلي           | اضغط فوق هذا الزر لاختيار حجم المسح الضوئي وتوجهه لاستخدام زجاج المستند.<br>عند وضع المستند على وحدة تغذية المستندات، يتم ضبط حجم المسح الضوئي تلقائيًا.<br>يتغير حجم المسح الضوئي المعروض على مخطط حالة الآلة كل مرة يتم الضغط فيها على<br>الزر.<br>لمزيد من المعلومات، راجع الحجم الأصلي في صفحة ٥-١٣.                                                                                            |
| ٤     | لوحة المفاتيح الرقمية     | اضىغط فوق الأزرار الرقمية لإدخال الأرقام، مثل الرقم الكلي لعدد النُّسخ.                                                                                                    |
| 0     | زر تسجيل الدخول / الخروج  | اضغط فوق هذا الزر لدخول وضع "إدارة النظام" أو الخروج منه. يضيء زر <b>تسجيل الدخول</b><br>/ <b>الخروج</b> في وضع إدارة النظام.<br>لمزيد من المعلومات، الرجاء مراجعة دخول وضع إدارة النظام في صفحة ٨-٢.                                                                                                    |
| ٦     | زر موفر الطاقة            | اضغط فوق هذا الزر للدخول في وضع موفر الطاقة عند عدم استخدام الألة. عندها يضيء<br>الزر.<br>اضغط فوق زر <b>موفر الطاقة</b> لإنهاء وضع موفر الطاقة.<br>لمزيد من المعلومات، الرجاء مراجعة أوضاع موفر الطاقة في صفحة ٣-٨.                                                                                                    |
| الرقم | المكون                       | الوصف                                                                                                    |
|-------|------------------------------|----------------------------------------------------------------------------------------------------|
| V     | زر <b>توقف</b>               | اضغط فوق هذا الزر لإيقاف مهمة حالية أو مهمة بها خطاً.                                                                                                    |
| ^     | زر مسح الکل                  | اضىغط فوق هذا الزر لإعادة ضبط الإعدادات المعروضية لكل ميزة إلى القيم الافتر اضية أو<br>لمسح الأرقام التي تم إدخالها. تعود الإعدادات إلى نفس حالتها عند تشغيل الآلة.                                                                                                    |
| ٩     | زر ابدأ                      | اضبغط فوق هذا الزر لبدء المسح الضبوئي للمستندات أو لتأكيد قيم كل إعداد.                                                                                                    |
| ١.    | مؤشر الطاقة                  | يومض عند حدوث خطأ في النظام.<br>يضيء عند حدوث خطأ أو خطأ في النظام في الآلة (مثل انحشار ورقة أو نفاذ الورق).                                                                                                    |
| 11    | مؤشر البيانات                | يومض عند قيام الألة بإرسال بيانات أو باستلامها                                                                                                    |
| 17    | زر الأصل الأخير              | اضغط فوق هذا الزر عند الفراغ من مسح المستند الأخير ضوئيًا.<br>يومض هذا الزر عندما تقوم الآلة بفحص مستند ويضيء أثناء انتظار الآلة للمستند التالي<br>لمسحه ضوئيًا.                                                                                                    |
| ١٣    | زر <b>C</b> (مسح)            | اضغط فوق هذا الزر لإلغاء قيمة رقمية واحدة قمت بإدخالها.                                                                                                    |
| 1 2   | زر إمداد الورق               | انقر على هذا الزر لاختيار درج لاستخدامه.<br>ينتقل مؤشر الدرج المجاور للدرج الذي تم اختياره للدرج التالي على مخطط حالة الآلة كل<br>مرة يتم فيها الضغط على الزر.<br>لمزيد من المعلومات، راجع الإمداد بالورق في صفحة ٥-١٠.                                                                                                    |
| 10    | زر الحجم (اضغط لمدة ثانيتين) | اضغط فوق هذا الزر لتحديد حجم واتجاه الورق المُحمّل في الدرج المحدد.<br>يتغير حجم الورقة واتجاهها على مخطط حالة الآلة كل مرة يتم الضغط فيها على الزر.<br>لمزيد من المعلومات، راجع ضبط حجم الأوراق في صفحة ٤-١٣.                                                                                                    |
| 17    | مخطط حالة الألة (محاكاة)     | عرض مواضع الخطأ وحالة الآلة وإعدادات أخرى.<br>لمزيد من المعلومات، راجع حالة الآلة في صفحة ٣-١٣.                                                                                                    |
| 1 Y   | زر تقلیل/تکبیر               | اضغط فوق هذا الزر لتحديد نسبة التكبير والتصغير.<br>ينتقل مؤشر تقليل/تكبير المجاور لنسبة التكبير والتصغير الثابتة إلى نسبة التكبير والتصغير<br>التالية كما تتغير هذه النسبة على مخطط حالة الآلة في كل مرة يتم فيها الضغط على هذا الزر.<br>لمزيد من المعلومات، راجع تقليل/تكبير في صفحة ٥-١٢.                                                     |
| 14    | زر نسبة التقريب المتغيرة     | اضغط فوق هذا الزر لتحديد نسبة التكبير والتصغير ضمن نطاق من ٢٥٪ إلى ٤٠٠٪<br>بزيادات بمقدار ١٪.<br>ترتفع نسبة التكبير كل مرة يتم الضغط فيها على الزر.<br>لمزيد من المعلومات، راجع تقليل/تكبير في صفحة ٥-١٢.                                                                                                    |
| ١٩    | رمز موفر الحبر               | يُضاء مؤشر رمز "موفر الحبر" في وضع موفر الحبر.<br>لمزيد من المعلومات، راجع تغتيح/تعتيم في صفحة ٥-١٥.                                                                                                    |
| ۲.    | زر تفتیح/تعتیم               | اضغط فوق هذا الزر لتحديد مستوى كثافة النسخة أو وضع موفر الحبر.<br>يتحرك التحديد ناحية اليمين على مخطط حالة الآلة كل مرة يتم الضغط فيها على الزر.<br>عند الضغط على هذا الزر أثناء إضاءة الرمز الموجود في أقصى اليمين (وضع موفر الحبر)،<br>ينتقل الاختيار إلى الرمز الموجود في أقصى اليسار.<br>لمزيد من المعلومات، راجع تفتيح/تعتيم في صفحة ٥-١٥. |

| رقم المكون الو                 | الوصف                                                                                |
|--------------------------------|--------------------------------------------------------------------------------------|
| ٢ زر النوع الأصلي ا            | اضىغط فوق هذا الزر لاختيار نوع المستند.                                              |
| يت                             | يتحرك التحديد إلى اليمين في كل مرة تضغط فيها على هذا الزر.                           |
| لمر                            | لمزيد من المعلومات، راجع النوع الأصلي في صفحة ٥-١٤.                                  |
| ۲ زر الترتيب اظ                | اضغط فوق هذا الزر لضبط الترتيب عند نسخ نُسخ متعددة.                                  |
| يت.                            | يتبدل التحديد بين الفرز والتراص في كل مرة يتم الضغط فيها على هذا الزر.               |
| ie a                           | عند ضبط المستندات في وحدة تغذية المستندات، يتم تمكين هذه الميزة تلقائيًا.            |
| لمر                            | لمزيد من المعلومات، راجع الدمج في صفحة ٥-١١.                                         |
| ۲ زر <b>الصفحات لکل وجه</b> اظ | اضغط فوق هذا الزر لاستخدام ميزة "الصفحات لكل وجه".                                   |
| عا                             | عادةً ما يكون الضوء متوقفًا (إيقاف). يتحرك التحديد إلى اليمين من "إيقاف" (غير ممكّن) |
| -                              | ٢-أعلى > ٤-أعلى في كل مرة يتم فيهال الضغط على هذا الزر. عند الضغط على الزر.          |
| في الفي                        | في حالة إضاءة ٤-أعلى، ينطفئ الضوء مرة أخرى.                                          |
|                                | عند تحديد ٢-أعلى أو ٤-أعلى، يتم عرض حجم المسح الضوئي واتجاهه الذي يتوافق مع حجم      |
| الو                            | الورق على منطقة شاشة الحجم الأصلي الموجودة في مخطط حالة الالة.                       |
| لمر                            | لمزيد من المعلومات، راجع الصفحات لكل وجه في صفحة ٥-١٩.                               |

ملاحظة لا تتوفر بعض الأزرار في بعض الطُرز. إذا قمت بإضافة بعض الخيارات، فستكون قادرًا على استخدامها. لمزيد من المعلومات، اتصل بمركز خدمة العملاء.

## حالة الآلة

يتكون مخطط حالة الآلة (محاكاة) من المكونات التالية لعرض حالة الآلة. يوضح هذا القسم الوصف التفصيلي لكل مؤشر على مخطط حالة الآلة (محاكاة)

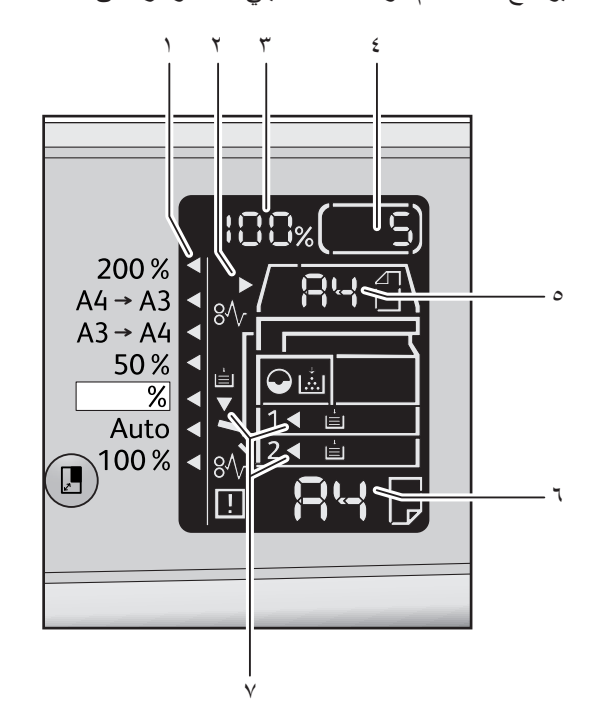

| الرقم | المكون                  | الوصف                                                                                                    |
|-------|-------------------------|----------------------------------------------------------------------------------------------------|
| ١     | مؤشر تقليل/تكبير        | يوضح نسبة التصغير والتكبير المحددة.                                                                                                    |
| ۲     | مؤشر المستند            | يُضاء المؤشر عند وضع مستند في وحدة تغذية المستندات أو يحدث انحشار لمستند.                                                                                                    |
| ٣     | منطقة عرض تقليل/تكبير   | يعرض نسبة التصغير والتكبير المحدد ضمن نطاق من ٢٥٪ إلى ٤٠٠٪.<br>عند تحديد الاكتشاف التلقائي، يتم عرض "Aut".<br>كما يعرض العدد الكلي لصفحات النُسخ ومعرّف المستخدم/معرّف مسؤول النظام ورقم<br>البرنامج بالإضافة إلى نوع المهمة (Prt للطباعة وScn للمسح الضوئي وErr للخطأ). |
| ź     | منطقة عرض النُسخ الكلية | ضبط العدد الكلي من النُسخ.<br>كما تعرض رقم البرنامج وكود الخطأ.                                                                                                    |
| 0     | منطقة عرض الحجم الأصلي  | تعرض حجم المسح الضوئي واتجاهه الذي تم تحديده باستخدام زر الحجم الأصلي عند استخدام<br>زجاج المستند. عند وضع المستند في وحدة تغذية المستندات، يتم ضبط الاكتشاف التلقائي ويتم<br>عرض "Aut".                                                                                 |

| الوصف                                                                              | المكون               | الرقم |
|------------------------------------------------------------------------------------|----------------------|-------|
| تعرض حجم الورق المُحمّل في الدرج المحدد واتجاهه. عند تحديد الاكتشاف التلقائي للدرج | منطقة عرض حجم الورقة | ٦     |
| المحدد، يتم عرض Aut.                                                               |                      |       |
| توضح الدرج المحدد.                                                                 | مؤشرات الأدراج       | ٧     |
| عند تحديد الاكتشاف التلقائي للدرج المحدد، تتم إضاءة كل مؤشرات الأدراج.             |                      |       |
| كما توضح الدرج الذي حدث به انحشار للورق.                                           |                      |       |

## الرموز

يوضح هذا القسم الرموز التي قد تظهر في مخطط حالة الألة.

|              | خرطوشة الحبر             | يومض الرمز عند الحاجة لتبديل خرطوشة الحبر فورًا. لذا قم باستبدال الخرطوشة<br>بأخرى جديدة. يظهر رمز الخطأ 1-ل على شاشة العرض.<br>لمزيد من المعلومات حول كيفية تبديل خرطوشة الحبر، الرجاء الرجوع إلى استبدال<br>خرطوشة الحبر في صفحة ١٠-٣.                                                                                                    |
|--------------|--------------------------|----------------------------------------------------------------------------------------------------|
| $\mathbf{O}$ | خرطوشة الأسطوانة         | يضيء هذا الرمز عند الحاجة لاستبدال خرطوشة الأسطوانة في المستقبل القريب. قم<br>بتحضير خرطوشة جديدة. لا يتم عرض رمز خطأ في هذه النقطة.<br>يومض الرمز عند الحاجة لتبديل خرطوشة الأسطوانة فورًا. لذا قم باستبدال خرطوشة<br>الأسطوانة بأخرى جديدة. يظهر رمز خطأ 4-ل أو 7-ل أو 8-ل أو 9-ل على مخطط<br>حالة الآلة.<br>لمزيد من المعلومات حول كيفية تبديل خرطوشة الأسطوانة، الرجاء الرجوع إلى استبدال<br>خرطوشة الأسطوانة في صفحة ١٠-٦. |
| Ľ            | فراغ درج الورق           | يضيء هذا الرمز عند نفاذ الورق من الدرج.                                                                                                    |
| 8∿           | انحشار الورق / المستندات | يضيء هذا الرمز عند انحشار ورقة أو مستند في الآلة. تحقق من كود الخطأ الذي<br>يظهر على مخطط حالة الآلة. الرجاء الرجوع إلى انحشار الورق في صفحة ١١-٢٩ أو<br>انحشار المستندات في صفحة ١١-٣٦، واتبع الإجراء المناسب لإزالة الورق أو المستند<br>المنحشر.                                                                                                    |
| !            | الخطأ                    | يضيء هذه الرمز عند حدوث خطأ مثل مشكلة في الدرج أو نفاذ الحبر من خرطوشة<br>الحبر أو انتهاء العمر الافتراضي للخرطوشة الأسطوانية.                                                                                                    |

Г

#### المنطقة - الوميض

تومض منطقة الإعلام كما هو موضح أدناه، عند انحشار ورق أو مستندات أو عندما يكون أي غطاء مفتوحًا.

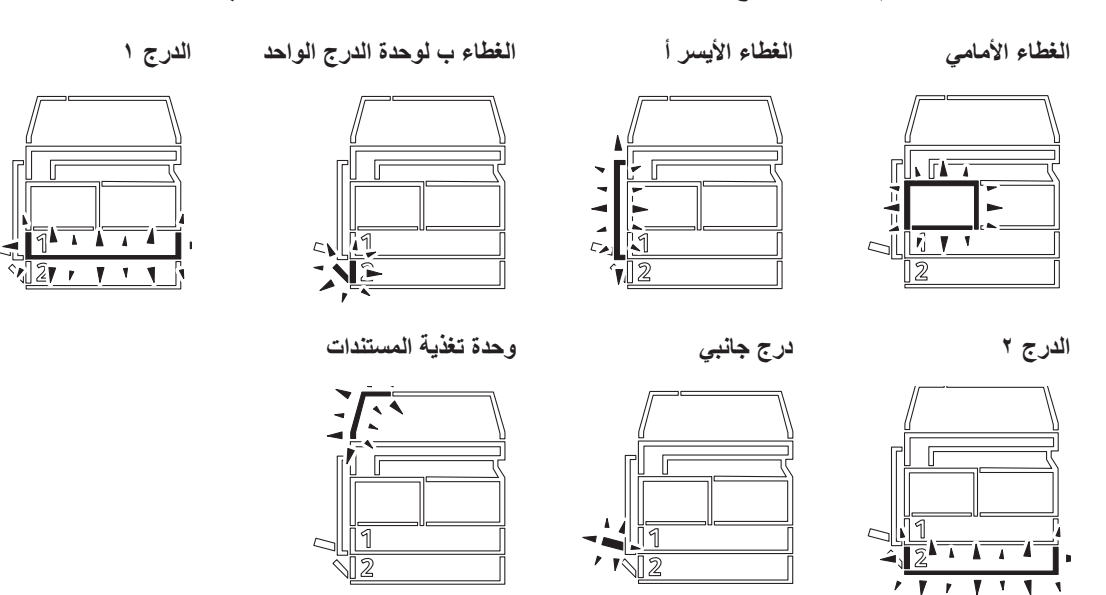

## عند انحشار أي ورقة أو مستند، سيظهر 👭 أيضًا.

مراجعة المنتج

## أوضاع الحساب

يوضح هذا القسم ثلاثة أوضاع للحسابات التي تقدمها الألة لإدارة الحسابات بطريقة فعالة لمهام النسخ وكيفية تسجيل الدخول إلى الألة.

## أنواع أوضاع الحساب

يمكنك اختيار واحد من أوضاع الحساب التالية في إعدادات النظام: وضع بدون حساب أو وضع حساب واحد أو وضع حساب متعدد.

لمزيد من المعلومات حول كيفية اختيار وضع الحساب في إعدادات الحساب، الرجاء الرجوع إلى إعدادات وضع الحساب في صفحة ٨-٨.

### وضع بدون حساب

لا يتم ضبط كلمة مرور على الآلة في وضع "بدون حساب"، مما يسمح لكل المستخدمين تنفيذ أية مهمة.

#### وضع حساب واحد

يتم ضبط كلمة مرور واحدة على الآلة في وضع "حساب واحد". ويمكن لهؤلاء الذين لديهم كلمة المرور فقط تنفيذ مهام النسخ على الآلة. ملاحظة لا يتم طلب إدخال كلمة المرور بالنسبة لمهام الطباعة أو المسح الضوئي.

#### وضع حساب متعدد

يتم ضبط حتى ١٠ حسابات على الآلة في وضع "الحساب المتعدد". يمكن وضع كلمة مرور لكل حساب مستخدم. ويُطلب من المستخدمين إدخال رقم حسابهم وكلمة المرور الخاصة بهم لتسجيل الدخول إلى الآلة. يمكن لمسؤول النظام ضبط تحديد مهمة النسخ على كل حساب مستخدم، وأيضًا مراجعة العدد الكلي للنُسخ التي تم إصدارها بواسطة كل حساب على حدة.

ملاحظة لا يتم طلب إدخال كلمة المرور بالنسبة لمهام الطباعة أو المسح الضوئي.

## تسجيل الدخول إلى الآلة في وضع "حساب واحد".

عندما تكون الألة تعمل في وضع "حساب واحد"، "\_\_\_\_" يظهر في مخطط حالة الألة.

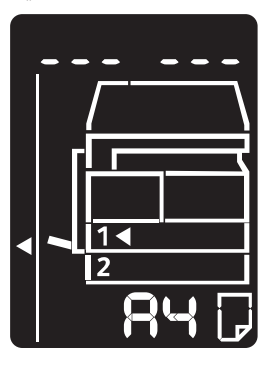

لمزيد من المعلومات حول كيفية اختيار وضع الحساب في إعدادات الحساب، الرجاء الرجوع إلى إعدادات وضع الحساب في صفحة ٨-٨

ادخل كلمة المرور باستخدام لوحة المفاتيح الرقمية.

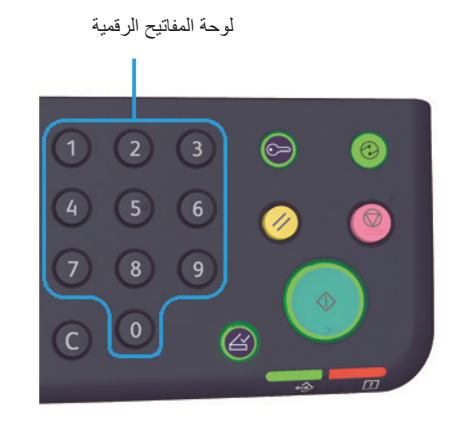

ملاحظة كلمة المرور هي ذاتها التي استخدمها مسؤول النظام للدخول لوضع "مسؤول النظام" من لوحة التحكم. لمزيد من المعلومات، راجع دخول وضع إدارة النظام في صفحة ٨-٢.

ولأسباب الأمان، عندما تقوم بإدخال كل رقم من أرقام كلمة المرور، تظهر شرطة على الشاشة بدلاً من الرقم الفعلي الذي قمت بإدخاله.

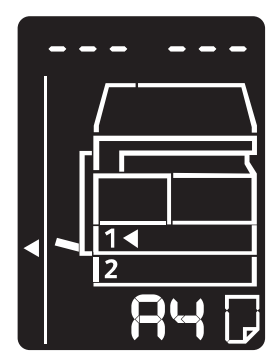

۲. اضغط فوق الزر ابدأ لتأكيد كلمة المرور التي قمت بإدخالها.

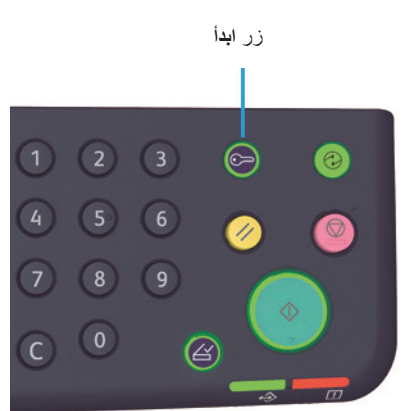

إذا كانت كلمة المرور التي تم إدخالها صحيحة، تدخل الألة في وضع "النسخ" ويظهر "١" على شاشة العرض.

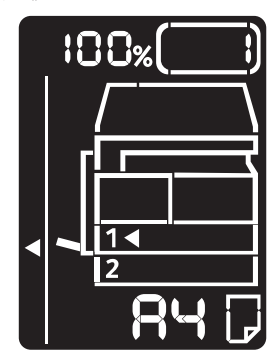

يظل الزر تسجيل الدخول/الخروج مُضاءً فترة تسجيل دخولك على الألة.

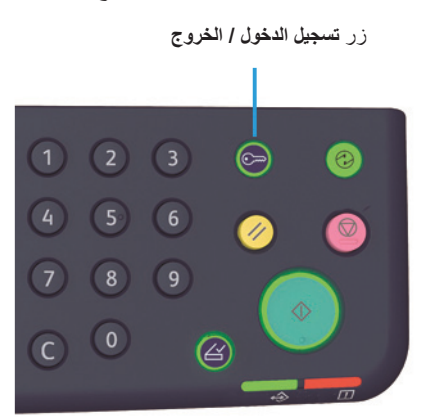

ملاحظة

•

- لا تحتاج لتسجيل الدخول على الآلة لمهام المسح الضوئي أو الطباعة.
- لتسجيل الخروج، اضغط فوق الزر **تسجيل الدخول/الخروج** مرة أخرى.

## تسجيل الدخول إلى الآلة في وضع "الحساب المتعدد".

عندما تعمل الآلة في وضع "الحساب المتعدد"،يظهر "ld \_ \_ " في مخطط حالة الآلة.

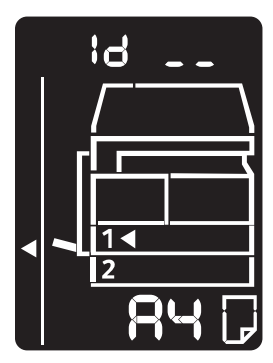

لمزيد من المعلومات حول كيفية اختيار وضع الحساب في إعدادات الحساب، الرجاء الرجوع إلى إعدادات وضع الحساب في صفحة ٨-٨

إدخال رقم الحساب باستخدام لوحة المفاتيح الرقمية.

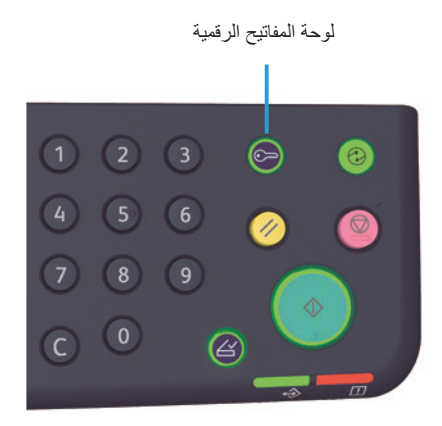

يظهر رقم الحساب الذي تقوم بإدخاله على شاشة العرض.

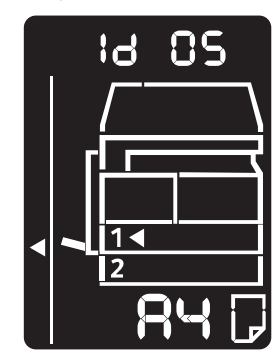

۲. اضغط فوق الزر ابدأ لتأكيد الرقم.

زر ا**بد**ا

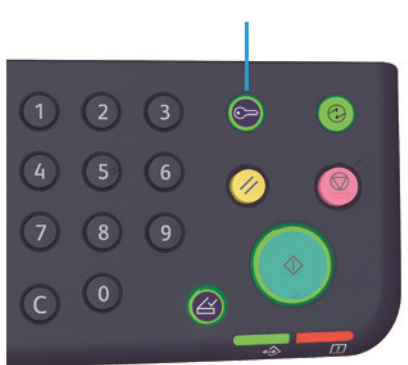

يظهر "\_\_\_\_" على مخطط حالة الآلة.

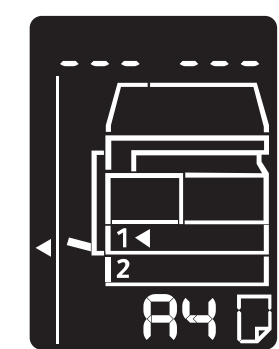

٣. أدخل كلمة المرور المتوافقة مع رقم الحساب الذي قمت بإدخاله توًا باستخدام لوحة المفاتيح الرقمية.

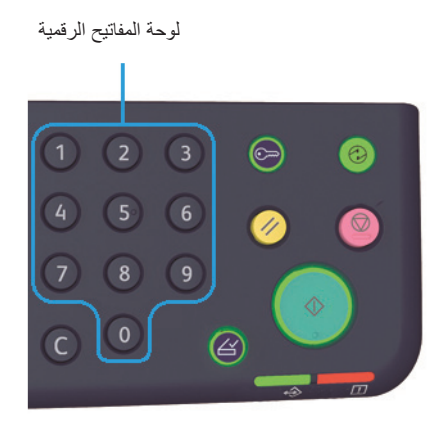

ولأسباب الأمان، عندما تقوم بإدخال كل رقم من أرقام كلمة المرور، تظهر شرطة على الشاشة بدلاً من الرقم الفعلي الذي قمت بإدخاله.

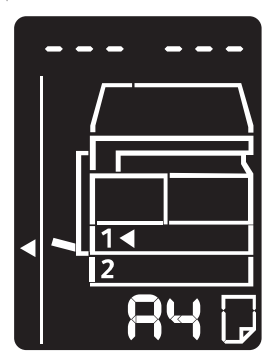

٤. اضغط فوق الزر ابدأ لتأكيد كلمة المرور.

زر ا**بد**أ

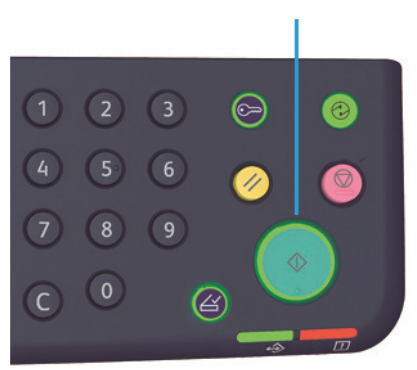

إذا كانت كلمة المرور صحيحة، تدخل الألة في وضع "النسخ" ويظهر "١" على شاشة العرض.

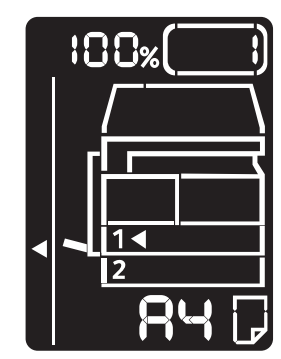

يظل الزر تسجيل الدخول/الخروج مُضاءً فترة تسجيل دخولك على الألة.

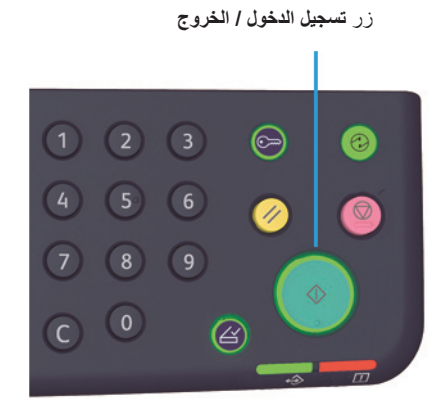

ملاحظة

•

- لا تحتاج لتسجيل الدخول على الآلة لمهام المسح الضوئي أو الطباعة.
- لتسجيل الخروج، اضغط فوق الزر تسجيل الدخول/الخروج مرة أخرى.

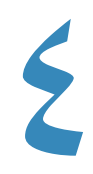

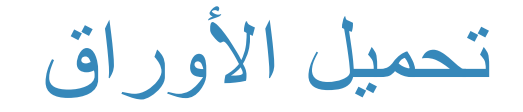

يوضح هذا الفصل الأوراق التي يمكن استخدامها مع الآلة، والاحتياطات اللازمة عند التعامل مع الأوراق، وكيفية تحميل الأوراق في الدرج.

# أنواع الأوراق

لتقوم بتحقيق الأداء الأمثل للآلة، قم باستخدام أنواع الأوراق الموصى بها من قبل شركة زيروكس فقط. استخدام أنواع الأوراق غير الموصى بها يؤدي إلى حدوث انحشار للأوراق، أوانخفاض جودة الطباعة، أو حدوث خلل، أو تلف للآلة.

إذا كنت ترغب في استخدام ورقة غير الأوراق التي أوصت بها زيروكس، فقم بالاتصال بمركز خدمة العملاء لدينا.

ملاحظة

•

- لا تقم باستخدام ورقة موصلة مثل ورقة origami (اوريغامي)، أو ورقة كربونية، أو الأوراق المكسوة بطريقة موصلة. عند حدوث انحشار الأوراق، فإنها قد تلامس الدائرة الكهربائية القصيرة للآلة، وفي نهاية المطاف تسبب حريقًا.
- تتسبب الرطوبة الناتجة عن المياه، أو الأمطار، أو البخار في تلاشي الصور المطبوعة. لمزيد من المعلومات، قم بالاتصال بمركز خدمة العملاء لدينا.

## أوزان الأوراق المدعومة وعدد الصفحات

| الكمية التي يمكن تحميلها        | الوزن الأصلي/وزن الرزمة                                       | درج الأوراق                              |
|---------------------------------|---------------------------------------------------------------|------------------------------------------|
| ۲۵۰ صفحة *۱<br>(یصل إلی ۲۷ ملم) | ٦٠ إلى ٩٠ جرامًا للمتر المربع<br>وزن الرزمة: ٩٠٦ - ٧٧,٤ كجم   | الدرج ١ (القباسي)                        |
| ۰۰۰ صفحة *۱<br>(یصل إلى ٤٤ ملم) | ٦٠ إلى ٩٠ جرامًا للمتر المربع<br>وزن الرزمة: ٥١,٦ - ٧٧,٤ كجم  | الدرج ۲<br>(وحدة الدرج الواحد (اختياري)) |
| ۱۰۰ صفحة *۲<br>(یصل إلی ۱۰ ملم) | ٦٠ إلى ١١٠ جرامات للمتر المربع<br>وزن الرزمة: ٥١,٦ - ٩٤,٦ كجم | الدرج الجانبي                            |

\* عند استخدام ورقة ٨٠ جرامًا لكل متر مربع

\* عند استخدام الأوراق القياسية من زيروكس

ملاحظة

- قد ينتج انحشار للأوراق إذا قمت بمحاولة الطباعة على نوع أو حجم أوراق مختلف عن النوع أو الحجم المحدد في برنامج تشغيل الطباعة، أو من الدرج الذي لا يدعم الأوراق التي يتم تحميلها. قم بتحديد حجم الأوراق الصحيح، والنوع، والدرج لضمان الطباعة الناجحة.
  - الوزن الأصلي هو وزن صفحة واحدة من الأوراق بحجم ا متر <sup>٢</sup>
  - وزن الرزمة هو وزن ۱۰۰۰ صفحة من ورقة بحجم (۷۸۸ ۱۰۹۱x ملم)

### أحجام الأوراق المدعومة:

- الحد الأقصى: A3، ١١ × ١٧"
- الحد الأدنى: الدرج ١ و ٢: B5، الدرج الجانبي: A,o x o,o x 65"

### الطباعة المزدوجة (الطباعة على الجانبين)

تكون أنواع الأوراق التالية مدعومة للطباعة المزدوجة تلقائيًا:

- الوزن الخفيف (٦٠ إلى ٦٣ جرامًا للمتر المربع)
  - العادي (٦٤ إلى ٩٠ جرامًا للمتر المربع)
- الوزن الثقيل (٩١ إلى ١١٠ جرامات للمتر المربع) \*الدرج الجانبي فقط

## نوع الأوراق المدعومة

## الأوراق القياسية

قم باستخدم ورقة تستوفي المعايير الموضحة أدناه، وذلك عند الطباعة أو النسخ على ورقة شائعة الاستخدام (ورقة عادية). للقيام بعملية نسخ أو طباعة واضحة قدر الإمكان، فنحن نوصى بالأوراق القياسة التالية.

| ملاحظات/تدابیر مضادة                                                 | نوع الأوراق | الوزن الأصلي<br>(جرام للمتر<br>المربع) | اسم الأوراق |
|----------------------------------------------------------------------|-------------|----------------------------------------|-------------|
| تكون الأوراق العادية المتينة مناسبة للمستندات الداخلية في<br>المكتب. | عادي        | ٦٤                                     | ورقة P      |

## الأوراق شبه القياسية

| ملاحظات/تدابیر مضادة                                                           | نوع الأوراق | الوزن الأصلي<br>(جرام للمتر<br>المربع) | اسم الأوراق                    |
|--------------------------------------------------------------------------------|-------------|----------------------------------------|--------------------------------|
| قبل النسخ أو الطباعة، قم بتهوية الأوراق جيدًا وإعادة<br>تحميلها في الدرج.      | عادي        | ٩.                                     | + Colotech                     |
|                                                                                | عادي        | ٨.                                     | الطباعة بالليزر                |
| قبل النسخ أو الطباعة، قم بتهوية الأوراق بشكل جيدًا وإعادة                      | عادي        | ٧.                                     | المنفذ                         |
| تحميلها في الدرج.                                                              | عادي        | ٨.                                     |                                |
| قبل النسخ أو الطباعة، قم بتهوية الأوراق بشكل جيدًا وإعادة<br>تحميلها في الدرج. | عادي        | ٨٠                                     | العمل                          |
|                                                                                | عادي        | ٧.                                     | (السريع)Express                |
|                                                                                | عادي        | ۸.                                     |                                |
|                                                                                | عادي        | ٧٥                                     | المنفذ +                       |
|                                                                                | عادي        | ٨.                                     |                                |
|                                                                                | عادي        | ٧.                                     | العمل +                        |
|                                                                                | عادي        | ٨.                                     |                                |
|                                                                                | عادي        | ٧.                                     | DocuPaper (ورقة توثيق)         |
|                                                                                | عادي        | ٨.                                     |                                |
| _                                                                              | عادي        | ۸.                                     | Professional (بشكل<br>احترافي) |
| _                                                                              | عادي        | ٨.                                     | Colotech Idol                  |
| _                                                                              | عادي        | ۸.                                     | Premier (رئىسى)                |
| قبل النسخ أو الطباعة، قم بتهوية الأوراق بشكل جيدًا وإعادة<br>تحميلها في الدرج. | عادي        | ٧.                                     | Xplore                         |
| قبل النسخ أو الطباعة، قم بتهوية الأوراق بشكل جيدًا وإعادة<br>تحميلها في الدرج. | عادي        | ٨٠                                     | Xcite                          |
| _                                                                              | عادي        | ٧.                                     | Xceed                          |
| _                                                                              | عادي        | ۸.                                     |                                |
|                                                                                | عادي        | ٧.                                     | ASTRO EXTRA                    |
|                                                                                | عادي        | ۸.                                     |                                |
|                                                                                | عادي        | ٧.                                     | Xpress                         |
|                                                                                | عادي        | ٧٥                                     | Xtra                           |
|                                                                                | عادي        | ٨٠                                     |                                |

بالإضافة إلى الأوراق القياسية، يمكن استخدام الأوراق التالية أيضًا.

| ملاحظات/تدابیر مضادة | نوع الأوراق | الوزن الأصلي<br>(جرام للمتر<br>المربع) | اسم الأوراق                                  |
|----------------------|-------------|----------------------------------------|----------------------------------------------|
| —                    | عادي        | ٧٥                                     | ورقة Enviroguard<br>لمنظمة التعاون الاقتصادي |
| _                    | عادي        | ٧.                                     | Explorer                                     |
| _                    | عادي        | ٧٥                                     |                                              |
| _                    | عادي        | ٨.                                     | 1                                            |
| _                    | عادي        | ٧٥                                     | (A-paper (ورقة-A)                            |
| _                    | عادي        | ٨.                                     | (H-paper (ورقة-H)                            |
| _                    | عادي        | ۸.                                     | vellum Paper (ورقة<br>رقي)                   |
| _                    | عادي        | ٨.                                     | Diplomat (الدبلوماسي)                        |
| —                    | عادي        | ٧.                                     | آلة نسخ ورقة واحدة<br>ورقة                   |
| _                    | عادي        | ٩.                                     | انطباع الألوان                               |
| _                    | عادي        | ٨.                                     | PaperOne                                     |
| _                    | عادي        | ۸.                                     | XeroxOne                                     |
| _                    | عادي        | ٨.                                     | X'treme Platinum                             |
| _                    | عادي        | ٧.                                     | Attitude (الطريقة)                           |
| _                    | عادي        | ۸.                                     | PerfectPrint (الطباعة<br>المثالية)           |
| _                    | عادي        | ٨.                                     | LQ-PAPER (ورقة-LQ)                           |
| _                    | عادي        | ٧.                                     | Horizon (الأفق)                              |
| _                    | عادي        | ٨.                                     |                                              |
| _                    | عادي        | ٧.                                     | Office (المكتب)                              |
|                      | عادي        | ۸.                                     |                                              |
| _                    | عادي        | ٨.                                     | ورقة واحدة (حزمة: أزرق)                      |

## ورقة صالحة للاستعمال

بالإضافة إلى الأوراق القياسية/شبه القياسية، يمكن استخدام الأوراق التالية أيضًا.

| اسم الأوراق                                             | الوزن الأصلي<br>(جرام للمتر المربع) | نوع الأوراق | ملاحظات/تدابير مضادة |
|---------------------------------------------------------|-------------------------------------|-------------|----------------------|
| DocuPaper Black (ورقة توثيق<br>سوداء)                   | ٧.                                  | عادي        | _                    |
| الطباعة بالليزر                                         | ۸.                                  | عادي        | _                    |
| Green Wrap (Recycle)<br>(الالتفاف الأخضر (إعادة تدوير)) | ٨.                                  | عادي        | _                    |

| اسم الأوراق                                                   | الوزن الأصلي<br>(جرام للمتر المربع) | نوع الأوراق  | ملاحظات/تدابير مضادة                                                      |
|---------------------------------------------------------------|-------------------------------------|--------------|---------------------------------------------------------------------------|
| Recycled Pure (النقي المعاد<br>تدويره)+ (إعادة تدوير)         | ۸.                                  | عادي         | _                                                                         |
| Performa Plus                                                 | ٧.                                  | عادي         | _                                                                         |
| Colotech Idol                                                 | ۱۰۰                                 | الوزن الثقيل | _                                                                         |
| Recycled Supreme (العليا<br>المعاد تدوير ها)<br>(إعادة تدوير) | ۸.                                  | عادي         | _                                                                         |
| ورقة-K-paper (ورقة-K                                          | ٧٥                                  | عادي         |                                                                           |
|                                                               | ٨.                                  | عادي         |                                                                           |
| (روقة J Paper) J Paper                                        | 74                                  | عادي         |                                                                           |
| (JD Paper (ورقة JD)                                           | ٩٨                                  | عادي         |                                                                           |
| PAPER ONE All Purpose<br>(الأوراق رقم واحد لكل الأغراض)       | ۸.                                  | عادي         | _                                                                         |
| DOUBLE A                                                      | ٨.                                  | عادي         | _                                                                         |
| XEROX ONE                                                     | ۸.                                  | عادي         | _                                                                         |
| WARRIOR                                                       | ٧.                                  | عادي         | _                                                                         |
| المنفذ                                                        | ۸.                                  | عادي         | قبل النسخ أو الطباعة، قم بتهوية<br>الأوراق جيدًا وإعادة تحميلها في الدرج. |
| بشكل احترافي                                                  | ۸.                                  | عادي         |                                                                           |
| نغمات زيروكس الخفيفة<br>ألوان عديدة                           | ۸.                                  | عادي         | _                                                                         |
| Recycled Pure (النقي المعاد<br>تدويره) (إعادة تدوير)          | ۸.                                  | عادي         | _                                                                         |
| Colotech +                                                    | ۹.                                  | عادي         | _                                                                         |
|                                                               | ۱۰۰                                 | الوزن الثقيل | _                                                                         |
| أوراق Van Hawk                                                | ٧.                                  | عادي         | _                                                                         |
|                                                               | ٨.                                  | عادي         | _                                                                         |
| الأوراق واحد                                                  | ٧.                                  | عادي         | _                                                                         |
|                                                               | ۸.                                  | عادي         | _                                                                         |
| إعادة تدوير الأوراق<br>SHIH-TZU                               | ٧.                                  | عادي         | _                                                                         |
| Double A                                                      | ٨.                                  | عادي         |                                                                           |
| ورقة Roxy                                                     | ٨.                                  | عادي         |                                                                           |
| Qinghe (إعادة تدوير)                                          | ۸.                                  | عادي         |                                                                           |
| Star نجمة (حزمة: برتقالي)                                     | ۷.                                  | عادي         |                                                                           |
| (نجمة) Star                                                   | ٨.                                  | عادى         | _                                                                         |

## أوراق لا يصلح استخدامها

قد يتسبب استخدام الأوراق غير الموصى بها من قبل زيروكس في حدوث انحشار الأوراق أو خلل في الآلة. قم باستخدام الأوراق الموصى بها من قِبل زيروكس.

## تخزين الأوراق والتعامل معها

### يرجى وضع النقاط التالية في الاعتبار عند تخزين الأوراق

- قم بتخزين الأوراق داخل خزانة أو أي مكان جاف آخر. يمكن للورقة التي تمتص الرطوبة أن تتسبب في حدوث انحشار الأوراق أو جودة أقل للصورة.
- بعد القيام بفتح رزمة الأوراق، قم بلف وتخزين أي أوراق متبقية. من المستحسن أن تقوم بتخزين الأوراق المتبقية في عبوات منع الرطوبة.
  - قم بتخزين الأوراق على سطح مستو لمنع الانحناء أو الاعوجاج.

## يرجى الالتزام بالنقاط التالية عند تحميل الأوراق في الدرج

- قم بمحاذاة كومة الأوراق بشكل مرتب قبل تحميلها في الدرج.
  - لا تستخدم أوراقًا مثنية أو مجعدة.
  - لا تستخدم أور اقًا ملتوية أومنحنية.
  - لا تقم بتحميل أوراق من أحجام مختلطة معًا في الدرج.
- كن حريصًا على عدم ملامسة جانب الطباعة. يمكن للمواد الدهنية الناتجة من بشرتك أن تلتصق بوسائل الإعلام المطبوعة، الشيء الذي يمكن أن يؤثر على جودة الطباعة. إذا كان هذا الشيء لا يمكن تجنبه، فتأكد من استخدام غمد الإصبع، أوالقفازات، أو أي وسائل أخرى لتغطية أصابعك قبل ملامسة وسائل الإعلام المطبوعة.
- يوصى بـ LEF (الحافة الطويلة اولاً) لتغذية وسائل الوسائط ثقيلة الوزن من الدرج الجانبي. إذا حدث سوء تغذية، يرجى تطبيق اللفة العلوية المقصودة على الحافة الأمامية للأوراق.

#### الاختيار التلقائى للدرج

عند معالجة مهمة الطباعة، قم بتحديد الإعدادات في شاشة برنامج تشغيل الطباعة عن طريق اختيار **تحديد تلقائي للورقة** تحت درج الأوراق في علامة التبويب الناتج/الأوراق. تقوم الآلة تلقائيًا بتحديد الدرج لمطابقته مع حجم المستند المحدد، واتجاهه. وتسمى هذه الوظيفة بالاختيار التلقائي للدرج.

عند معالجة مهمة النسخ، قم بتحديد Aut (تلقائي) عن طريق الضغط على الزر التزويد بالأوراق.

تقوم وظيفة الاختيار التلقائي للدرج بتحديد الأدراج بالترتيب الدرج ١ > الدرج ٢ في الحالات التي يكون فيها أكثر من درج أوراق يحتوي على أوراق بالحجم والاتجاه نفسه.

ملاحظة

•

- لا يمكن اختيار الدرج الجانبي باستخدام الاختيار التلقائي للدرج.
  - الدرج ۲ هو عنصر اختياري.
- عند نفاذ الأوراق من الآلة خلال عملية النسخ أو الطباعة، قم بتحديد الدرج الذي يحتوي على الأوراق ذات الحجم والاتجاه نفسه المستخدمين في عملية النسخ أو الطباعة، ثم استمر في النسخ أو الطباعة (ميزة التبديل التلقائي للدرج).

## تحميل الأوراق في الدرج ١ و٢ (اختياري)

عند نفاذ الأوراق من الآلة أثناء عملية النسخ أو الطباعة وقد تم عرض رمز خطأ في مخطط حالة الآلة، قم بإضافة الأوراق إلى الدرج. يتم استئناف عملية النسخ أو الطباعة بشكل تلقائي بعد إضافة الأوراق.

ملاحظة للمعلومات حول كيفية تغيير حجم واتجاه الأوراق في الدرج، ارجع إلى تغيير حجم الأوراق في الدرج ١ و٢. في صفحة ٤-١١.

قم بتهويه الأوراق جيدًا قبل تحميلها في الدرج. يقوم هذا بمنع التصاق الصفحات ببعضها أو حدوث انحشار للأوراق.

- قم بسحب الدرج حتى يتوقف.

ملاحظة

- أثناء قيام الآلة بعملية النسخ أو الطباعة، لا تقم بسحب الدرج الذي يتم استخدامه في المهمة.
- لا تقم بتحميل أنواع أو أحجام مختلفة للأوراق في مقدمة أي أوراق متبقية في الدرج، وذلك لمنع حدوث انحشار الأوراق أو أخطاء التحميل.
  - قد يتسبب سحب جميع الأدراج مرة واحدة في إمالة الآلة أو سقوطها، مما قد يسبب إصابات.

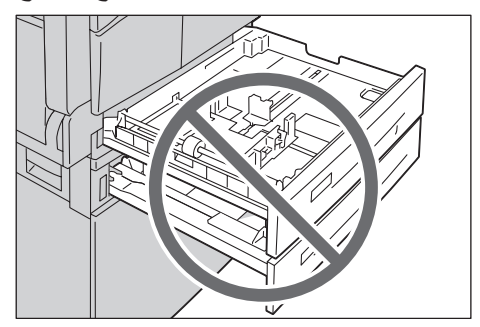

٢. بالنسبة للدرج ١، قم بدفع اللوحة المعدنية إلى أسفل الدرج.

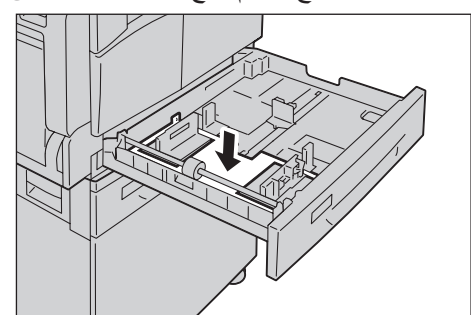

٣. قم بتحميل الأوراق مع توجيه الجانب الذي يتم نسخه أو طباعته لأعلى. قم بمحاذاة الحافة الأمامية للأوراق مع الجانب الأيسر للدرج.

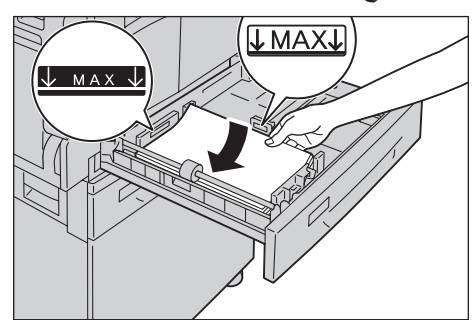

ملاحظة

- لا تقم بتحميل أوراق فوق خط التعبئة القصوى. يؤدي القيام بهذا الشيء إلى حدوث احتكاك للأوراق أو خلل في الألة.
  - لا تقم بوضع أي أوراق أو متعلقات في المساحة الفارغة في الجانب الأيمن للدرج ١ أو ٢. يؤدي القيام بذلك إلى
    حدوث انحشار للأوراق أو خلل في الآلة.

٤. قم بدفع الدرج بلطف حتى يتوقف.

ملاحظة

•

- عند دفع الدرج للداخل، قم بذلك ببطء. دفع الدرج بقوة مفرطة يمكن أن يتسبب في خلل الألة.
  - قم بدفع الدرج للداخل لأخره حتى يتوقف وذلك لمنع حدوث انحشار الأوراق.

## تحميل الأوراق في الدرج الجانبي

عند القيام بعملية النسخ أو الطباعة باستخدام أوراق لا يمكن وضعها في الدرج ١ أو ٢، قم باستخدام الدرج الجانبي.

بالنسبة للطباعة، قم بتحديد الإعدادات في علامة تبويب الناتج/الأوراق باستخدام برنامج تشغيل الطباعة. قم أيضًا بتحديد نوع الأوراق التي يتم تحميلها.

ملاحظة

- · لا تقم بإزالة الأوراق من غلافها لحين الحاجة إليها، وذلك لمنع حدوث انحشار الأوراق أو أخطاء تحميل.
- قم بتهويه الأوراق جيدًا قبل تحميلها في الدرج. يقوم هذا بمنع التصاق الصفحات ببعضها أو حدوث انحشار للأوراق.
  - أ. قم بفتح الدرج الجانبي.

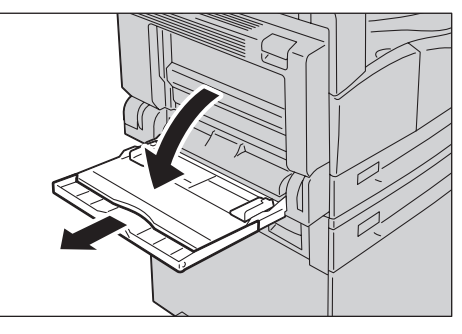

ملاحظة قم بسحب الدرج الملحق، إذا كان ذلك ضروريًا. قم بسحب الدرج الملحق بلطف.

٢. قم بتحميل الأوراق مع توجيه الجانب الذي يتم نسخه أو طباعته لأسفل، ثم قم بإدراج الأوراق حتى تلامس حافتها بلطف مدخل التغذية.

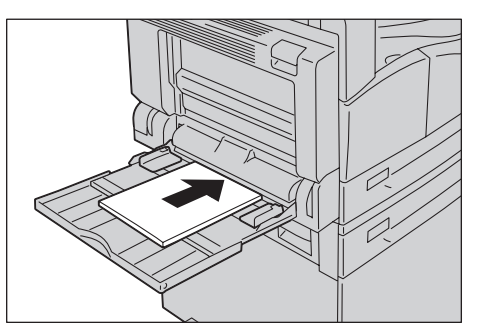

ملاحظة

•

- لا تقم بتحميل أنواع مختلطة من الأوراق في الدرج.
- لا تقم بتحميل أوراق فوق خط التعبئة القصوي. يؤدي القيام بهذا الشيء إلى حدوث انحشار للأوراق أو خلل في الآلة.
  - قد لا تستطيع الآلة تغذية أو إنتاج الجودة المطلوبة في الطباعة لبعض أنواع الأوراق ثقيلة الوزن.
    - ۳. قم بلطف بمحاذاة موجهات الأوراق مع الأوراق التي تم تحميلها.

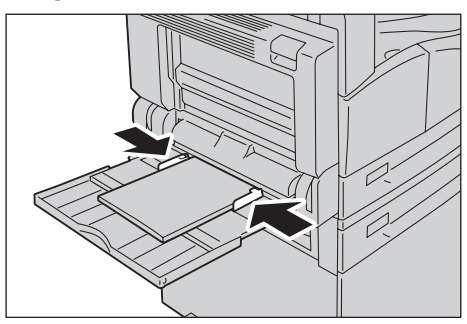

٤. قم بتنفيذ عملية النسخ أو الطباعة.

## تغيير حجم الأوراق

يوضح هذا القسم كيفية تغيير حجم الأوراق في الدرجين ١ و٢.

ملاحظة

•

- لا تقم بتحميل أنواع مختلطة من الأوراق في الدرج.
- عند تغييرك لنوع وإتجاه الأوراق في الدرج، قم بتغيير إعدادات حجم الأوراق لمطابقة حجم الأوراق. للمعلومات حول كيفية تغيير إعدادات حجم وإتجاه الأوراق في الدرج، ارجع إلى ضبط حجم الأوراق في صفحة ٤-١٥.

## تغيير حجم الأوراق في الدرج ١ و٢.

قم بسحب الدرج حتى يتوقف.

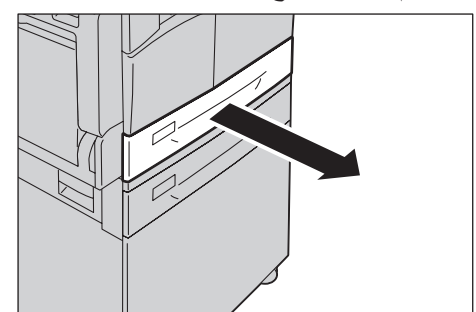

ملاحظة

•

- أثناء قيام الآلة بعملية النسخ أو الطباعة، لا تقم بسحب الدرج الذي يتم استخدامه في المهمة.
- لمنع حدوث انحشار الأوراق أو أخطاء التحميل، لا تقم بتحميل أنواع أو أحجام مختلفة للأوراق في مقدمة أي أوراق متبقية في الدرج.
  - ٢. قم بإزالة أي أوراق تم تحميلها في الدرج.
  - ۳. بالنسبة للدرج ١، قم بدفع اللوحة المعدنية إلى أسفل الدرج.

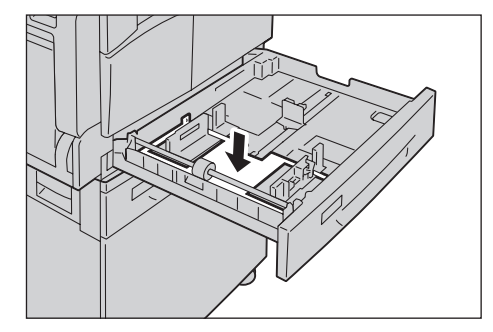

أثناء انتزاع اثنتين من رافعات موجه الأوراق، قم بتحريكهما إلى حواف الأوراق.

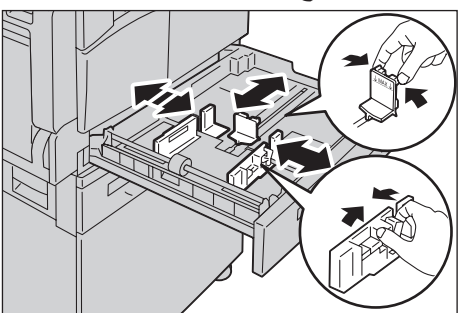

 قم بتحميل الأوراق مع توجيه الجانب الذي يتم نسخه أو طباعته لأعلى. قم بمحاذاة الحافة الأمامية للأوراق مع الجانب الأيسر للدرج.

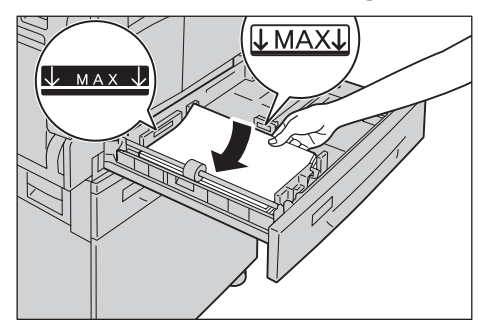

ملاحظة لا تقم بتحميل أوراق فوق خط التعبئة القصوى. يؤدي القيام بهذا الشيء إلى حدوث انحشار للأوراق أو خلل في الألة.

قم بدفع الدرج بلطف حتى يتوقف.

ملاحظة

- عند دفع الدرج للداخل، قم بذلك ببطء. دفع الدرج بقوة مفرطة يمكن أن يتسبب في خلل الألة.
  - قم بإلصاق علامة بحجم الأوراق في الجزء الأمامي للدرج.
    - ٧. قم بضبط إعدادات حجم الأوراق.

ارجع إلى ضبط حجم الأوراق في صفحة ٤-١٣.

# ضبط حجم الأوراق

يوضح هذا القسم كيفية القيام بضبط حجم واتجاه الأوراق في الأدراج ١ و٢.

بعد أن تقوم بتحميل الأوراق، تأكد من ضبط حجم واتجاه الأوراق التي تم تحميلها في الدرج.

ملاحظة لا يمكنك تغيير الإعدادات أثناء قيام الآلة بمعالجة المهمة.

 اضغط فوق الزر التزويد بالأوراق لتحديد الدرج الذي يتم فيه تحميل الأوراق التي سوف تقوم أنت بتحديد الحجم والإتجاه لها. زرالتزويد بالأوراق

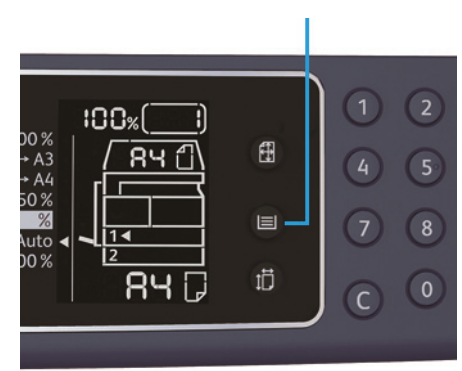

يضيء مؤشر الدرج في الدرج المحدد، في مخطط حالة الألة، ويتم عرض حجم واتجاه الأوراق الخاصة به على شاشة عرض حجم الأوراق.

قم بالضغط مع الاستمرار فوق الزر الحجم (اضغط لمدة ثانيتين) لأكثر من ثانيتين حتى يبدأ حجم الأوراق بالوميض في ۲ منطقة عرض حجم الأوراق.

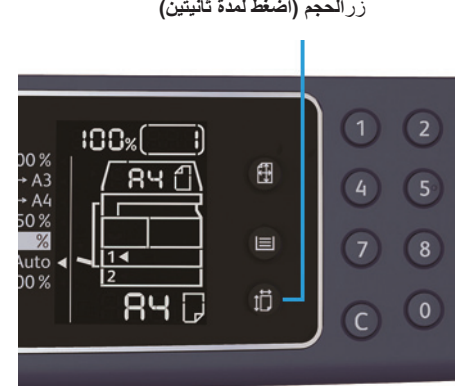

زر الحجم (اضغط لمدة ثانيتين)

يقوم حجم الأوراق بالوميض في منطقة عرض حجم الأوراق وتقوم الآلة بالدخول في وضع إعدادات حجم الأوراق.

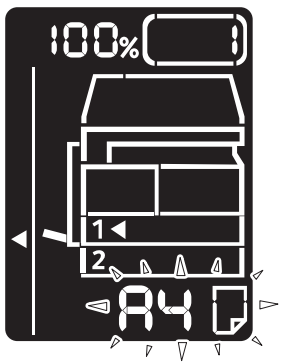

- ٣. قم بالضغط على زرالحجم (اضغط لمدة ثانيتين) لتحديد حجم واتجاه الأوراق التي تم تحميلها في الدرج المحدد. يتم عرض حجم واتجاه الأوراق المحددين في مخطط حالة الآلة. يقوم زر بدء بالإنارة والوميض أثناء الضبط.
- ٤. اضغط فوق الزر بدء للتأكيد على الضبط. للخروج من وضع ضبط حجم الأوراق بدون حفظ الإعدادات، اضغط فوق الزر مسح الكل أو زر إيقاف. ملاحظة تأكد من الضغط فوق الزر بدء. إذا لم تفعل ذلك فسيتم إلغاء إعدادات حجم واتجاه الأوراق وتبقى الإعدادات السابقة.

# ضبط نوع الأوراق

يوضح هذا القسم كيفية القيام بضبط نوع الأوراق التي يتم تحميلها في الدرج.

يتم ضبط نوع الأوراق بطريقة افتراضية كنوع قياسي. عند تحميل نوع أوراق مختلف في الدرج، قم بتغيير إعدادات نوع الأوراق طبقًا لنوع الأوراق التي تم تحميلها في الدرج لتحتفظ بجودة الطباعة.

- ارجع إلى نوع الأوراق المدعومة في صفحة ٤-٢.
  - د. قم بالدخول إلى وضع إدارة النظام.

ارجع إلى دخول وضع إدارة النظام في صفحة ٨-٢.

۲. اضغط على رقم برنامج الدرج الذي تريد التأكيد عليه.

| رقم البرنامج | العنصر        |
|--------------|---------------|
| ، ، ٥        | الدرج ۱       |
| ۱۰.۱         | الدرج ۲       |
| ۲.0          | الدرج الجانبي |

#### يتم عرض القيمة الحالية.

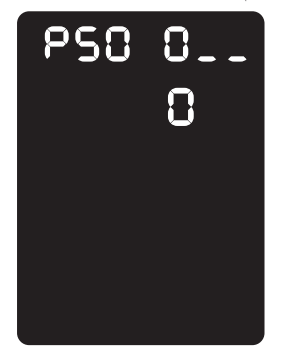

- ۳. قم بالضغط على زر الحجم (اضغط لمدة ثانيتين) لتبدأ تغيير الإعدادات.
- ٤. قم بإدخال رقم البرنامج لنوع الأوراق التي تريد أن تقوم بضبطها، ومن ثم قم بالضغط فوق الزر بدء.

| رقم البرنامج | العنصر       |
|--------------|--------------|
| •            | الطبيعي      |
| ۲            | الوزن الثقيل |
| ٥            | الوزن الخفيف |

بعد أن يقوم رقم البرنامج الذي تم إدخاله بالوميض مرتين، يتم تأكيد الإعدادات الجديدة.

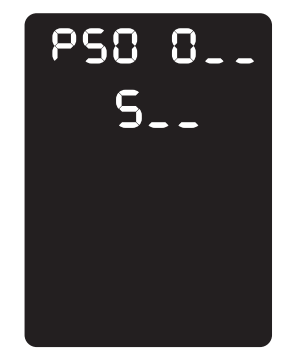

بعد أن تقوم بتأكيد الإعدادات، قم بالضغط على الزر تسجيل الدخول/الخروج ومن ثم قم بالخروج من وضع إدارة النظام.
 ملاحظة عند خروجك من وضع إدارة النظام، يتم إطفاء ضوء زر تسجيل الدخول/الخروج.

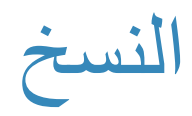

## إجراء النسخ

يوضح هذا القسم إجراءات النسخ الأساسية.

## وضع المستند

الطريقتان التاليتان متاحتان لتحميل المستندات:

#### وحدة تغذية المستندات

- الورقة المفردة
- الأوراق المتعددة

#### زجاج المستند

- الورقة المفردة
- المستندات المغلفة، مثل الكتب

ملاحظة وحدة تغذية المستندات غير متاحة لبعض الطرز. مطلوب مكون اختياري. اتصل بممثل Xerox المحلي لديك.

### وحدة تغذية المستندات

#### أحجام المستندات المدعومة

يمكنك وضع المستندات ذات الأحجام القياسية في وحدة تغذية المستندات.

عند وضع مستند في وحدة تغذية المستندات، تكتشف الآلة حجم المستند تلقائيًا. تُكتشف المستندات ذات الحجم القياسي التالية تلقائيًا: A5 ( و A4 ( و A4 ( و A3 ( و B5 ( و B5 ( و B5 ( و B4 ( و ٥، × ١١ بوصة ( و ٥، × ١١ بوصة ( و ٥، × ١٣ بوصة ( و ٥، × ١٤ بوصة ( و ١١ × ١٧ بوصة ( و 16 ( و 16 ( ) و 16 ( ) و 8K ( ).

ملاحظة يمكنك تحديد أحد الأحجام البديلة التالية للمستندات. للمزيد من المعلومات، الرجاء الرجوع إلى إعدادات النظام في صفحة ٨-٥.

- ۸٫۰ × ۱۳ 🗅 أو ۸٫۰ × ۱۳٫٤ بوصة 🗅
- ۸٫۰ × ۱۳ 🗅 أو ۸٫۰ × ۱٤ بوصة 🗅
  - B5 أو 16K ا

### أنواع (أوزان) المستندات المدعومة

يمكن وضع المستندات ذات الأوزان من ٣٨ إلى ١٢٨ جرامًا لكل متر مكعب (٥٠ إلى ١٢٨ جرامًا لكل متر مكعب بالنسبة للمستندات ذات الوجهين) في وحدة تغذية المستندات ومسحها ضوئيًا.

|           | يقبل وحدة تغذية المستندات العدد التالي من الأوراق. |
|-----------|----------------------------------------------------|
| عدد الأور | نوع المستند (جرامًا لكل متر مكعب)                  |

| عدد الأوراق | نوع المستند (جرامًا لكل متر مكعب)            |
|-------------|----------------------------------------------|
| ۱۱۰ ورقة    | خفيفة الوزن (٣٨ إلى ٤٩ جرامًا لكل متر مكعب)  |
| ۱۱۰ ورقة    | المتوسطة (٥٠ إلى ٨٠ جرامًا لكل متر مكعب)     |
| ۷۵ ورقة     | ثقيلة الوزن (٨١ إلى ١٢٨ جرامًا لكل متر مكعب) |
|             | (درج جانبي فقط)                              |

ملاحظة لتجنب انحشار الورق، استخدم زجاج المستندات لمستندات الحجم المختلط أو المطوية أو المجعدة أو المنسوخة والملصوقة أو الورق المتجعد أو المدعم بالكربون. إذا أمكنك تسوية المستند المتجعد، فسنتمكن من استخدامه.

اتبع الخطوات أدناه لوضع المستندات في وحدة تغذية المستندات.

يمكنك وضع المستندات المفردة أو متعددة الأوراق.

- قم بإزالة أي ماسكات ورق أو دبابيس من المستند قبل وضعها في وحدة تغذية المستندات.
- ٢. ضع المستند في مركز وحدة تغذية المستندات، مع وضع الوجه المطلوب نسخه (أو السطح الأمامي من المستند ذي الوجهين) مواجهًا لأعلى.

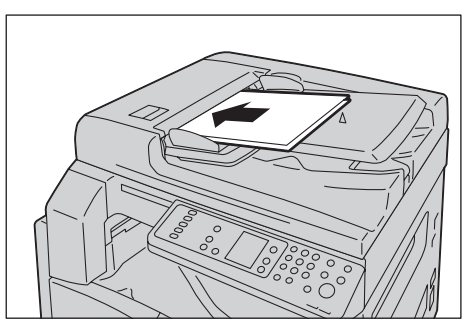

ملاحظة يضيء مؤشر المستندات عند وضع مستند في وحدة تغذية المستندات. في حالة عدم إضاءة المؤشر، ضع المستند مرة أخرى.

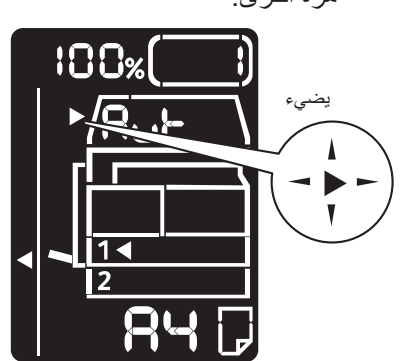

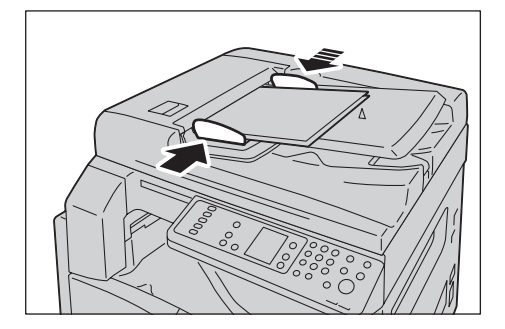

٤\_\_\_\_\_افتح سدادة المستندات

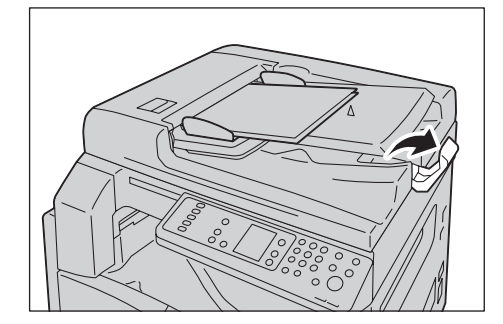

#### زجاج المستندات

### أحجام المستندات المدعومة

يمكنك اختيار أحد أحجام المستندات التالية لاستخدام زجاج المستند.

A5 الم و A4 الم و A4 الم و A3 الم و B5 الم و B5 الم و A، × ١١ بوصة الم و ٨، × ١١ بوصة الم و ٨، × ١١ بوصة الم ا و ٨، × ١٣ بوصة الم و ٥، × ١٤ بوصة الم و ١١ × ١٧ بوصة الم و ١6K الم و ١6K الم طلا الم.

ملاحظة لا يتم اكتشاف حجم المستند عند استخدام زجاج المستندات. لضبط حجم واتجاه الورق، الرجاء الرجوع إلى الحجم الأصلي في صفحة ٥-١٣.

**! تنبيه:** لا تستخدم القوة المفرطة في تثبيت مستند سميك على زجاج المستندات. فقد يؤدي ذلك إلى كسر الزجاج ويسبب الإصابات.

اتبع الخطوات أدناه لوضع مستند على زجاج المستندات.

النسخ

- يمكنك وضع مستند من ورقة مفردة أو مستند مغلف، مثل الكتاب، على زجاج المستندات.
  - افتح غطاء المستندات.

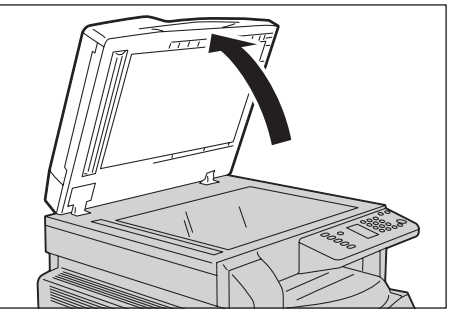

ملاحظة عند استخدام زجاج المستندات، تأكد من إغلاق غطاء المستندات بعد الانتهاء من مهمة النسخ.

٢. ضع المستند مواجهًا للأسفل وقم بمحاذاته مع الركن الأيسر العلوي من زجاج المستندات.

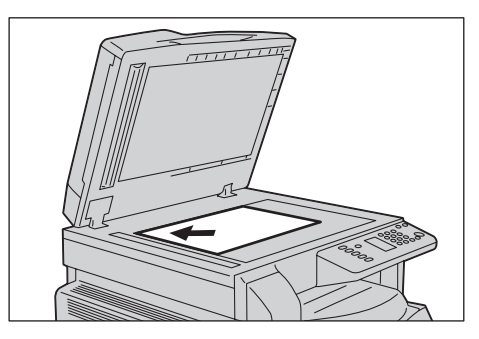

٣. أغلق غطاء المستندات.

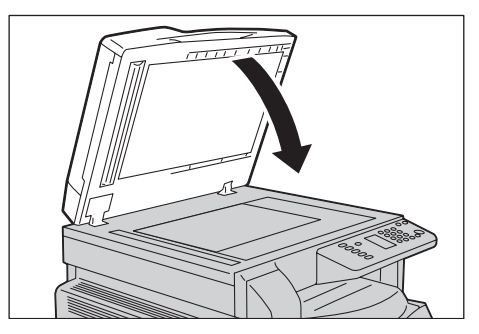

ملاحظة تأكد من ضبط حجم واتجاه المستند عند استخدام زجاج المستندات. الرجاء الرجوع إلى الحجم الأصلي في صفحة ٥-١٣.

### ضبط الإعدادات المتقدمة

ملاحظة

- قد تختلف الإعدادات المعروضة طبقًا للطراز.
- قد تحتاج إلى إدخال كلمة مرور لاستخدام ميزة النسخ. اطلب كلمة المرور من مدير النظام الخاص بك.

للمزيد من المعلومات حول الإعدادات المتقدمة، الرجاء الرجوع إلى إعدادات النسخ المتقدمة في صفحة ٥-٩.

للمزيد من المعلومات حول إدخال كلمة مرور، الرجاء الرجوع إلى دخول وضع إدارة النظام في صفحة ٢-٨.

إدخال عدد النُسخ

يمكنك إدخال قيمة بين ١ و ٩٩٩ لعدد النُسخ. ١. استخدم لوحة المفاتيح الرقمية لإدخال العدد المر غوب من النُسخ.

لوحة المفاتيح الرقمية

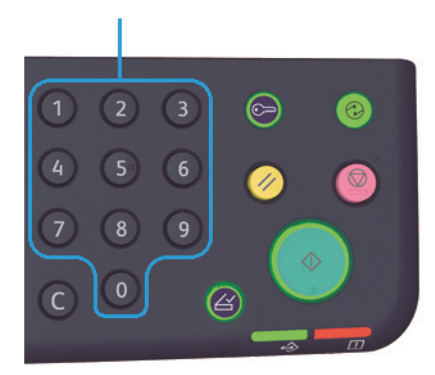

تظهر القيمة المُدخلة في مخطط حالة الآلة.

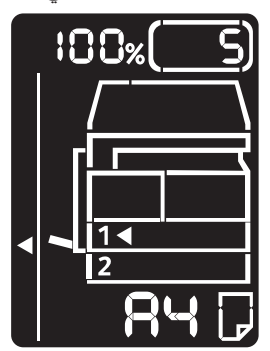

#### ملاحظة إذا أدخلت قيمة غير صحيحة، فاضغط زر C (مسح)، ثم أدخل القيمة الصحيحة.

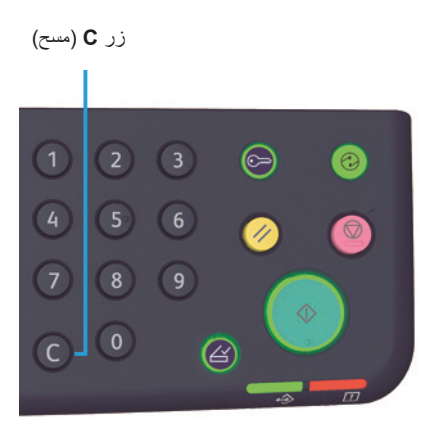

## بدء وظيفة النسخ

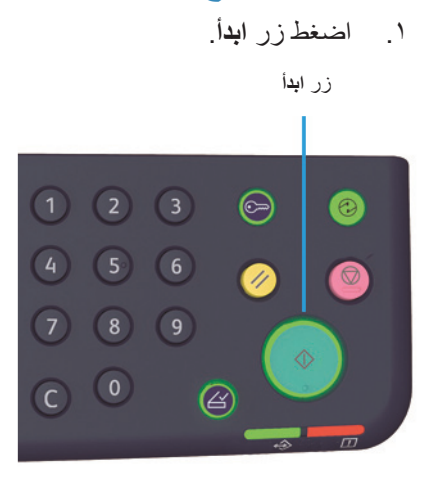

#### ملاحظة

- في حالة إدخال المستند في وحدة تغذية المستندات، لا تضغط المستند لأسفل أثناء تغذيته في الآلة.
- إذا حدثت مشكلة، يظهر كود خطأ في مخطط حالة الآلة. للمعلومات عن أكواد الخطأ، الرجاء الرجوع إلى أكواد الخطأ في صفحة ١١-٢١.

## وضع مستند على زجاج المستندات

#### نسخ مجموعات متعددة من المستندات

في حالة إعداد أي من المزايا التالية، قد لا يتم بدء وظيفة النسخ بعد تحميل مستند بسبب زر ا**لأصل الأخير** الوامض.

- الدمج: تشغيل
- الوجهين: ١ → الوجهين، ٢ → الوجهين
- الصفحات لكل وجه: صفحتان أو أربع صفحات
  - نسخ بطاقة تعريف الهوية: تشغيل

زر الأصل الأخير

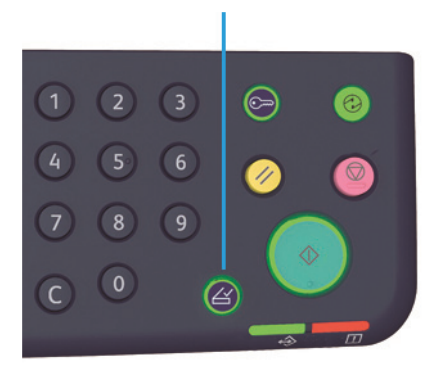

النسخ

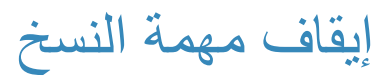

لإلغاء وظيفة النسخ الحالية اضغطزر إيقاف

الزر إيقاف

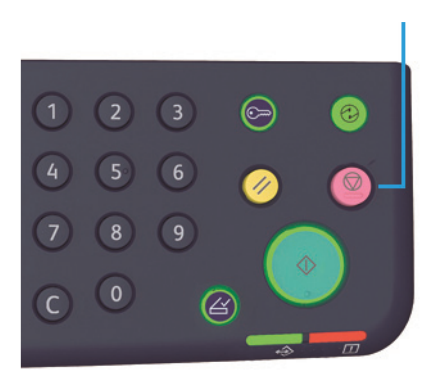
## إعدادات النسخ المتقدمة

| راجع صفحة | الوصف                                                             | الميزة                 |
|-----------|-------------------------------------------------------------------|------------------------|
| صفحة ١٠   | ضبط الدرج للاستخدام.                                              | الإمداد بالورق         |
| صفحة ١١   | ضبط أسلوب الإخراج للاستخدام عند إنشاء مجموعات متعددة<br>من النسخ. | الدمج                  |
| صفحة ١٢   | ضبط عامل تقلیل أو تكبیر.                                          | تقلیل/تکبیر            |
| صفحة ١٣   | ضبط حجم المستند.                                                  | الحجم الأصلي           |
| صفحة ١٤   | ضبط نوع المستند.                                                  | النوع الأصلي           |
| صفحة ١٥   | تعديل كثافة النسخ                                                 | تفتيح/تعتيم            |
| صفحة ١٦   | يستخدم لنسخ بطاقات تعريف الهوية.                                  | نسخ بطاقة تعريف الهوية |
| صفحة ١٨   | يُستخدم لاختيار النسخ ذي الوجه الواحد أو الوجهين.                 | الوجهان                |
| صفحة ١٩   | يستخدم لنسخ المستندات المتعددة على صفحة مفردة.                    | الصفحات لكل وجه        |
| صفحة ٢٠   | تعديل الحدة.                                                      | الحدة*                 |
| صفحة ٢٠   | إزالة إيقاف عرض خلفية المستند.                                    | إيقاف عرض الخلفية*     |
| صفحة ٢١   | تعديل مستوى مسح الإطار .                                          | مسح الإطار *           |
| صفحة ٢١   | تدوير البيانات الممسوحة ضوئيًا أثناء النسخ.                       | التدوير التلقائي       |

\* يمكنك تغيير الإعدادات للمزايا التي تم تحديدها بعلامة "\*" في وضع إدارة النظام.

ملاحظة يمكنك تغيير القيمة الافتراضية لبعض المزايا.

للمزيد من المعلومات حول تغيير هذه الإعدادات، ارجع إلى إعدادات الميزة في صفحة ٨-١١.

النسخ

#### الإمداد بالورق

لإعداد الدرج للنسخ، اضغط زر إمداد الورق.

|                                                                                                    | داد الورق     | زر إم                    |
|----------------------------------------------------------------------------------------------------|---------------|--------------------------|
|                                                                                                    |               |                          |
| 00%<br>+ A3<br>50%<br>Auto<br>00%<br>Auto<br>00%<br>Auto<br>2<br><b>R</b> Ч []<br>2<br><b>R</b> Ч []<br>2<br><b>R</b> Ч [] | €3<br>Ⅲ<br>1Ĵ | 1 2<br>4 5<br>7 8<br>C 0 |
|                                                                                                    |               |                          |

في مخطط حالة الألة، يضيء مؤشر الدرج على الدرج المحدد، ويتم عرض حجم واتجاه الورق على شاشة حجم الورق.

#### تلقائي (اختيار الورق التلقائي)

يحدد الدرج الذي يحمل الورق المناسب تلقائيًا، اعتمادًا على حجم المستند ونسبة التقريب المحددة. ملاحظة عند استخدام اختيار الورق التلقائي، لا يمكنك ضبط نسبة التقريب التلقائي.

الدرج ١ والدرج ٢ والدرج الجانبي

حدد أحد الأدراج القابلة للتحديد. يتحرك المؤشر إلى الدرج المحدد كل مرة يتم فيها الضغط على زر إمداد الورق. ملاحظة الدرج ٢ هو مكون اختياري. يمكنك ضبط أسلوب إخراج لنسخ مجمو عات من مستندات متعددة. اضغط زر مُدمج لتحديد أسلوب الإخراج المرغوب.

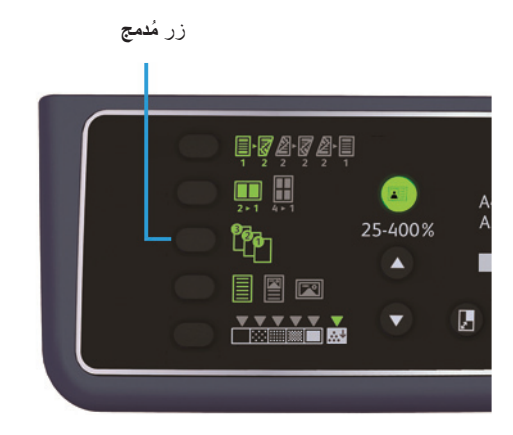

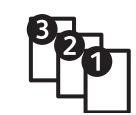

تخرج الآلة الأوراق التي تم فرزها في مجموعات مرتبة بترتيب الصفحات. عند وضع مستند في وحدة تغذية المستندات، فإنه يعمل تلقائيًا. يمكنك أيضًا تغيير الإعداد إلى إيقاف.

عند مسح جميع المستندات ضوئيًا، اضغط زر الأصل الأخير.

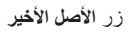

تشغيل

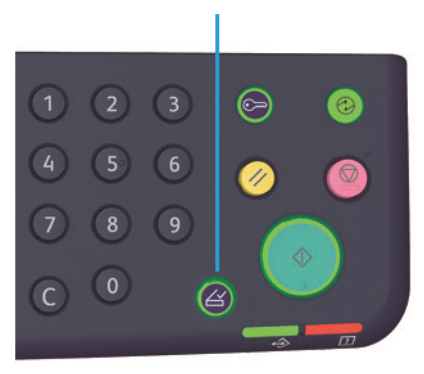

النسخ

#### تقليل/تكبير

لضبط نسبة تقريب النسخ اضغط زر تقليل/تكبير لتحديد نسبة تقريب.

زر تقلیل/تکبیر

|  | A<br>A |
|--|--------|

في مخطط حالة الآلة، تُعرض نسبة التقريب المحددة على شاشة تقليل/تكبير.

| الشاشة | الاسم                                  | الوصف                                                                                                    |
|--------|----------------------------------------|----------------------------------------------------------------------------------------------------|
|        | 7.1                                    | هذه الآلة تنتج النسخة بنفس حجم المستند.                                                                                  |
|        | Aut (نسبة التقريب التلقاني)            | تقوم الألة عادةً بضبط نسبة التقريب المناسبة بحساب حجم المستند وحجم<br>الورق المحدد لتمكين المستند من التناسب على الصفحة. |
|        | نسبة التقريب الثابتة                   | اختر من نسب التقريب الثابتة لضبط نسبة التقريب.                                                                           |
| %      | نسبة التقريب المضبوطة مسبقًا<br>(مخصص) | يمكنك ضبط نسبة مخصصة في وضع إدارة النظام.                                                                                |
|        | نسبة التقريب المتغيرة                  | اضبط نسبة التقريب المرغوبة بتحديد قيمة من ٢٥ إلى ٤٠٠ (زيادات ١٪).                                                        |

| المتغيرة | التقريب | نسبة | زر |
|----------|---------|------|----|
|          |         |      | ~~ |

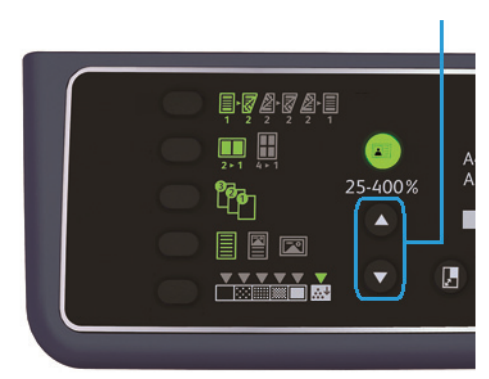

ملاحظة عند استخدام نسبة التقريب التلقائي، لا يمكنك تحديد اختيار الورق التلقائي.

#### جدول التكبير

| A3    | B4    | A4    | B5          | A5          | النسبخ /<br>المستندات |
|-------|-------|-------|-------------|-------------|-----------------------|
|       | 1145  | 7.151 | 2122        | ٪۱۰۰        | A5                    |
| 7117  | 7.151 | /110  | 21          | 7.41        | B5                    |
| 7.151 | 7117  | 7.1   | 247         | <u>/</u> v. | A4                    |
| 7.110 | 7.1   | 741   | <u>/</u> v. | %0A         | B4                    |
| 7.1   | 7.47  |       | 7.11        | %0.         | A3                    |

عندما تنشئ نسخًا مكبرة أو مصغرة من المستندات ذات الحجم القياسي على ورق من الحجم القياسي، تنطبق نسب النسخ التالية.

#### الحجم الأصلى

يمكنك تحديد حجم المستند واتجاهه.

بعد وضع المستند على زجاج المستندات، تأكد من ضبط حجم المستند واتجاهه.

ملاحظة إذا كان حجم المستند أكبر من الحجم الأصلى، فقد يتم اقتطاع الصورة. تأكد من اختيار حجم مستند مناسب.

اضغط زر الحجم الأصلى لتحديد حجم المستند.

زر الحجم الأصلي

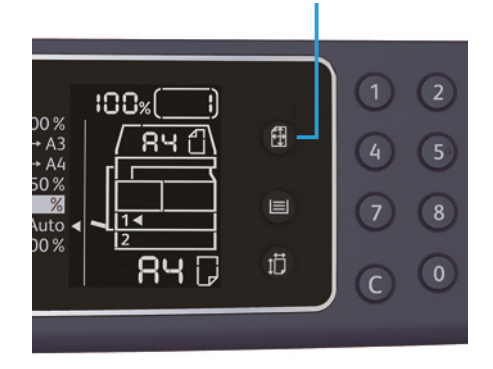

في مخطط حالة الآلة، يتم عرض حجم المستند واتجاهه المحددين على شاشة الحجم الأصلي.

#### حجم المستند الثابت (مضبوط مسبقًا)

يمكنك ضبط حجم المستند الموضوع بالاختيار من أحجام المستندات المضبوطة مسبقًا. يتغير حجم المستند واتجاهه كل مرة يتم فيها الضغط على الزر ا**لحجم الأصلي**.

#### غير معروض (منطقة عرض الحجم الأصلي فارغة) (حجم المستند المتوقع)

تختار الآلة تلقائيًا منطقة مسح ضوئي مناسبة من حجم الورق المحدد ونسبة التقريب.

عند استخدام وحدة تغذية المستندات

#### Aut (الاكتشاف التلقائي لحجم المستندات )

عند وضع مستند في وحدة تغذية المستندات، تكتشف الآلة حجم المستند تلقائيًا من الأحجام القياسية المدعومة.

## النوع الأصلي

ضبط حجم المستند لتحسين النسخ، اضغط على زر النوع الأصلي.

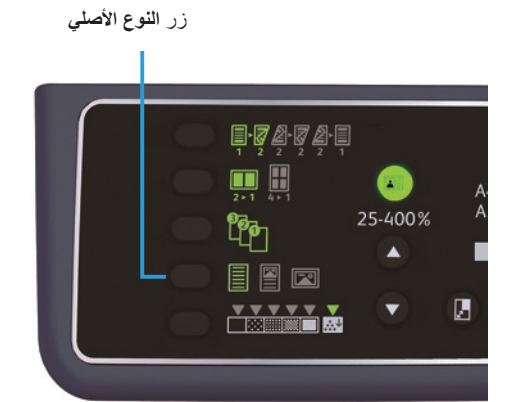

| الوصف                                                                     | الاسم            | الرمز |
|---------------------------------------------------------------------------|------------------|-------|
| حدد هذا الخيار عندما يحتوي المستند على كائنات سوداء وبيضاء حادة مثل النص. | النص (الافتراضي) |       |
| حدد هذا الخيار عندما يحتوي المستند على كلٍ من النص والصور.                | الصورة والنص     | II    |
| حدد هذا الخيار عندما يحتوي المستند على صور فقط.                           | الصورة           |       |

#### تفتيح/تعتيم

يمكنك ضبط الكثافة من بين خمسة مستويات. كلما كان وضع ▼ أكثر اتجاهًا إلى اليسار ، كانت النسخة أغمق؛ وكلما كان أكثر اتجاهًا إلى اليمين، كانت أفتح.

لضبط وضع موفر الحبر، اضغط على زر **تفتيح/تعتيم** لتحديد مستوى كثافة النسخة.

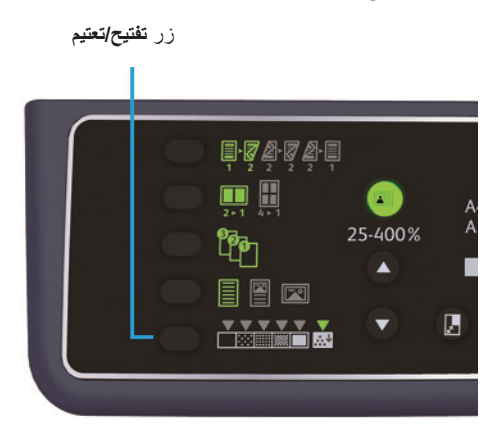

- **غامق + ٢** يقوم بإصدار النسخ بأغمق كثافة. استخدم هذا الإعداد لمسح المستندات التي تحتوي على كائنات خفيفة ضوئيًا.
- **غلمق + ١** يقوم بإصدار النسخ بكثافة غامقة بعض الشيء. استخدم هذا الإعداد لمسح المستندات التي تحتوي أغراضًا خفيفة بعض الشيء.
  - **عادي** يصدر النسخ بنفس كثافة المستند.
- فاتح + ١ يقوم بإصدار النسخ بكثافة فاتحة بعض الشيء. استخدم هذا الإعداد لمسح المستندات التي تحتوي أغر اضًا غامقة بعض الشيء ضوئيًا.
  - فاتح + ٢ يقوم بإنشاء النسخ بأفتح كثافة. استخدم هذا الإعداد لمسح المستندات التي تحتوي على كائنات غامقة ضوئيًا.
    - **موفر الحبر** يصدر النسخ باستخدام كمية أقل من الحبر باستخدام الإعدادات التالية.
      - تفتيح/تعتيم: فاتح + ۲
        - الحدة: حاد +٢
      - النوع الأصلي: النص والصورة (لا يجب تغييره)

#### نسخ بطاقة تعريف الهوية

يمكنك نسخ وجهي بطاقة الهوية (بطاقة الاسم وبطاقة الموظف وما إلى ذلك.) على وجه واحد من الورق.

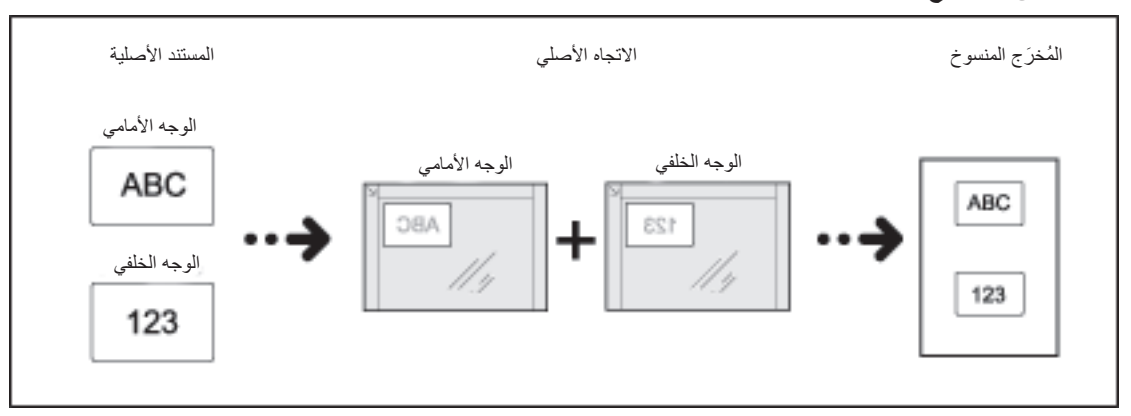

اضغط على زر نسخ بطاقة تعريف الهوية لتمكين هذه الميزة.

ملاحظة

- ضع بطاقة هوية في وضع اليسار العلوي.
- يؤدي ضبط نسخة بطاقة الهوية على تشغيل إلى ضبط تقليل/تكبير على ١٠٠٪ تلقائيًا. يمكنك تغيير نسبة التقريب يدويًا.

اتبع الخطوات أدناه لاستخدام ميزة نسخ بطاقة الهوية.

ضع بطاقة الهوية مواجهة للأسفل على بعد صغير من الركن الأيسر العلوي من زجاج المستندات، ثم أغلق غطاء المستندات.
 قد يؤدي وضع بطاقة الهوية على قرب كبير من ركن زجاج المستند إلى عدم نسخ حافة بطاقة الهوية بشكل مناسب.

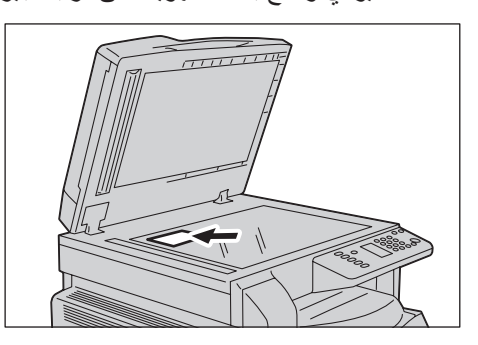

يضيء مصباح **نسخ بطاقة تعريف الهوية**.

زر نسخ بطاقة تعريف الهوية

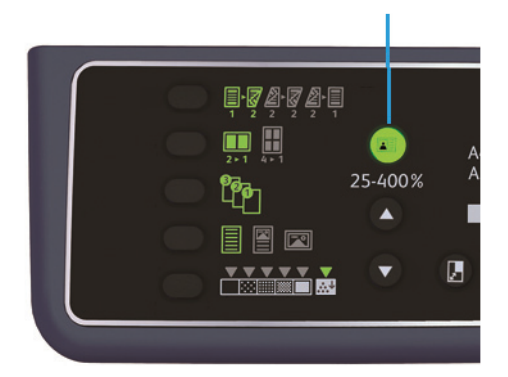

۳. اضغط على زر إمداد الورق لتحديد درج.

في مخطط حالة الألة، يضيء مؤشر الدرج الموجود على الدرج المحدد، ويتم عرض حجم الورق واتجاهه على شاشة حجم الورق.

زر إمداد الورق

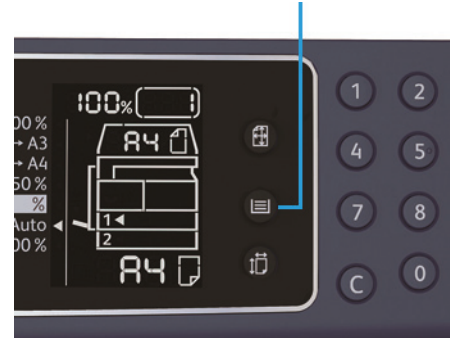

٤. اضغط على زر ا**بد**ا.

عندما ينتهي مسح وجه واحد، يومض زر ا**بدا**.

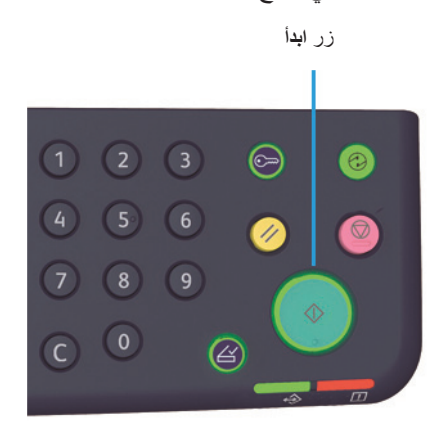

اضغط على زر ابدأ.

#### الوجهين

يمكنك ضبط الآلة لمسح مستند ذا وجه واحد أو وجهين ضوئيًا، أو النسخ إلى وجه واحد من الورقة أو وجهيها. ملاحظة هذه الميزة متاحة عندما تكون وحدة الإخراج المزدوجة مثبّتة على الألة.

اضغط على زر وجهين لتحديد أسلوب الإخراج المرغوب.

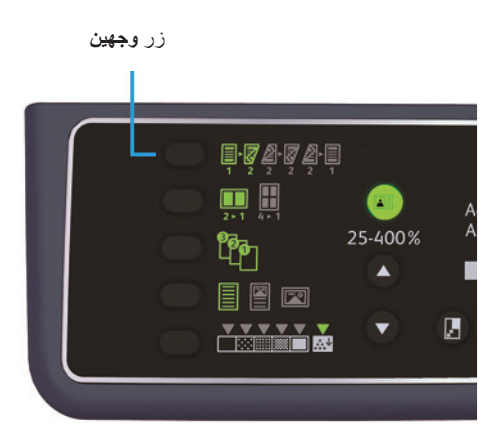

|     | ا ← وجه واحد | نسخ مستند ذا وجه واحد على وجه واحد من الورقة. تظهر النسخة مماثلة للأصل.                                                                                            |
|-----|--------------|----------------------------------------------------------------------------------------------------|
| 1 2 | ا ← وجھین    | يُنسخ مستند ذو وجه واحد إلى وجهي الورقة لتغليف الحافة الطويلة.                                                                                                    |
|     | ۲ → وجھين    | يُنسخ مستند ذو وجهين على وجهي الورقة. تظهر النسخة مماثلة للأصل.                                                                                                    |
| 2 1 | ۲ → وجه واحد | يُنسخ مستند ذو وجهين على وجه واحد من الورقة. يتم مسح المستند ذي الوجهين مثّا<br>مستند لتغليف الحافة الطويلة ويتم نسخ كل صفحة أصلية إلى وجه واحد فقط من كل<br>ورقة. |

لنسخ ١ → وجهين أو ٢ → وجه واحد لتغليف الحافة القصيرة، غيّر إعداد حافة التغليف وضع المستند في اتجاه أفقي. في حالة عدم النسخ الصحيح لتغليف الحافة القصيرة عندما يكون المستند أو الورقة مضبوطة لاتجاه اللوحة أو تستخدم ميزة "الصفحات لكل وجه".

مثل

٢. عند استخدام زجاج المستند، يتم تحديد ١ وجهين أو ٢ وجهين، ويتم مسح جميع المستندات، اضغط زر الأصل الأخير.

هذه الخطوة ضرورية عندما يومض زر الأصل الأخير.

#### الصفحات لكل وجه

استخدم هذا الإعداد لنسخ مستندين أو أربعة مستندات معًا على نفس الصفحة.

تحديد الصفحات لكل وجه تلقائيًا يضبط نسبة تقريب تمكّن المستند من التناسب على الصفحة.

ملاحظة

•

- قم بمحاذاة الحافة العلوية من الورقة مقابل الحافة العلوية من الدرج.
- يؤدي ضبط الصفحات لكل وجه تلقائيًا إلى ضبط إعداد تقليل/تكبير إلى تلقائي.
  - يتم تعديل نسبة التقريب تلقائيًا في نطاق ٢٥٪ إلى ٤٠٠٪.

اضغط على زر الصفحات لكل وجه لتحديد أسلوب النسخ المرغوب.

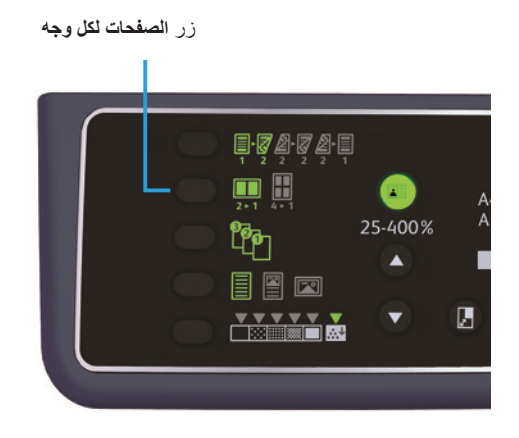

٣. عند استخدام زجاج المستندات وإكمال مسح جميع المستندات ضوئيًا، اضغط على زر الأصل الأخير. هذه الخطوة ضرورية عندما يومض زر الأصل الأخير.

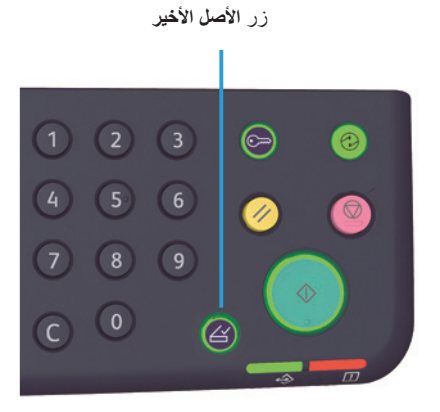

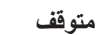

يعطل ميزة الصفحات لكل وجه.

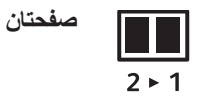

ينسخ مستندين على صفحة واحدة.

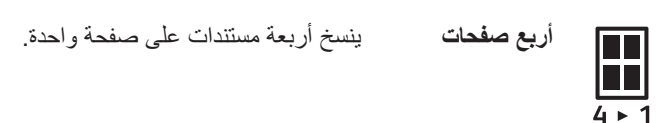

#### الحدة

يمكنك تعديل حدة الصورة إلى أي من ٥ مستويات.

يمكنك ضبط الحدة في وضع إدارة النظام. للمزيد من المعلومات، الرجاء الرجوع إلى إعدادات الميزة في صفحة ٨-١١.

#### إيقاف عرض الخلفية

يمكنك ضبط مستوى إيقاف عرض الخلفية.

عند تمكين هذه الميزة، تتم إزالة الضوضاء الخلفية للمستند أثناء النسخ. عند تعطيل هذه الميزة، لا تتم إزالة الضوضاء الخلفية للمستند.

يمكنك إيقاف عرض قمع الخلفية في وضع إدارة النظام. للمزيد من المعلومات، الرجاء الرجوع إلى إعدادات الميزة في صفحة ٨-١١.

#### مسح الإطار

يمكنك الضبط لإزالة الظلال السوداء الناشئة حول حافة الورقة عند النسخ مع ترك غطاء المستند مفتوحًا أو نسخ مستند مغلف. يمكنك ضبط قيمة بين • و • • ملم (بزيادات ١ ملم) لميزة مسح الإطار.

ملاحظة

•

- تنطبق مجموعة القيمة لمسح الإطار على الجوانب الأربعة من المستند.
  - لنسخ بطاقة تعريف الهوية، يتم ضبط مسح الإطار بشكل منفصل.

يمكنك ضبط مسح الإطار في وضع إدارة النظام. للمزيد من المعلومات، الرجاء الرجوع إلى إعدادات الميزة في صفحة ٨-١١.

#### التدوير التلقائي

يمكنك ضبط الآلة بحيث تقوم بتدوير البيانات الممسوحة ضوئيًا عند نسخ المستند باتجاه يختلف عن اتجاه الورق المُحّمل في الدرج ليتناسب على الورقة.

يمكنك ضبط هذه الميزة في الحالات التالية:

- ضبط تحديد الدرج إلى تلقائي.
- ضبط نسبة التقريب إلى تلقائي.
- ضبط نسبة التقريب إلى ١٠٠٪ وأن يكون كلِّ من المستند والورقة بنفس الحجم.

تأكد من ضبط حجم المستند واتجاهه عند استخدام زجاج المستندات.

## إدارة ورق النسخ مع العد

يمكنك إدارة استخدام ورق النسخ إلى ما يصل إلى ١٠ مستخدمين. يمكنك ضبط كلمة المرور وأقصى عدد من النسخ المطبوعة المسموح بها لكل مستخدم. فيما يلى أدناه قائمة بالمزايا المتاحة في العد.

- عرض/ضبط كلمة المرور.
- ضبط العدد الكلى من النسخ المطبوعة.
- عرض/ضبط أقصى عدد من النسخ المسموح بنسخها.
  - مسح العدد الكلي من النسخ.

للمعلومات عن أوضاع المحاسبة، الرجاء الرجوع إلى إعدادات وضع الحساب في صفحة ٨-٨.

العمليات عند استخدام ميزة النسخ

يختلف إجراء التشغيل اعتمادًا على وضع الحساب الذي تستخدمه.

للمزيد من المعلومات، ارجع إلى حالة الآلة في صفحة ٣-١٦.

# ٦

المسح الضوئى

# إجراء المسح الضوئي

يتم شرح التدفق الأساسي لعمليات المسح الضوئي، بما في ذلك وضع المستند في الآلة وضبط الإعدادات المتقدمة،أدناه.

ملاحظة

- تدعم الآلة ميزة المسح الضوئي باستخدام اتصال USB.
  - عملية المسح الضوئي للثنائي أحادي اللون فقط.

#### وضع المستند

الطريقتان التاليتان متوفرتان لتحميل المستندات.

#### مغذي المستند

- صفحة مفردة
- صفحات متعددة

#### زجاج المستند

- صفحة مفردة
- المستندات المغلفة، مثل الكتب

ملاحظة قد تكون وحدة تغذية المستندات غير متوفرة في بعض الطُرز. يلزم وجود عنصر اختياري. اتصل بممثلي زيروكس المحليين.

#### وحدة تغذية المستندات

#### أحجام المستند المدعومة

يمكنك وضع المستندات ذات الأحجام القياسية في وحدة تغذية المستندات.

عند وضع المستند في وحدة تغذية المستندات، تكشف الألة عن حجم المستند تلقائيًا. يتم الكشف تلقائيًا للمستندات ذات الحجم القياسي التالية: A5، @ وA4 @ وA4 أ وA3 @ وB5 @ وB5 أ وB4 @ وم.٨ × ١١"، @ وم.٨ × ١١" أ و م.٨ × ١٣" @ وم.٨ × ١٤" @ و١١ × ١٧"، @ و16K @ و16K أ و8K. ملاحظة يمكنك اختيار واحد من الأحجام البديلة التالية للمستند. لمزيد من المعلومات، ارجع إلى إعدادات النظام في صفحة ٨-٥.

- ۸٫۰ × ۱۳ 🗂 أو ۸٫۰ × ۱۳٫٤ بوصة 🗅
  - ۲۰ × ۱۳ 🗖 أو ۵٫۰ × ۱۴ 🗗
    - B5 أو B5

أحجام المستند التي يصلح اختيارها في برنامج تشغيل المسح الضوئي

A3 ( ۲۹۷ × ۲۲۰ ملم)، و A4 (۲۱۰ × ۲۹۷ ملم)، و A5 ( ۸۱۸ × ۱۱۰ ملم)، و B4 ( ۲۰۷ × ۳٦٤ ملم)، و B5 ( B3 × ۲۹۷ ملم)، و B5 ( ۲۰۷ × ۲۹۷ ملم)، و A3 ( ۲۰۷ × ۲۰۷ ملم)، و ۸٫۵ × ۱۱ بوصة، و ۲۸۱ × ۲۰۷ ملم)، و ۲٫۵ × ۲۰۱ بوصة، و ۲٫۵

أنواع المستندات المدعومة (أوزان)

يمكن للمستندات ذات الأوزان من ٣٨ إلى ١٢٨ جرامًا للمتر المربع (٥٠ إلى ١٢٨ بالنسبة للمستندات ذات الوجهين) أن يتم وضعها في وحدة تغذية المستندات ومسحها ضوئيًا.

| نوع المستند (جرامًا للمتر المربع)            | عدد الصفحات |
|----------------------------------------------|-------------|
| الوزن الخفيف (٣٨ إلى ٤٩ جرامًا للمتر المربع) | ١١٠ صفحة    |
| العادي (٥٠ إلى ٨٠ جرامًا للمتر المربع)       | ١١٠ صفحة    |
| ثقيلة الوزن (٨١ إلى ١٢٨ جرامًا للمتر المربع) | ۷۵ صفحة     |
| (الدرج الجانبي فقط)                          |             |

تقبل وحدة تغذية المستندات العدد التالي من الصفحات.

ملاحظة لتجنب حدوث انحشار الورق ، استخدم زجاج المستندات للمستندات ذات الأحجام المختلطة، والمطوية، والمجعدة، ومستندات القص واللصق، والورق المنحنية، أو المدعمة بالكربون. إذا استطعت تسوية المستند المجعد، فيمكنك حينها استخدام المستند.

اتبع الخطوات أدناه لتضع المستند في وحدة تغذية المستندات.

يمكنك وضع المستندات ذات الصفحة الواحدة أو الصفحات المتعددة.

قم بإزالة أي ماسكات أو دبابيس ورق من المستند قبل وضعه في وحدة تغذية المستندات.

٢. ضع المستند في وسط وحدة تغذية المستندات، مع توجيه الجانب الذي يتم مسحه ضوئيًا (أو السطح الأمامي للمستند ذي الوجهين) لأعلى.

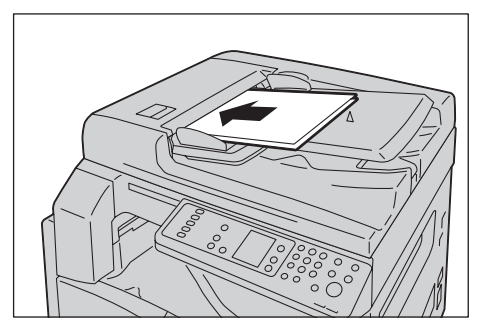

ملاحظة يضيء مؤشر المستند عند وضع المستند في وحدة تغذية المستندات. إذا لم يضئ المؤشر، فضع المستند مرة أخرى.

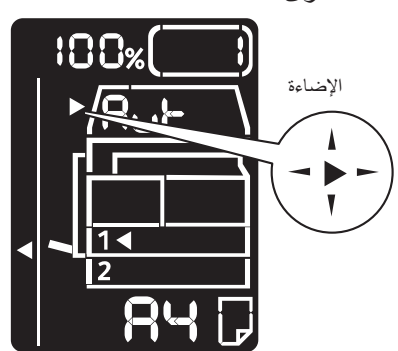

۳. قم بمحاذاة موجه المستند مع كل جانب من المستند.

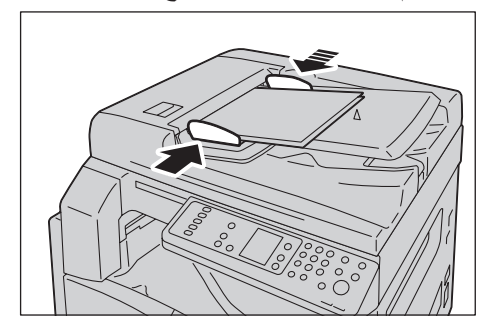

٤. افتح سدادة المستند.

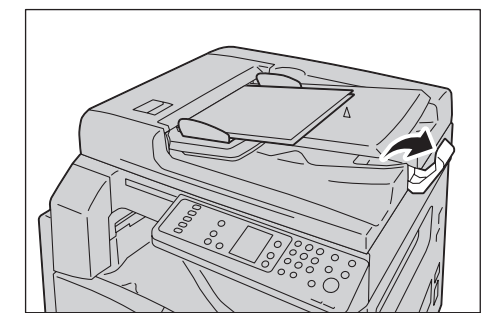

5021/WorkCentre 5019 دليل المستخدم

المسح الضوئي

#### زجاج المستند

أحجام المستند المدعومة

الحد الأقصى للحجم هو ٢٩٧ × ٤٣٢ ملم.

أحجام المستند الذي يصلح اختياره في برنامج تشغيل المسح الضوئي

A3 ( ۲۹۷ × ۲۰۰ ملم)، و A4 (۲۱۰ × ۲۹۷ ملم)، و A5 ( ۲۱۸ × ۲۱۰ ملم)، و B4 ( ۲۰۷ × ۳٦٤ ملم)، و B5 ( ۲۸۱ × ۲۰۷ ملم)، و ۸٫۰ × ۱۱بوصة، و ۸٫۰ × ۱٤ بوصة، و ۱۱ × ۱۷ بوصة، و ۷٫۲۰ × ۱۰٫۰ بوصات، والمخصص.

يتنبيه: لا تستخدم القوة المفرطة في الإمساك بمستند سميك على زجاج المستندات. فقد يؤدي ذلك إلى كسر الزجاج ويسبب الإصابة.

اتبع الخطوات أدناه لتضع مستندًا ذا صفحة واحدة، أو مستندًا مغلفًا مثل الكتاب، في زجاج المستندات. ١. افتح غطاء المستند.

ملاحظة عند استخدام زجاج المستندات، تأكد من إغلاق غطاء المستندات بعد الانتهاء من مهمة المسح الضوئي.

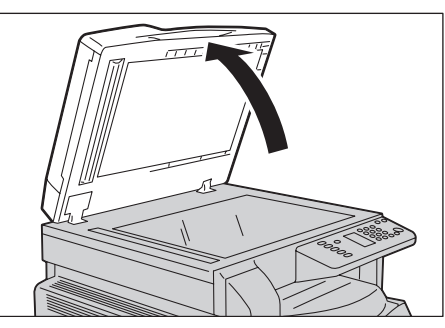

ضع المستند مواجهًا للأسفل وقم بمحاذاته مع الركن الأيسر العلوي من زجاج المستندات.

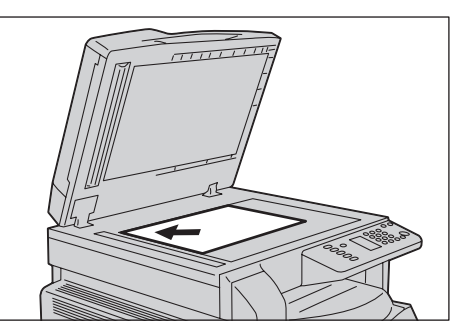

#### ۳. أغلق غطاء المستندات.

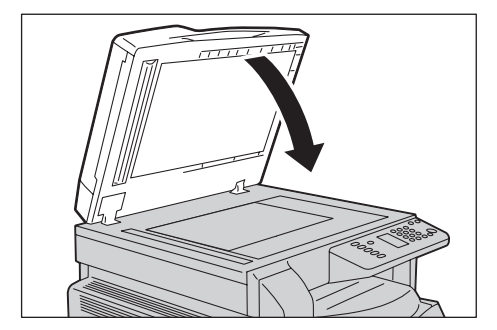

#### استخدام ميزة المسح الضوئى

للمعلومات حول استخدام تطبيقًا لتحميل بيانات المسح الضوئي على جهاز الكمبيوتر، راجع تحميل بيانات المسح الضوئي باستخدام تطبيق مستند إلى جهاز كمبيوتر شخصي في صفحة ٦-٦.

ملاحظة

- تدعم الآلة ميزة المسح الضوئي باستخدام اتصال USB.
  - عملية المسح الضوئي للثنائي أحادي اللون فقط.
- يتم عرض اسم ملف البيانات التي تم مسحها ضوئيًا بتنسيق امتداد YYMMDDHHMMSS. حيث YY
   = عام (٤ أرقام)، MM = شهر (رقمين)، DD = يوم (رقمين)، HH = ساعة (رقمين)، MM = دقائق (رقمين)، SS = ثواني (رقمين).
- قد يكون حجم الصورة التي تم مسحها ضوئيًا أكبر قليلاً من حجم المستند في بعض الحالات. هذا بسبب هامش الخطأ الذي تم تقديمه مع المعالجة.

المسح الضوئي

## تحميل بيانات المسح الضوئي باستخدام تطبيق مستند إلى جهاز كمبيوتر شخصي

يمكن استخدام هذه الميزة لتحميل بيانات المسح الضوئي من التطبيق المتوافق مع TWAIN أو المتوافق مع WIA المثّبت على جهاز الكمبيوتر . يمكنك ضبط شروط تحميل المستند من شاشة جهاز الكمبيوتر الشخصي لتتمكن من تحميل المستند أثناء التحقق من نتائج المسح الضوئي في شاشة المعاينة.

ملاحظة

- قم بتثبيت برنامج تشغيل المسح الضوئي لتتمكن من استخدام هذه الوظيفة. للمعلومات حول كيفية تثبيت برنامج تشغيل المسح الضوئي، الرجاء مراجعة تثبيت برنامج تشغيل المسح الضوئي في صفحة ٢-٣.
  - مستثفاوت العناصر التي تستطيع ضبطها طبقًا للتطبيقات المتوافقة مع TWAIN و WIA التي تستخدمها.
    - التطبيقات المدعومة هي ٣٢ بت فقط.

اتبع الخطوات الموجودة أدناه لتنفيذ العملية.

- ١. ضع المستند.
- الرجاء مراجعة وضع المستند في صفحة ٦-١.
- ۲. ابدأ تطبيقًا لتحميل البيانات التي تم مسحها ضوئيًا.
- من قائمة "ملف"، حدد العنصر للماسح الضوئي (المصدر).
  - ٤. حدد Xerox WorkCentre 5019/5021.
    - م بتغيير خيارات أخرى إذا لزم الأمر.

ملاحظة للمعلومات عن وظائف المسح الضوئي، انقر فوق **مساعدة** في الشاشة ليتم عرض المعلومات المساعدة.

| 8                                                                         |                       |                                                                    |                |
|---------------------------------------------------------------------------|-----------------------|--------------------------------------------------------------------|----------------|
| Scan from:<br>Document Glass                                              | Unit:<br>Milimeters 🗸 | Area Size:<br>A3 (297 x 420mm)                                     | _● <           |
| Resolution:<br>200 dpi V Background Suppression<br>Driginal Type:<br>Text |                       | 100<br>111<br>111<br>111<br>111<br>111<br>111<br>111<br>111<br>111 | 1220<br>ILLILL |
| I/weshold:                                                                |                       |                                                                    |                |
|                                                                           | and the second second |                                                                    |                |
|                                                                           |                       |                                                                    |                |
| Defaults                                                                  | W: 296.93             | U. 400.10mm Gine                                                   | 956.3KB        |
| Doorer Tob                                                                | Lieview               | gouin                                                              | 0000           |

٦. انقر فوق المسح الضوئي.

إيقاف مهمة المسح الضوئي

للقيام بإلغاء مهمة المسح الضوئي الحالية:

في الآلة

اضغط على الزر إ**يقاف**.

زر **إيقاف** 

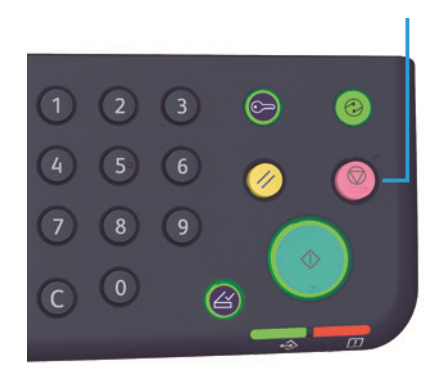

في جهاز الكمبيوتر

انقر فوق إ**لغاء** في الشاشة التي يتم عرضها أثناء المسح الضوئي.

المسح الضوئي

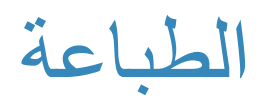

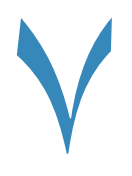

# الوظائف الرئيسية لبرنامج تشغيل الطباعة

يوضح هذا القسم الوظائف الرئيسية لبرنامج تشغيل الطباعة التي يتم استخدامها في عملية الطباعة. يجب تثبيت برنامج تشغيل الطباعة قبل الاستخدام.

للمعلومات حول كيفية تثبيت برنامج تشغيل الطباعة، الرجاء مراجعة تثبيت برنامج تشغيل الطباعة/برنامج تشغيل المسح الضوئي في صفحة ٢-٣.

ملاحظة

- للمعلومات عن وظائف الطباعة، انقر فوق مساعدة على شاشة برنامج تشغيل الطباعة ليتم عرض المعلومات المساعدة.
- يمكن لبعض الوظائف التي يتم عرضها في علامة تبويب "خيارات" في شاشة الخصائص أن يتم استخدامها فقط عندما يتم ضبط معلومات الخيارات المحمّلة في برنامج تشغيل الطباعة. لا يتم عرض الوظائف التي تم تعطيلها.

| الوظيفة             | الوصف                                                                                                    |
|---------------------|----------------------------------------------------------------------------------------------------|
| أعلى - متعدد        | تطبع المستند ذا صفحات متعددة على صفحة مفردة.                                                                                   |
| الطباعة على الوجهين | نقوم بالطباعة على الوجهين لكل صفحة عندما يتم تثبيت وحدة مخرجات الطباعة<br>المزدوجة.                                            |
| الإعلان             | يكبر صفحة واحدة من بيانات الطباعة إلى الحجم المحدد ومن ثم طباعتها على صفحات<br>متعددة. يتم استخدامها لإنشاء الإعلانات الكبيرة. |
| الكتيب              | يجمع بين الطباعة على الوجهين وترتيب الصفحات لتمكين إنشاء الكتيبات بالتسلسل<br>الصحيح للصفحات.                                  |
| العلامات المائية    | تطبع سلسة من الرموز "السرية" أو رموز أخرى محددة مسبقًا في مقدمة بيانات<br>الطباعة.                                             |
| المستند المختلط     | يطبع المستندات التي تحتوي على كل من الصفحات الأفقية والرأسية، أو الصفحات ذات<br>الأحجام المختلفة.                              |

## الطباعة

يتفاوت الإجراء الذي يتم استخدامه في الطباعة طبقًا للتطبيق الذي تقوم باستخدامه. ارجع إلى دليل التطبيق الخاص بك لمعرفة الإجراء المحدد.

يتم استخدام الخطوات أدناه في شاشة برنامج تشغيل الطباعة Xerox WorkCentre 5019/5021

- حدد طباعة من قائمة "ملف" الخاصة بالتطبيق.
- .Xerox WorkCentre XXXXX محدد ۲

ملاحظة يتم عرض "XXXXX" إما كـ "٥٠١٩" أو "٥٠٢١، بناءً على طراز الألة الخاصة بك.

۳. حدد خصائص لتغيير الخيارات الأخرى، إذا لزم الأمر. حدد الإعدادات المطلوبة.

ملاحظة للمعلومات عن وظائف الطباعة، حدد **مساعدة** في شاشة برنامج تشغيل الطباعة ليتم عرض المعلومات المساعدة.

| S                                              | ? 🔀                                         |
|------------------------------------------------|---------------------------------------------|
| Paper / Output Image Options Layout Watermarks | Advanced Settings                           |
| Saved Settings:                                | Quantity:                                   |
| Save Edit<br>2 Sidgel Print<br>1 Sided Print   | Paper Summary:<br>Letter, Auto Paper Select |
|                                                | Paper Sige:                                 |
|                                                | Letter (8.5 x 11")                          |
|                                                | Paper Trag:                                 |
|                                                | Auto Paper Select                           |
|                                                | Eeed Orientation:<br>Portrait               |
|                                                | Printer Status Defaults                     |
|                                                | OK Cancel Help                              |

- ٤. انقر فوقر موافق.
- انقر فوق موافق في مربع الحوار الخاص بالطباعة.

إيقاف مهمة الطباعة

للقيام بإلغاء مهمة الطباعة الحالية:

في الآلة

اضغط فوق الزرإ**يقاف**.

زر **إيقاف** 

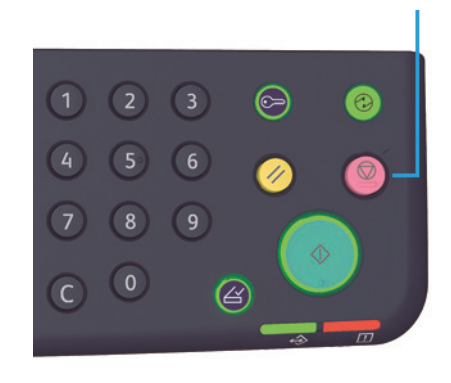

في جهاز الكمبيوتر

- ي المعاد المعاد . ١. انقر نقرًا مزدوجًا على أيقونة الطابعة 🧼 الموجودة في شريط المهام في الركن الأيسر السفلي من الشاشة.
  - حدد اسم المستند الذي ترغب في إلغائه، ومن ثم اضغط فوق مفتاح حذف.

إذا لم يكن هناك أي مستند داخل النافذة، فقم بإلغائها يدويًا من الألة.

الطباعة

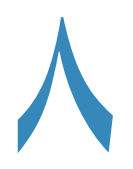

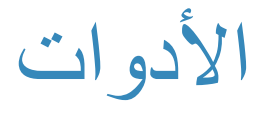

يتم ضبط كل ميزة في الألة على الإعدادات الافتر اضية (الأولية) للمصنع، ولكن يمكنك تخصيص تلك الإعدادات لتتطابق مع بيئة التشغيل الخاصة بك. يمكنك تغيير تلك الإعدادات في وضع إدارة النظام.

ملاحظة لا يمكن عرض بعض الإعدادات في طُرز معينة. يلزم وجود عنصر اختياري. لمزيد من المعلومات، اتصل بمركز خدمة العملاء.

يوضح هذا الفصل الوظائف التي تستطيع تغيير إعداداتها ويقدم إجراءات الإعدادات.

## إجراء إعدادات النظام

يقدم هذا القسم نظرة عامة حول كيفية تغيير الإعدادات الافتراضية للألة والتحقق من معلومات الألة.

ملاحظة

- إذا كانت هناك أية مهام حالية أو معلقة، فلا يمكنك دخول وضع إدارة النظام.
- أثناء وجودك في وضع إدارة النظام، لا يمكنك استلام مهمة طباعة أو البدء في مهمة طباعة أو مسح ضوئي.

الأدوات

#### دخول وضع إدارة النظام.

اضغط مع الاستمرار فوق الزر تسجيل الدخول/الخروج لأكثر من ٤ ثوان حتى يتم عرض الشاشة الموجودة أدناه.
 زر تسجيل الدخول / الخروج

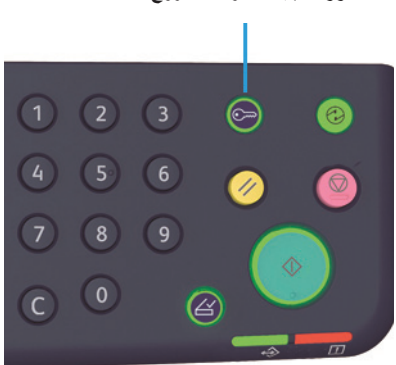

| <br>- | - |  |
|-------|---|--|
|       |   |  |
| 2     |   |  |

٢. استخدم لوحة المفاتيح الرقمية لإدخال كلمة المرور، ومن ثمّ اضغط فوق الزر ابدأ.

ملاحظة يتم ضبط كلمة المرور مبدئيًا على "١١١١".

- يمكن تغيير كلمة المرور.
   لمزيد من المعلومات، الرجاء مراجعة إعدادات النظام في صفحة ٨-٥.
- و يضيء زر **تسجيل الدخول/الخروج**عند دخول الآلة في وضع إدارة النظام.

تظهر شاشة إدخال رقم البرنامج، وتعرض الحرف P.

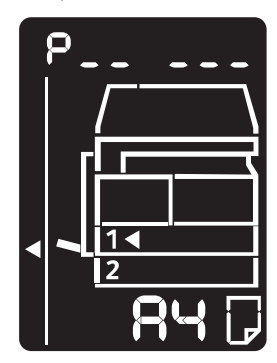

#### تغيير الإعدادات

أدخل رقم البرنامج باستخدام لوحة المفاتيح الرقمية.

لمزيد من المعلومات، الرجاء مراجعة قائمة برنامج مدير النظام. في صفحة ٨-٤.

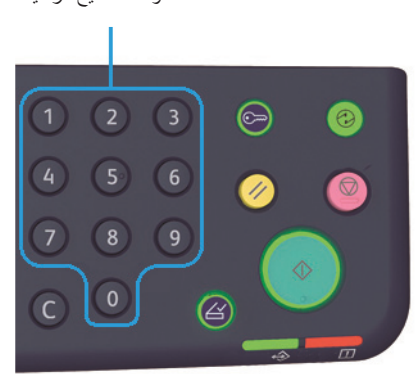

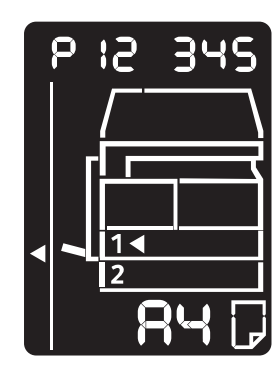

٢. اضغط فوق الزر ابدأ لتأكيد القيمة التي قمت بإدخالها.

#### إنهاء وضع إدارة النظام.

اضغط فوق الزر تسجيل الدخول/الخروج.

ملاحظة يتم إطفاء ضوء زر تسجيل الدخول/الخروج عند خروج الألة من وضع إدارة النظام.

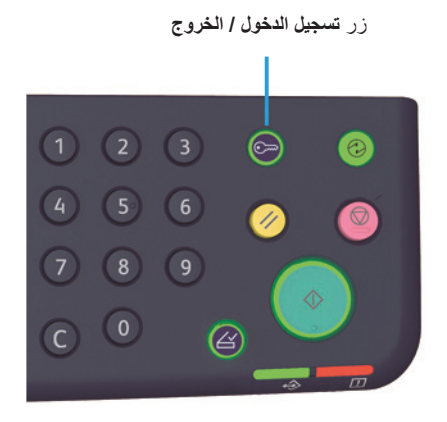

5021/WorkCentre 5019 دليل المستخدم

لوحة المفاتيح الرقمية

الأدوات

# قائمة برنامج مدير النظام

يوضح هذا القسم إعدادات النظام القابلة للبرمجة في الآلة.

#### إعدادات الساعة

ملاحظة عند ضبط ساعة النظام لأول مرة، اضبط تنسيق التاريخ والوقت.

| القيمة<br>(* الإعداد الافتراضي)                                                                              | الوصف                            | عنصر القائمة  | رقم البرنامج |
|----------------------------------------------------------------------------------------------------|----------------------------------|---------------|--------------|
| ۲۰۳۱ - ۲۰۱۰                                                                                                  | اضبط العام في ساعة نظام الآلة.   | عام           | ١            |
| ۱۲ – ۱۲                                                                                                    | اضبط الشهر في ساعة نظام الآلة.   | شهر           | ٢            |
| ۳۱ – ۱۳                                                                                                    | اضبط اليوم في ساعة نظام الآلة.   | يوم           | ٣            |
| ۲۳ - * ۰                                                                                                    | اضبط الساعة في ساعة نظام الآلة.  | ساعة          | ٤            |
| 09_*.                                                                                                    | اضبط الدقيقة في ساعة نظام الآلة. | دقيقة         | ٥            |
| <ul> <li>•: YYMMDD*</li> <li>(عام، شهر ، يوم)</li> <li>۱ (شهر ، يوم، عام)</li> <li>۲ (تسهر ، عام)</li> </ul> | اضبط تنسيق عرض التاريخ.          | تنسيق التاريخ | ٦            |
| ۰: ۱۲ ساعة<br>۲٤: ۲٤ ساعة*                                                                                   | اضبط تنسيق عرض الوقت.            | تنسيق الوقت   | ٧            |

### إعدادات النظام

| القيمة<br>(* الإعداد الافتراضي)                                                            | الوصف                                                                                                    | عنصر القائمة                         | رقم البرنامج |
|--------------------------------------------------------------------------------------------|----------------------------------------------------------------------------------------------------|--------------------------------------|--------------|
| ١٠ - ١٠ دقيقة                                                                              | اضبط مقدار الوقت الذي تنتظره الآلة قبل الدخول في وضع<br>الطاقة المنخفضة.<br>يمكنك ضبط قيمة بين ١ إلى ٦٠ دقيقة<br>(بمقدار زيادة دقيقة واحدة).<br>لا يتم إيقاف تشغيل الآلة تمامًا في وضع الطاقة المنخفضة.<br>وبدلاً من ذلك، يقوم هذا الوضع بخلق توازن بين الاستهلاك<br>القليل للطاقة ووقت الإحماء القصير عن طريق التحكم في<br>حرارة وحدة الانصهار لمستوى متوسط بين حرارة إيقاف<br>التشغيل وحرارة وضع الاستعداد. | مؤقت وضع الطاقة<br>المنخفضة          | ۱            |
| ۲۳۹ - ۲۳۹ دقیقة                                                                            | اضبط مقدار الوقت الذي تنتظره الآلة قبل الدخول في وضع<br>السكون من وضع الطاقة المنخفضة.<br>يمكنك ضبط قيمة بين ١ و٢٣٩ دقيقة<br>(بمقدار زيادة دقيقة واحدة).<br>يقلل وضع السكون استهلاك الطاقة عن طريق إيقاف<br>توصيل الطاقة لكل المكونات ما عدا المتحكم. ووقت<br>الإحماء في وضع السكون أطول منه في وضع الطاقة<br>المنخفضة.                                                                                       | مؤقت وضبع السكون                     | , , ,        |
| ۰: ۱۵ ثانیة<br>۱: ۳۰ ثانیة<br>۲: ٤٥ ثانیة*<br>۳: دقیقتان<br>۵: ثلاث دقائق<br>۲: أربع دقائق | اضبط مقدار الوقت الذي تنتظره الآلة قبل الرجوع تلقائيًا<br>إلى شاشة العرض الافتر اضية عندما لا يكون هناك عملية<br>يتم تنفيذها.                                                                                                    | مؤقّت إعادة الضبط<br>التلقائي        | 1.7          |
| ۱ - ۲٤۰ ثانية<br>(القيمة الافتراضية: ۱۰ ثوان)                                              | اضبط مقدار الوقت الذي تنتظره الألة بعد عمليات مثل<br>استخدام لوحة التحكم، ووضع مستند في وحدة تغذية<br>المستندات أو إزالته، وإدخال درج أو إخراج، حتى يتم البدء<br>في الطباعة تلقانيًا.<br>يمكنك ضبط قيمة بين ١ و٢٤٠ ثانية<br>(بمقدار زيادة ثانية واحدة).                                                                                                    | مؤقت الطباعة<br>التلقائي             | 1.٣          |
| ۱: ۲۰ ثانیة<br>۲: ۳۰ ثانیة*<br>۲: ۳۰ ثانیة<br>۲: ۹۰ ثانیة                                  | اضبط مقدار الوقت الذي تنتظره الآلة قبل معالجة المهمة<br>التالية تلقائيًا عندما لا يتم تحميل مستندات إضافية عند<br>استخدام زجاج المستند.                                                                                                    | مؤقت اكتمال المسح<br>الضوئي التلقائي | ١. ٤         |

| رقم الدينامج | عنصد القائمة               | اله صف                                                                                                 | القيمة                                                                                  |
|--------------|----------------------------|----------------------------------------------------------------------------------------------------|-----------------------------------------------------------------------------------------|
|              |                            | ,                                                                                                    | (* الإعداد الافتراضي)                                                                   |
| 1.0          | مؤقت إلغاء المهمة          | اضبط مقدار الوقت الذي تنتظره الألة قبل الإلغاء التلقائي<br>لحميع المعمات التي تم ابقافها عند حده ث خطأ | ۰: غیر صالح<br>۲۰۰۰ ، ۹۹۰ ثانیة                                                         |
|              |                            | - يني - ي                                                                                              | (القيمة الافتر اضية: ٦٠٠ ثانية                                                          |
| ۱.٦          | مؤقت إتمام المهمة          | اضبط مقدار الوقت ليتم عرض شاشة اكتمال المهمة في                                                        | ۱ - ۱۰ ثانیة                                                                            |
|              |                            | لوحة التحكم عندما يتم أكتمال المهمة.                                                                   | (القيمة الافتر اضية: ٣ ثوان)                                                            |
| ۲.۲          | اتجاه الإخراج اليدوي       | حدد تقريرًا لتتم طباعته.                                                                               | ا: تقرير إعدادات النظام*                                                                |
|              | للتفرير                    |                                                                                                    | ٢: تقرير إعدادات الخدمة                                                                 |
|              |                            |                                                                                                    | ۲: تقریر تاریخ المهمه<br>٤: تقریر تاریخ الخطأ                                           |
|              |                            |                                                                                                    | <ul> <li>تقرير عداد المهمة</li> </ul>                                                   |
| ۲۰٦          | فئة الورق                  | اضبط سلسلة حجم الورق ليتم استخدامها.                                                                   | ٢: سلسلة البوصة                                                                         |
|              |                            |                                                                                                    | ۳: سلسلة AB (۸ × ۱۳ بوصة)<br>۲: ساسلة AB (۱۹۲۲/۱۹۶۲)                                    |
|              |                            |                                                                                                    | 2. سلسلة AB (١٥٢/ ١٥٢)<br>٥: سلسلة AB                                                   |
|              |                            |                                                                                                    | (۸ × ۱۳ بوصة/۸ × ۱٤ بوصة)                                                               |
| ۲.۷          | عرض الخطأ لعملية           | اضبط التردد لعرض رمز الخطأ عندما يأتي وقت تبديل                                                        | •: لا يتم العرض                                                                         |
|              | ببدين حرطوسه<br>الأسطوانة  | حرطوسة الاسطوانة.<br>للذروج من شاشة رمز الخطأ، اضغط فوق أي زر في                                       | <ul> <li>۱: عند تشغيل الالة وإيقافها*</li> <li>۲: عند نفاذ ممانة إعادة الضبط</li> </ul> |
|              |                            | لوحة التحكم.                                                                                           | التلقائي                                                                                |
| ۲۰۸          | عرض الخطأ الخاص            | اضبط التردد لعرض رمز الخطأ عند انتهاء صلاحية                                                           | •: لا يتم العرض                                                                         |
|              | بعمر خرطوشة<br>الأسطو انات | خرطوشة الأسطوانة.<br>النب - بن ثاثة بين الناأبان ضا في أم نب ف                                         | <ul> <li>۱: عند تشغيل الآلة وإيقافها</li> </ul>                                         |
|              |                            | للحروج من سالله ومر الحص، اصلح وق في رز في الدوحة التحكم.                                              | <li>۲: عند نعاد مهله إعادة الضبط<br/>التلقائي*</li>                                     |
| ۲.۹          | عرض الخطأ لعملية           | اضبط التردد لعرض رمز الخطأ عندما يأتي وقت تبديل                                                        | ۔<br>•: لا يتم العرض                                                                    |
|              | تبديل خرطوشة               | خرطوشة الحبر.                                                                                          | <ul> <li>ا: عند تُشغيل الآلة وإيقافها*</li> </ul>                                       |
|              | الخبر                      | للخروج من شاشه رمز الخطا، اضغط فوق اي زر في<br>لوحة التحكم.                                            | <ul> <li>۲: عند نفاذ مهلة إعادة الضبط</li> <li>التلقائي</li> </ul>                      |
| ۲۱.          | أحجام المستندات            | اضبط حجم المستند الذي يمكن الكشف عنه عندما يتم ضبط                                                     | عندما يتم الضبط إلى ٤:                                                                  |
|              | البديلة (١)                | البرنامج رقم ٢٠٦ إلى ٤ أو ٥.                                                                           | * 🕘 " ) ٣ × ٨,0 : •                                                                     |
|              |                            |                                                                                                    | - "\\" × ٨,ο : \                                                                        |
|              |                            |                                                                                                    | μ'''''', z × Λ,ο :٢                                                                     |
|              |                            |                                                                                                    | عندما يتم الضبط إلى ٥:                                                                  |
|              |                            |                                                                                                    | * 📥 " \ ٤ × ٨,0 :•                                                                      |
|              |                            |                                                                                                    | - "\" × Λ,ο : \<br>- "\. × Λ ο . Υ                                                      |
|              |                            |                                                                                                    |                                                                                         |

| القيمة<br>(* الإعداد الافتراضي)                                                                       | الوصف                                                                         | عنصر القائمة                                           | رقم البرنامج |
|----------------------------------------------------------------------------------------------------|-------------------------------------------------------------------------------|--------------------------------------------------------|--------------|
| * 🗗 B5 : •                                                                                            | اضبط حجم المستند الذي يمكن الكشف عنه عندما يتم ضبط<br>البرنامج رقم ٢٠٦ إلى ٥. | أحجام المستندات<br>البديلة (٢)                         | 711          |
| ۰ ـ ۹<br>(القيمة الافتر اضية: ۱)                                                                      | اضبط أول رقم لكلمة مرور مدير النظام.                                          | أول رقم لكلمة مرور<br>مدير النظام                      | ٤ • •        |
| ۰ ـ ۹<br>(القيمة الافتر اضية: ۱)                                                                      | اضبط الرقم الثاني لكلمة مرور مدير النظام.                                     | الرقم الثاني لكلمة<br>مرور مدير النظام                 | ٤٠١          |
| <ul> <li>٩ - ٩</li> <li>(القيمة الافتر اضية: ١)</li> </ul>                                            | اضبط الرقم الثالث لكلمة مرور مدير النظام.                                     | الرقم الثالث لكلمة<br>مرور مدير النظام                 | ٤٠٢          |
| ۰ ـ ۹<br>(القيمة الافتراضية: ۱)                                                                       | اضبط الرقم الرابع لكلمة مرور مدير النظام.                                     | الرقم الرابع لكلمة<br>مرور مدير النظام                 | ٤٠٣          |
| <ul> <li> ۱۰ (عندما تتكون كلمة<br/>المرور من ٤ أرقام، أدخل ۱۰)<br/>(القيمة الافتراضية: ۱)</li> </ul>  | اضبط الرقم الخامس لكلمة مرور مدير النظام.                                     | الرقم الخامس لكلمة<br>مرور مدير النظام                 | ٤ • ٤        |
| <ul> <li> ۱۰ (عندما تتكون كلمة<br/>المرور من ٥ أرقام، أدخل ١٠)<br/>(القيمة الافتراضية: ١٠)</li> </ul> | اضبط الرقم السادس لكلمة مرور مدير النظام.                                     | الرقم السادس لكلمة<br>مرور مدير النظام                 | ٤٠٥          |
| •: عادي*<br>٥: خفيف الوزن                                                                             | اضبط نوع الورق في الدرج ١                                                     | نوع الورق في<br>الدرج ١                                | 0.,          |
| •: عادي*<br>٥: خفيف الوزن                                                                             | اضبط نوع الورق في الدرج ٢                                                     | نوع الورق في<br>الدرج ٢                                | 0.1          |
| •: عادي*<br>٢: ثقيل الوزن<br>٥: خفيف الوزن                                                            | اضبط نوع الورق في الدرج الجانبي.                                              | نوع الورق في الدرج<br>الجانبي                          | 0.7          |
| -                                                                                                    | تعرض نسخة البرنامج الثابت الخاصبة بالمتحكم                                    | نسخة البرنامج الثابت<br>الخاصة بالمتحكم                | 9            |
| -                                                                                                    | تعرض نسخة البرنامج الثابت الخاصبة بلوحة واجهة<br>المستخدم.                    | نسخة البرنامج الثابت<br>الخاصة بلوحة واجهة<br>المستخدم | ۹.۱          |

| القيمة<br>(* الإعداد الافتراضي) | الوصف                                                     | عنصر القائمة                          | رقم البرنامج |
|---------------------------------|-----------------------------------------------------------|---------------------------------------|--------------|
| -                               | تعرض نسخة البرنامج الثابت الخاص بوحدة تغذية<br>المستندات. | نسخة البرنامج الثابت<br>الخاص بـ DADF | 9.7          |
| -                               | يعرض العدد الكلي للصفحات التي تم نسخها.                   | عداد النسخ                            | ۷            |
| _                               | يعرض العدد الكلي للصفحات التي تمت طباعتها.                | عداد الطباعة                          | ۷۰۰۱         |

## إعدادات وضع الحساب

| القيمة<br>(* الإعداد الافتراضي)                                      | الوصف                                                               | عنصر القائمة                         | رقم البرنامج |
|----------------------------------------------------------------------|---------------------------------------------------------------------|--------------------------------------|--------------|
| • : وضع الحساب الحر *<br>١ : وضع حساب واحد<br>٢ : وضع الحساب المتعدد | اضبط وضع الحساب في الآلة.<br>الرجاء مراجعة حالة الألة في صفحة ٣-١٦. | وضع الحساب                           | ۲.۳          |
| •: لا تمسح*<br>۱: مسح                                                | امسح عدد النسخ في جميع الحسابات.                                    | مسح عدد النسخ في<br>جميع الحسابات    | ٦.,          |
| ٤ - ٦ أعداد رقمية<br>(القيمة الافتراضية: ٠٠٠١)                       | خصص كلمة مرور الحساب رقم ١.                                         | کلمة مرور الحساب<br>رقم ۱            | ٦٠١          |
| ٤ - ٦ أعداد رقمية<br>(القيمة الافتراضية: ٠٠٠٢)                       | خصص كلمة مرور الحساب رقم ٢.                                         | كلمة مرور الحساب<br>رقم ۲            | ٦.٢          |
| ٤ - ٦ أعداد رقمية<br>(القيمة الافتراضية: ٠٠٠٣)                       | خصص كلمة مرور الحساب رقم ٣.                                         | كلمة مرور الحساب<br>رقم ۳            | ٦٠٣          |
| ٤ - ٦ أعداد رقمية<br>(القيمة الافتراضية: ٠٠٠٤)                       | خصص كلمة مرور الحساب رقم ٤ <sub>.</sub>                             | کلمة مرور الحساب<br>رقم ٤            | ٦ • ٤        |
| ٤ - ٦ أعداد رقمية<br>(القيمة الافتراضية: ٠٠٠٥)                       | خصص كلمة مرور الحساب رقم <sup>0</sup> .                             | کلمة مرور الحساب<br>رقم <sup>0</sup> | 7.0          |
| ٤ - ٦ أعداد رقمية<br>(القيمة الافتراضية: ٠٠٠٦)                       | خصص كلمة مرور الحساب رقم <sup>٦</sup> .                             | کلمة مرور الحساب<br>رقم ٦            | 1.1          |
| ٤ - ٦ أعداد رقمية<br>(القيمة الافتراضية: ٠٠٠٧)                       | خصص كلمة مرور الحساب رقم <sup>y</sup> .                             | کلمة مرور الحساب<br>رقم ۷            | ٦٠٧          |
| ٤ - ٦ أعداد رقمية<br>(القيمة الافتراضية: ٠٠٠٨)                       | خصص كلمة مرور الحساب رقم ٨ <sub>.</sub>                             | کلمة مرور الحساب<br>رقم ۸            | ٦٠٨          |
| ٤ - ٦ أعداد رقمية<br>(القيمة الافتراضية: ٠٠٠٩)                       | خصص كلمة مرور الحساب رقم <sup>٩</sup> .                             | كلمة مرور الحساب<br>رقم ۹            | ٦٠٩          |

| القيمة<br>(* الإعداد الافتراضي)                | الوصف                                                  | عنصر القائمة               | رقم البرنامج |
|------------------------------------------------|--------------------------------------------------------|----------------------------|--------------|
| ٤ - ٦ أعداد رقمية<br>(القيمة الافتراضية: ٠٠١٠) | خصص كلمة مرور الحساب رقم ١٠.                           | کلمة مرور الحساب<br>رقم ۱۰ | ٦١.          |
| • (بدون حد) * _ ٢٥٥                            | خصص العدد الأقصى لنسخ الصفحات المسموح به في            | حد النسخ للمهمة في         | זוו          |
| (۱ = ۰۰۰۱)                                     | الحساب رقم ١.                                          | الحساب رقم ١               |              |
| • (بدون حد) * - ۲۵۵                            | خصص العدد الأقصى لنسخ الصفحات المسموح به في            | حد النسخ للمهمة في         | 717          |
| (۱ = ۰۰۰۱)                                     | الحساب رقم ٢.                                          | الحساب رقم ٢               |              |
| • (بدون حد) * _ ٢٥٥                            | خصص العدد الأقصى لنسخ الصفحات المسموح به في            | حد النسخ للمهمة في         | ٦١٣          |
| (۱ = ۰۰۰۱)                                     | الحساب رقم ٣.                                          | الحساب رقم ٣               |              |
| • (بدون حد) * _ ٢٥٥                            | خصص العدد الأقصى لنسخ الصفحات المسموح به في            | حد النسخ للمهمة في         | 712          |
| (۱ = ۰۰۰۱)                                     | الحساب رقم ٤.                                          | الحساب رقم ٤               |              |
| • (بدون حد) * _ ٢٥٥                            | خصص العدد الأقصى لنسخ الصفحات المسموح به في            | حد النسخ للمهمة في         | 710          |
| (۱ = ۰۰، ۱)                                    | الحساب رقم ٥.                                          | الحساب رقم <sup>0</sup>    |              |
| • (بدون حد) * _ ٢٥٥                            | خصص العدد الأقصى لنسخ الصفحات المسموح به في            | حد النسخ للمهمة في         | זוז          |
| (۱ = ۰۰۰۱)                                     | الحساب رقم ٦.                                          | الحساب رقم ٦               |              |
| • (بدون حد) * _ ٢٥٥                            | خصص العدد الأقصى لنسخ الصفحات المسموح به في            | حد النسخ للمهمة في         | 117          |
| (۱ = ۰۰۰۱)                                     | الحساب رقم ٧.                                          | الحساب رقم ٧               |              |
| • (بدون حد) * _ ٢٥٥                            | خصص العدد الأقصى لنسخ الصفحات المسموح به في            | حد النسخ للمهمة في         | ٦١٨          |
| (۱ = ٠٠٠١)                                     | الحساب رقم ٨.                                          | الحساب رقم ٨               |              |
| • (بدون حد) * - ۲۵۵                            | خصص العدد الأقصى لنسخ الصفحات المسموح به في            | حد النسخ للمهمة في         | ٦١٩          |
| (۱ = ۰۰۰۱)                                     | الحساب رقم ٩.                                          | الحساب رقم ٩               |              |
| • (بدون حد) * _ ٢٥٥                            | خصص العدد الأقصى لنسخ الصفحات المسموح به في            | حد النسخ للمهمة في         | ٦٢.          |
| (۱ = ۰۰۰۱)                                     | الحساب رقم ١٠.                                         | الحساب رقم ١٠              |              |
| -                                              | يعرض العدد الكلي للنسخ التي تمت باستخدام الحساب رقم ١. | الحساب رقم ۱<br>عدد النسخ  | ۷۰۰۲         |
| -                                              | يعرض العدد الكلي للنسخ التي تمت باستخدام الحساب رقم ٢. | الحساب رقم ۲<br>عدد النسخ  | ۷۰۰۳         |

| الأدوات |
|---------|
|---------|

| القيمة<br>(* الإعداد الافتراضي) | الوصف                                                              | عنصر القانمة                         | رقم البرنامج |
|---------------------------------|--------------------------------------------------------------------|--------------------------------------|--------------|
| -                               | يعرض العدد الكلي للنسخ التي تمت باستخدام الحساب رقم ٣.             | الحساب رقم ۳<br>عدد النسخ            | ۷ • • ٤      |
| -                               | يعرض العدد الكلي للنسخ التي تمت باستخدام الحساب رقم ٤.             | الحساب رقم ٤<br>عدد النسخ            | ۷٥           |
| -                               | يعرض العدد الكلي للنسخ التي تمت باستخدام الحساب رقم <sup>٥</sup> . | الحساب رقم <sup>0</sup><br>عدد النسخ | ٧٦           |
| -                               | يعرض العدد الكلي للنسخ التي تمت باستخدام الحساب رقم ٦.             | الحساب رقم ٦<br>عدد النسخ            | ۷۷           |
| -                               | يعرض العدد الكلي للنسخ التي تمت باستخدام الحساب رقم ٧.             | الحساب رقم ۷<br>عدد النسخ            | ۷۰۰۸         |
| -                               | يعرض العدد الكلي للنسخ التي تمت باستخدام الحساب رقم ٨.             | الحساب رقم ۸<br>عدد النسخ            | ٧٩           |
| -                               | يعرض العدد الكلي للنسخ التي تمت باستخدام الحساب رقم ٩.             | الحساب رقم ۹<br>عدد النسخ            | ۷.).         |
| -                               | يعرض العدد الكلي للنسخ التي تمت باستخدام الحساب رقم ١٠.            | الحساب رقم ۱۰<br>عدد النسخ           | ٧.١١         |
إعدادات الميزة

| القيمة<br>(* الإعداد الافتراضي)                                                               | الوصف                                         | عنصر القائمة              | رقم البرنامج |
|-----------------------------------------------------------------------------------------------|-----------------------------------------------|---------------------------|--------------|
| • : تلقائي<br>١ : الدرج٩ *<br>٢ : الدرج٢<br>٥ : الدرج الجانبي                                 | اضبط الدرج الافتراضي.                         | الإمداد بالورق<br>(النسخ) | ۳۰۰۰         |
| •: تلقائي<br>١: •. • ٥٪<br>٢: ٧٠ • ٧٪<br>٢: ١٠ • • • ١٪<br>٢: الضبط المسبق<br>٢: الضبط المسبق | اضبط نسب التكبير الافتراضي.                   | تصغیر /تکبیر<br>(النسخ)   | ۳۰۰۲         |
| ۰ - ۵۰ ملم<br>(القيمة الافتر اضية: ۲ ملم)                                                     | اضبط مقدار محو الإطار.                        | محو الإطار (النسخ)        | ۳۰۰۳         |
| ۱: نص*<br>۲: نص وصورة<br>۳: صورة                                                              | اضبط الإعداد الافتر اضي للنوع الأصلي.         | النوع الأصلي<br>(النسخ)   | ٣٠٠٤         |
| ۰: فاتح +۲<br>۱: فاتح +۱<br>۲: عادي*<br>۳: داکن +۱<br>٤: داکن +۲<br>٥: موفر الحبر             | اضبط الإعداد الافتر اضي للتفتيح/التغميق.      | تفتيح/تغميق (النسخ)       | ۳۰۰۰         |
| ۰: رقیق +۲<br>۱: رقیق +۱<br>۲: عادی*<br>۳: حاد +۱<br>۲: حاد +۲                                | اضبط قيمة الحدة.                              | الحدة (النسخ)             | ۳۰۰٦         |
| ۰: إيقاف<br>۱: تشغيل*                                                                         | اضبط ما إذا كنت تريد إزالة لون خلفية المستند. | إزالة الخلفية (النسخ)     | ۳۷           |

| القيمة<br>(* الإعداد الافتراضي) | الوصف                                             | عنصر القائمة        | رقم البرنامج |
|---------------------------------|---------------------------------------------------|---------------------|--------------|
| יוו × זו :ו                     | اضبط حجم المستند الافتراضي عندما يتم ضبط البرنامج | حجم المستند (النسخ) | ۳۰۰۸         |
| ۲: A3 ۲                         | رقم ۲۰٦ إلى ۲.                                    |                     |              |
| <b>⊡</b> B4 :∘                  |                                                   |                     |              |
| <u>۲</u> "۱٤ × ۸,۰ <u>:</u> ۲   |                                                   |                     |              |
| ☐ "\" × ∧, ∘ : ∨                |                                                   |                     |              |
| A4 :9                           |                                                   |                     |              |
| ۲ "۱۱ × ۸,۰ :۱۰                 |                                                   |                     |              |
| ≝ B5 :12                        |                                                   |                     |              |
|                                 |                                                   |                     |              |
|                                 |                                                   |                     |              |
| Δ A4 . \^<br>Δ Δ5 · \ ٩         |                                                   |                     |              |
| 们B5 · ٢٣                        |                                                   |                     |              |
| ١٣٤: الحجم المتوقع للمستند      |                                                   |                     |              |
| \ × \ \ . \                     | اضبط حجم المستند الافتراضي عندما يتم ضبط البرنامج |                     |              |
| ۲: A3 🗅                         | رقم ۲۰٦ إلى ٣.                                    |                     |              |
| 🗗 B4 :°                         |                                                   |                     |              |
| ר "ונ × א,ם :ז                  |                                                   |                     |              |
| "\" × ∧,∘ :                     |                                                   |                     |              |
| 🖆 A ٤ :٩                        |                                                   |                     |              |
| ☐ "\\ × ∧, ∘ : \ ·              |                                                   |                     |              |
| ₽ B5 :\٤                        |                                                   |                     |              |
| *[]"\\ x A,o :\1                |                                                   |                     |              |
|                                 |                                                   |                     |              |
|                                 |                                                   |                     |              |
| ۰۰. 50 L                        |                                                   |                     |              |
| ١٣٤: الحجم المتوقع للمستند      |                                                   |                     |              |

| القيمة<br>(* الإعداد الافتراضي)                                                                                                    | الوصف                                                                                                    | عنصر القائمة                                      | رقم البرنامج     |
|----------------------------------------------------------------------------------------------------|----------------------------------------------------------------------------------------------------|---------------------------------------------------|------------------|
| <ul> <li>"١٧ × ١١: !)</li> <li>A3 : ٢</li> <li>BK : ٣</li> <li>B4 : ٥</li> <li>"١٤ × ٨, ٥ : ٦</li> <li>"١٣ × ٨, ٥ : ٧</li> <li>A4 : ٩</li> <li>"١١ × ٨, ٥ : ١٠</li> <li>A4 : ٩</li> <li>"١١ × ٨, ٥ : ١٠</li> <li>B5 : ١٤</li> <li>"١١ × ٨, ٥ : ١٦</li> <li>A4 : ٩</li> <li>A5 : ١٩</li> <li>16K : ٢٠</li> <li>B5 : ٢٣</li> <li>"16K : ٢٠</li> </ul> | اضبط حجم المستند الافتر اضي عندما يتم ضبط البرنامج<br>رقم ٢٠٦ للى ٤.                                     | حجم المستند (النسخ)                               | ۳۰۰۸<br>(متواصل) |
| <ul> <li>"١٧ × ١١ : ١</li> <li>A3 : ٢</li> <li>B4 : ٥</li> <li>"١٤ × ٨, ٥ : ٦</li> <li>"١٣ × ٨, ٥ : ٧</li> <li>A4 : ٩</li> <li>"١١ × ٨, ٥ : ١٠</li> <li>B5 : ١٤</li> <li>"١١ × ٨, ٥ : ١٦</li> <li>* A4 : ٩</li> <li>A4 : ٩</li> <li>A5 : ١٩</li> <li>B5 : ٢٣</li> <li>"٢٤</li> </ul>                                                                | اضبط حجم المستند الافتراضي عندما يتم ضبط البرنامج<br>رقم ٢٠٦ إلى ٥.                                      |                                                   |                  |
| ·: ( → (*<br>·: (→ ۲<br>·: (→ ۲<br>·: ۲<br>· → ۲<br>·: ۳                                                                                                    | اضبط الإعداد الافتر اضي للوجهين.                                                                         | وجهان (النسخ)                                     | ۳۰۰۹             |
| ۲۰ ـ ٤٠٠ ٪<br>(القيمة الافتر اضية: ۸۱٪)                                                                                                    | اضبط نسب التكبير/التصغير المضبوطة مسبقًا.<br>يمكنك ضبط قيمة بين ٢٥ و ٤٠٠٪ (بمقدار زيادة دقيقة<br>واحدة). | نسب التكبير/التصغير<br>المضبوطة مسبقًا<br>(النسخ) | ۳۰۱۰             |

|                   | القيمة<br>(* الإعداد الافتراضي)                                               | الوصف                                                                                                    | عنصر القائمة                                                      | رقم البرنامج |
|-------------------|-------------------------------------------------------------------------------|----------------------------------------------------------------------------------------------------|-------------------------------------------------------------------|--------------|
| <u>ز</u> ة<br>بزة | ۰: المستوى ۱<br>۱: المستوى۲*<br>۲: المستوى۳<br>۳: المستوى٤<br>٤: المستوى٥     | اضبط مستوى إز الة الخلفية (البرنامج رقم: ٣٠٠٧)<br>عندما يتم ضبط الميزة على التشغيل. تتوفر هذه الميزة<br>عند القيام بالمسح الضوئي لمستند أحادي اللون. | مستوى إزالة الخلفية<br>(النسخ)                                    | ۳.۱۱         |
|                   | • - • ١ ملم<br>(القيمة الافتراضية: ٢ ملم)                                     | اضبط مقدار محو الإطار لميزة نسخ بطاقة الهوية.                                                                                                    | محو الإطار لنسخ<br>بطاقة الهوية (النسخ)                           | ۳.۱۲         |
| مسح               | ۸۲ - ۲۹۷ ملم<br>(القيمة الافتر اضية: ۱۰۰ ملم)                                 | اضبط الحجم (جانب واحد من المربع) عند القيام بالمسح<br>الضوئي لمستند باستخدام ميزة نسخ بطاقة الهوية.                                                  | حجم المسح الضوئي<br>لنسخ بطاقة الهوية<br>(جانب واحد من<br>المربع) | ۳۰۱۳         |
| ضبط               | <ul> <li>٣: إلحاق الجانب الطويل*</li> <li>٤: إلحاق الجانب القصير</li> </ul>   | اضبط الجانب الملحق عندما يتم ضبط المستند ]<br>والورق ]. عند تحديد "الصفحات لكل وجه"، يتم ضبم<br>إلحاق الجانب الطويل.                                 | الجانب الملحق لعملية<br>النسخ على الوجهين                         | ۳۰۱٤         |
|                   | ۰: رقیق +۲<br>۱: رقیق +۱<br>۲: عادی*<br>۳: حاد +۱<br>٤: حاد +۲                | اضبط قيمة الحدة.                                                                                                    | الحدة<br>(المسح الضوئي)                                           | ٤            |
|                   | ۰: المستوى ۱<br>۱: المستوى ۲*<br>۲: المستوى ۳<br>۳: المستوى ٤<br>٤: المستوى ٥ | اضبط مستوى الإزالة. تتوفر هذه الميزة عند القيام<br>بالمسح الضوئي لمستند أحادي اللون.                                                                 | مستوى إز الة الخلفية<br>(النسخ)                                   | ٤٠٠٢         |

# حالة الآلة

يوضح هذا الفصل الميزات المتوفرة للقيام بعملية التحقق من حالات الألة.

# تقارير الطباعة

يمكن للآلة أن تقوم بطباعة التقارير التالية:

| التقرير              | الوصف                                                                                                    |
|----------------------|----------------------------------------------------------------------------------------------------|
| تقرير إعدادات النظام | يطبع تكوين أجهزة الآلة، ومعلومات النسخة، وحالة المواد المستهلكة، وعدد الصفحات التي<br>تمت طباعتها من قِبل كل ميزة.                                                                                                    |
| تقرير إعدادات الخدمة | يطبع العناصر التي يمكن ضبطها من لوحة التحكم في وضع إدارة النظام.                                                                                                    |
| تقرير تاريخ المهمة   | يعرض نتائج تنفيذ المهمة. يطبع نتائج أحدث المهمات (حتى ١٠ مهمات مستحقة).<br>ملاحظات<br>عند تجاوز تاريخ المهمة لـ ١٠ مهمات، تقوم كل مهمة جديدة باستبدال المهمة الأقدم<br>في التاريخ.<br>عند طباعة مهمة باستمرار (مهمة ذات صفحة واحدة)، قد لا يتم تسجيل معلومات<br>النما ألاه فحة التي تربل مثله ما                                                                                                    |
| تقرير تاريخ الخطأ    | الحط للصلحة التي تم الحسار قا.<br>يطبع معلومات الأخطاء التي تنشأ في الآلة. يتم تسجيل ما يصل إلى ٤٢ خطأ بالتسلسل<br>من الأحدث إلى الأقدم. يسجل المعلومات حتى ١٠ حالات من انحشار الورق أو الأخطاء<br>المشابهة.<br>ملاحظة: يسجل تاريخ الخطأ أقل من ٤٢ خطئًا إذا احتوى على أخطاء ذات كمية كبيرة من<br>المعلومات. عندما يتجاوز تاريخ الخطأ السعة الخاصة به، يقوم كل خطأ جديد يتم تسجيله<br>باستبدال الخطأ الأقدم. |
| تقرير عداد المهمة    | يطبع العدد الكلي للصفحات التي تمت طباعتها من قبل كل ميزة، جنبًا إلى جنب مع سجلات<br>مثل النسخة الكلية وعدد الحد الأقصى المسموح به من النُسخ من قبل كل مستخدم في وضع<br>الحساب المتعدد.                                                                                                    |

ملاحظة سوف تتفاوت العناصر التي تمت طباعتها طبقًا لإعدادات الألة.

٣. أدخل رقم التقرير الذي ترغب بطباعته، ومن ثم اضغط فوق الزر ابدأ.

| الوصف                | الرقم |
|----------------------|-------|
| تقرير إعدادات النظام | l I   |
| تقرير إعدادات الخدمة | ۲     |
| تقرير تاريخ المهمة   | ٣     |
| تقرير تاريخ الخطأ    | ٤     |
| تقرير عداد المهمة    | 0     |

ملاحظة لإيقاف طباعة المهمة الحالية، اضبغط فوق الزر إيقاف.

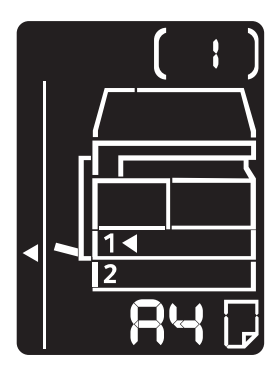

عندما تكتمل مهمة الطباعة، يعرض مخطط حالة الألة كما هو موضح أدناه.

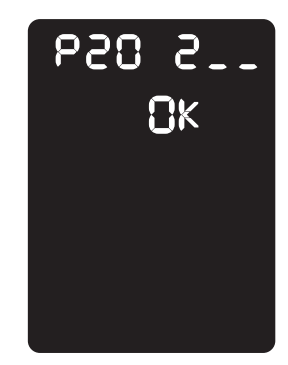

٤. بعد أن تقوم بالانتهاء من الطباعة، اضغط فوق الزر تسجيل الدخول/الخروج للخروج من وضع إدارة النظام.
 ٨ ملحظة عند خروجك من وضع إدارة النظام، يتم إطفاء ضوء زر تسجيل الدخول/الخروج.

### التحقق من عداد المهمة

يمكنك القيام بالتحقق من عدد الصفحات التي تمت طباعتها من قبل الآلة تحت عنوان "العداد" في ناتج تقرير إعدادات النظام.

#### الانطباعات الكلية

يتم عرض العدد الكلي للصفحات التي تمت طباعتها أو نسخها.

الانطباعات المنسوخة

يتم عرض العدد الكلي للصفحات التي تم نسخها.

الانطباعات المطبوعة

يتم عرض العدد الكلي للصفحات التي تمت طباعتها.

#### التحقق من المواد الاستهلاكية

يمكنك القيام بالتحقق من حالات المواد الاستهلاكية مثل خرطوشة الحبر وخرطوشة الأسطوانة تحت عنوان "المواد الاستهلاكية" في ناتج تقرير إعدادات النظام.

حالة الحبر

تعرض حالة خرطوشة الحبر.

- موافق ا مرباله ا تالا میا خواند م
- اليست هناك حاجة للاستبدال في الوقت الحالي.
  - الاستبدال قريبًا هناك حاجة للاستبدال قريبًا.

حالة الأسطوانة

تعرض حالة خرطوشة الأسطوانة.

- موافق
- ليس هناك حاجة للاستبدال في الوقت الحالي.
  - إعادة الأمر

ليس هناك حاجة للاستبدال في الوقت الحالي، ولكن ستكون هناك حاجة لاستبدال الخرطوشة قريبًا. حافظ على وجود خرطوشة اسطوانة جديدة في متناول يدك.

الاستبدال قريبًا

هناك حاجة للاستبدال قريبًا.

قم بالاستبدال الآن

هناك حاجة للاستبدال الآن.

# التحقق من العدد الكلي للانطباعات التي تم نسخها

يمكن للآلة أن تعرض العدد الكلي للانطباعات التي تم نسخها من قِبل كل مستخدم والعدد الأقصى من النُسخ للانطباعات المسموح لكل مستخدم.

يمكن استخدام هذه الميزة في وضع الحساب المتعدد للتحكم في نسخ الورق.

حساب نسخ الورق: إدارة ورق النسخ مع العد في صفحة ٥-٢٢.

للتحقق من ذلك، اتبع الخطوات أدناه.

د. قم بالدخول إلى وضع إدارة النظام.

الرجاء الرجوع إلى دخول وضع إدارة النظام في صفحة ٨-٢.

٢. أدخل رقم برنامج المجموعة التي تريد التحقق منها، ومن ثم اضغط فوق الزر ابدأ

#### الانطباعات المنسوخة

| الوصف                                  | رقم البرنامج |
|----------------------------------------|--------------|
| الانطباعات المنسوخة من قبل المستخدم ١  | ٧٢           |
| الانطباعات المنسوخة من قبل المستخدم ٢  | ٧٠٠٣         |
| الانطباعات المنسوخة من قبل المستخدم ٣  | ۷۰۰٤         |
| الانطباعات المنسوخة من قبل المستخدم ٤  | ٧٥           |
| الانطباعات المنسوخة من قبل المستخدم ٥  | ٧٦           |
| الانطباعات المنسوخة من قبل المستخدم ٦  | ٧٠٠٧         |
| الانطباعات المنسوخة من قبل المستخدم ٧  | ۷۰۰۸         |
| الانطباعات المنسوخة من قبل المستخدم ٨  | ٧٠٠٩         |
| الانطباعات المنسوخة من قبل المستخدم ٩  | ٧.١.         |
| الانطباعات المنسوخة من قبل المستخدم ١٠ | ٧.))         |

#### حد النسخ

| الوصف               | رقم البرنامج |
|---------------------|--------------|
| حد النسخ للمستخدم ١ | ווד          |
| حد النسخ للمستخدم ٢ | זוד          |
| حد النسخ للمستخدم ٣ | זוד          |
| حد النسخ للمستخدم ٤ | ٦١٤          |
| حد النسخ للمستخدم ٥ | ٦١٥          |
| حد النسخ للمستخدم ٦ | זוז          |

| الوصف                | رقم البرنامج |
|----------------------|--------------|
| حد النسخ للمستخدم ٧  | עוד          |
| حد النسخ للمستخدم ٨  | ٦١٨          |
| حد النسخ للمستخدم ٩  | ٦١٩          |
| حد النسخ للمستخدم ١٠ | ٦٢.          |

۳. تحقق من القيمة التي يتم عرضها.

ملاحظة

•

•

- يمكنك رؤية القيمة التالية بالضغط فوق الزر ا**بد**أ عند ظهور المثلث.
  - للرجوع إلى شاشة إدخال رقم البرنامج، اضغط فوق الزر إ**يقاف**

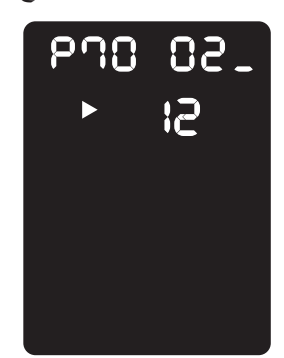

٤. بعد أن تقوم بالانتهاء من عملية التحقق، اضغط فوق الزرتسجيل الدخول/الخروج للخروج من وضع إدارة النظام. ملاحظة عند خروجك من وضع إدارة النظام، يتم إطفاء ضوء الزر تسجيل الدخول/الخروج.

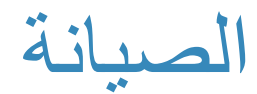

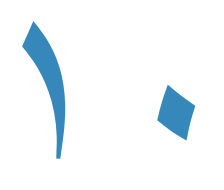

هذا الفصل يصف كيفية استبدال المواد الاستهلاكية وتنظيف الألة.

## استبدال المواد الاستهلاكية

تتوفر الألة مع المواد الاستهلاكية وأجزاء الاستبدال الدوري الأتية. ننصح باستخدام المواد الاستهلاكية الأتية حيث تم تصنيعها وفقًا لمو اصفات الآلة.

| الكمية الصندوق   | رمز المنتج | نوع المواد الاستهلاكية \<br>جزء الاستبدال الدوري |
|------------------|------------|--------------------------------------------------|
| وحدة واحدة/صندوق | 006R01573  | خرطوشة الحبر                                     |
| وحدة واحدة/صندوق | 013R00670  | الخرطوشة الأسطوانية                              |

ملاحظة

•

•

- سيقوم مندوبو الخدمة باستبدال الخرطوشة الأسطوانية. اتصل بمندوب زيروكس المحلى أو مندوب المبيعات.
  - ننصح بتوفير أجزاء استبدال دورية ومواد استهلاكية احتياطية.

ينبيه: استخدم مكنسة أو قطعة قماش مباللة لمسح الحبر المنسكب. لا تستخدم مكنسة كهربائية أبدًا لتنظيف ما انسكب.حيث يمكن أن تشتعل بفعل الشرارات الكهربائية داخل المكنسة وتسبب انفجارًا. إذا قمت بإسقاط كمية كبيرة من الحبر، فاتصل بمندوب زيروكس المحلي.

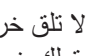

يحذير: لا تلق خرطوشة حبر في اللهب الطلق. قد يشتعل الحبر الباقي في الخرطوشة ويتسبب في إصابات حارقة أو انفجار. إذا كنت تملك خرطوشة حبر لم تعد تحتاجها، فاتصل بمندوب زيروكس المحلى للتخلص منها.

### ! تنبيه:

- ابق خرطوشة الأسطوانة وخرطوشة الحبر بعيدًا عن متناول الأطفال. إذا ابتلع طفل الحبر بدون قصد، فاجعله يبصقه ثم اغسل فمه بالماء واجعله يشرب مياهًا واستشر طبيبًا فورًا.
- عند استبدال خرطوشة الأسطوانة وخرطوشة الحبر، انتبه حتى لا تسكب الحبر. في حالة انسكاب الحبر، تفادى • تلامسه مع الملابس والجلد والعينين والفم والاستنشاق أيضًا.
- إذا انسكب الحبر على جلدك أو ملابسك، فاغسله بالصابون والماء. إذا دخلت جسيمات الحبر في عينك، فاغسله بمياه غزيرة لمدة ١٥ دقيقة على الأقل حتى يذهب التهيج. استشر طبيبًا إذا اقتضت الضرورة. إذا استنشقت جسيمات الحبر، فاذهب لمكان به هواء نقى واغسل فمك بالمياه. إذا قمت بابتلاع الحبر، فابصقه واشطف الفم بالماء واشرب الماء واستشر طبيبًا في الحال.

•

#### التعامل مع أجزاء الاستبدال الدورية والمواد الاستهلاكية

- لا تخزن صناديق المواد الاستهلاكية وأجزاء الاستبدال الدورية في وضع عمودي.
- لا تفرغ محتويات المواد الاستهلاكية وأجزاء الاستبدال الدورية قبل الاستخدام. تفاد تخزين المواد الاستهلاكية وأجزاء الاستبدال الدورية في الأماكن الآتية:
  - الأماكن مرتفعة الحرارة والرطوبة
  - بالقرب من الأجهزة المولدة للحرارة
  - المناطق المعرضة لأشعة الشمس المباشرة
    - المناطق المليئة بالغبار
  - عند استخدام المواد الاستهلاكية وأجزاء الاستبدال الدورية، اقرأ احتياطات التشغيل بحرص. احتياطات التشغيل محفورة على الأجهزة أو العبوات أو يتم تضمين ورقة احتياطات في العبوات.
    - ننصح بالاحتفاظ بمواد استهلاكية وأجزاء استبدال دورية احتياطية.
- عند الاتصال بمركز دعم العملاء الخاص بنا لطلب مواد استهلاكية أو أجزاء استبدال دورية، يجب أن تكون أكواد المنتج جاهزةً معك.
- استخدام مواد استهلاكية وأجزاء استبدال دورية غير التي تنصح بها زيروكس قد يضعف من جودة عمل الألة وأدائها. استخدم المواد الاستهلاكية وأجزاء الاستبدال الدورية التي تنصح بها زيروكس فقط.

#### فحص حالة المواد الاستهلاكية

بإمكانك فحص حالة المواد الاستهلاكية

لمزيد من المعلومات، راجع التحقق من المواد الاستهلاكية في صفحة ٩-٣.

### استبدال خرطوشة الحبر

| رمز الخطأ | مخطط حالة الآلة | الإجراء المطلوب                                                                                                    |
|-----------|-----------------|----------------------------------------------------------------------------------------------------|
| -         |                 | عندما تضيء أيقونة خرطوشة الحبر ( تومض لمدة<br>٣ ثوان)، يجب استبدال خرطوشة الحبر بعد حوالي<br>١٠٠ صفحة ٢. احتفظ بخرطوشة حبر بديلة جاهزة. |
| J-1       |                 | عندما يظهر رمز الخطأ، تبدأ خرطوشة الحبر في<br>الوميض ويضيء مؤشر الخطأ، فخرطوشة الحبر<br>تحتاج إلى التبديل. استبدل خرطوشة الحبر.         |

تظهر رموز وأيقونات الخطأ التالية في مخطط حالة الألة عندما يتدنى مستوى الحبر المتبقى.

\* تكون الورقة الباقية لمهام النسخ/الطباعة قابلة للتطبيق عند استخدام تغذية الحافة الطويلة لورق A4 (٦). القيمة متوقعة وتختلف بناءً على شروط مثل المحتوى الذي يتم طباعته وحجم الورق ونوع الورق وبيئة عمل الآلة.

ملاحظة

- عند استبدال خرطوشة الحبر، يمكن أن ينسكب الحبر ويلوث الأرض. ننصح بوضع ورق على الأرض مسبقًا.
  - يمكن أن يؤدي استخدام خراطيش الحبر غير الموصى بها من زيروكس إلى تقليل جودة الصورة والأداء.
     استخدم خراطيش الحبر الموصى بها من زيروكس.
- عندما يكون القدر المتبقي من الحبر قليلاً، قد تتوقف الآلة عن الطبع وتعرض كود خطأ. إذا حدث هذا، فاستبدل خرطوشة الحبر لاستئناف النسخ أو الطبع.
  - اترك الآلة متصلة بالكهرباء أثناء استبدال خرطوشة الحبر.

- اتبع الخطوات المذكورة أدناه لاستبدال خرطوشة الحبر.
  - دمن أن الآلة لا تعمل وافتح الغطاء الأمامي.

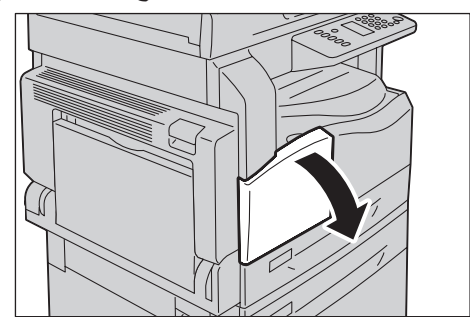

۲. امسك مقبض خرطوشة الحبر وارفعه قليلا.

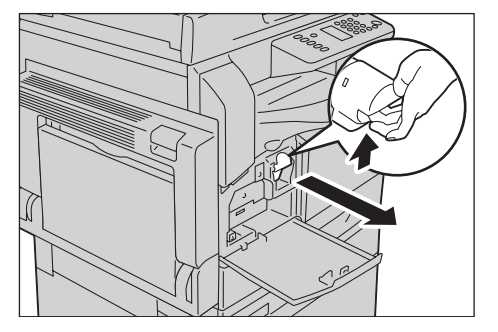

۳. اجذب خرطوشة الحبر إلى خارج الألة برفق.

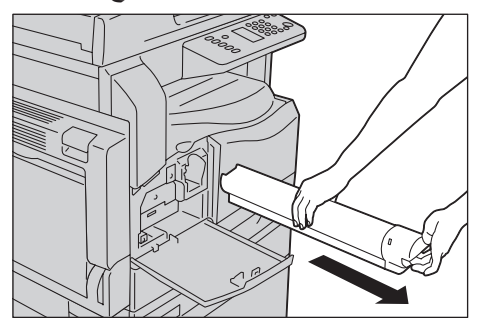

**تحذير:** لا تلق خرطوشة حبر في اللهب. قد يشتعل الحبر الباقي في الخرطوشة ويتسبب في إصابات حارقة أو انفجار. إذا كنت تملك خرطوشة حبر لم تعد تحتاجها، فاتصل بمندوب زيروكس المحلي للتخلص منها.

ملاحظة

- أخرج خرطوشة الحبر ببطء. وإلا فقد ينسكب الحبر من الخرطوشة.
  - أعد خرطوشة الحبر المستعملة إلى مندوب زيروكس المحلي.

أفرغ خرطوشة حبر جديدة من العبوة ورجها برفق لأعلى وأسفل ولليمين واليسار ١٠ مرات.

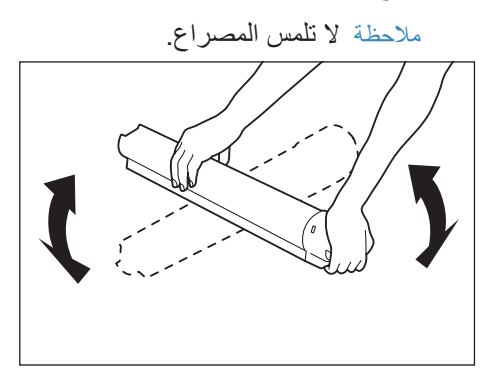

وجّه خرطوشة الحبر باستخدام السهم (↑) وجهها لأعلى وأدخلها إلى أعمق ما يمكن.

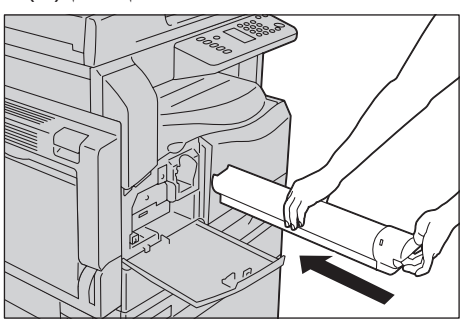

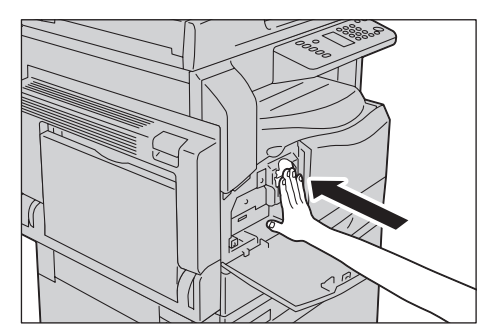

٦. أغلق الغطاء الأمامي.

ملاحظة إذا لم يكن الغطاء الأمامي مغلقًا تمامًا، فسيظهر رمز خطأ وستبقى الألة متوقفة.

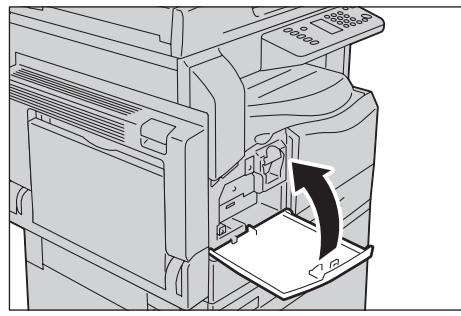

### استبدال خرطوشة الأسطوانة

تظهر رموز وأيقونات الخطأ في الخط البياني الخاص بحالة الألة عندما تكون خرطوشة الأسطوانة تقترب من نهاية عمرها الافتراضي.

| الاجراء المطلوب                                                                                                    | مخطط حالة الآلة | رمز الخطأ |
|----------------------------------------------------------------------------------------------------|-----------------|-----------|
| عندما تضيء أيقونة خرطوشة الأسطوانة، يجب استبدال<br>خرطوشة الأسطوانة بعد حوالي ٤,٠٠٠ صفحة ١.<br>احتفظ بخرطوشة أسطوانة بديلة جاهزة.                    |                 | -         |
| عندما تضيء أيقونة خرطوشة الحبر ( تومض لمدة ٣<br>ثوان)، يجب استبدال خرطوشة الاسطوانة بعد حوالي<br>١,٠٠٠ صفحة ١. احتفظ بخرطوشة أسطوانة بديلة<br>جاهزة. |                 | -         |
| عندما يظهر رمز الخطأ، تبدأ خرطوشة الاسطوانة في<br>الوميض ويضيء مؤشر الخطأ، فخرطوشة الحبر تحتاج<br>إلى التبديل. استبدل خرطوشة الأسطوانة.              |                 | J-4       |

اتصل بمندوب زيروكس المحلى أو مندوب المبيعات لاستبدال خرطوشة الأسطوانة.

| الإجراء المطلوب                                                                                                    | مخطط حالة الآلة | رمز الخطأ |
|----------------------------------------------------------------------------------------------------|-----------------|-----------|
| عندما يظهر رمز الخطأ وتضيء أيقونة خرطوشة<br>الأسطوانة، فتكون فترة الضمان لجودة الصورة قد انتهت.                                                                            |                 | J-7       |
| عندما يظهر رمز الخطأ وتضيء أيقونة خرطوشة<br>الأسطوانة (تومض لمدة ٣ ثوان)، فتكون فترة الضمان<br>لأداء خرطوشة الأسطوانة قد انتهت.                                            |                 | 8-L       |
| عندما يظهر رمز الخطأ وتومض أيقونة خرطوشة<br>الأسطوانة ويضيء مؤشر الخطأ، فقد كشفت الآلة قصورًا<br>بسبب استخدام خرطوشة أسطوانة غير مدعومة.<br>استبدل خرطوشة الأسطوانة فورًا. |                 | 6-L       |

\*\ تكون الورقة الباقية لمهام النسخ/الطباعة قابلة للتطبيق عند استخدام تغذية الحافة الطويلة لورق A4 (٦). القيمة متوقعة وتختلف بناءً على شروط مثل المحتوى الذي يتم طباعته وحجم الورق ونوع الورق وبيئة عمل الآلة.

ملاحظة

- يمكن أن يؤدي استخدام خراطيش الحبر غير الموصى بها من زيروكس إلى تقليل جودة الصورة والأداء. استخدم خراطيش الحبر الموصى بها من زيروكس.
- لا تعرض خرطوشة الأسطوانة إلى ضوء الشمس المباشر أو الضوء القوي لمصابيح الفلورسنت المنزلية. لا تلمس أو تخدش سطح الأسطوانة. فقد يؤدي هذا إلى طباعة غير مرضية.

الصيانة

### تنظيف الآلة

هذا القسم يصف كيفية تنظيف الغلاف الخارجي للألة وغطاء المستندات ووحدة تغذية المستندات وزجاج المستندات.

تحذير: عند تنظيف هذا المنتج، استخدم مواد التنظيف المحددة المخصصة له.

قد يؤدي استخدام مواد تنظيف أخرى إلى إضعاف أداء الآلة. لتفادي الحرائق والانفجارات، لا تستخدم منظفًا بخاخًا.

تحذير:عند تنظيف هذا المنتج، افصل عنه الطاقة وانز عه من القابس. الوصول إلى داخل الألة أثناء عملها قد يسبب صدمة كهربية.

### تنظيف الجزء الخارجي

### ! تنبيه:

- لا تستخدم البنزين أو مخفف الدهان أو أي سوائل متطايرة ولا ترش طارد الحشرات على الآلة حيث قد تسبب تغير لون الغطاء أو تشوهه أو تصدعه.
  - تنظيف الآلة باستخدام كمية مفرطة من المياه قد يسبب عطل الآلة أو تلف المستندات أثناء النسخ.
    - امسح السطح الخارجي بقطعة قماش ناعمة مبللة بالماء ومعصورة جيدًا.
      - ملاحظة

•

- لا تستخدم مواد تنظيف غير المياه أو منظفًا محايدًا.
- إذا لم تتمكن من إز الة التر اب بسهولة، فامسح الآلة بر فق باستخدام قطعة قماش ناعمة مبللة بقدر بسيط من منظف محايد.

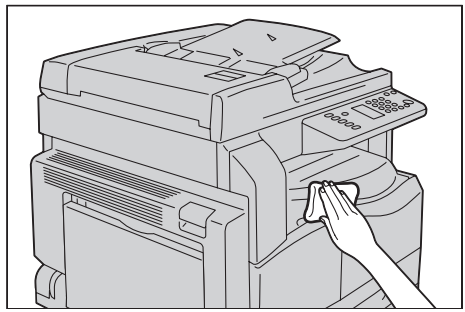

۲. امسح أي مياه زائدة بقطعة قماش ناعمة.

### تنظيف غطاء المستندات وزجاج المستندات

إذا تلوث غطاء المستندات أو زجاج المستندات، فقد تظهر اللطخات على النسخ أو المستندات الممسوحة ضوئيًا وقد لا تتمكن الآلة من تحديد حجم المستندات بدقة. لضمان الحصول على نسخ نظيفة في كل الأوقات، نظف غطاء المستندات وزجاج المستندات مرة كل شهر.

! تنبيه:

- لا تستخدم البنزين أو مخفف الطلاء أو أي مذيب عضوي آخر. فقد يتسبب هذا في تلف الطلاء أو الدهان على الأجزاء البلاستيكية.
- تنظيف الآلة باستخدام كمية مفرطة من المياه قد يسبب عطل الآلة أو تلف المستندات أثناء النسخ أو المسح الضوئي.
  - امسح غطاء المستندات بقطعة قماش ناعمة مبللة بالماء لإزالة أي أتربة ثم امسحها بقطعة قماش ناعمة جافة.

ملاحظة

- لا تستخدم مواد تنظيف غير المياه أو منظف محايد.
- إذا لم تتمكن من إز الة التر اب بسهولة، فامسح الآلة بر فق باستخدام قطعة قماش ناعمة مبللة بقدر بسيط من منظف محايد.

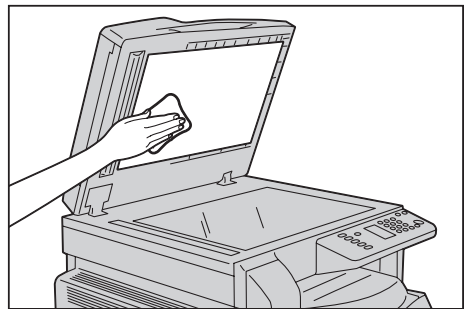

٢. امسح غطاء المستندات بقطعة قماش ناعمة مبللة بالماء لإزالة أي أتربة ثم امسحها بقطعة قماش ناعمة جافة.

ملاحظة

- لا تستخدم مواد تنظيف غير المياه أو منظف محايد.
- إذا لم تتمكن من إزالة التراب بسهولة، فامسح الآلة برفق باستخدام قطعة قماش ناعمة مبللة بقدر بسيط من منظف محايد.

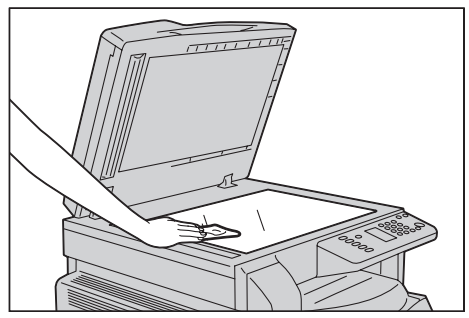

### تنظيف ضاغط المستندات وشريط الزجاج الضيق

إذا تلوث ضاغط المستندات أو شريط الزجاج الضيق، فقد تظهر اللطخات على النسخ أو المستندات الممسوحة ضوئيًا وقد لا تتمكن الآلة من تحديد حجم المستندات بدقة. لضمان الحصول على نسخ نظيفة في كل الأوقات، نظف ضاغط المستندات وشريط الزجاج الضيق مرة كل شهر.

ا تنبيه:

- لا تستخدم البنزين أو مخفف الطلاء أو أي مذيب عضوي آخر. فقد يتسبب هذا في تلف الطلاء أو الدهان على الأجزاء البلاستيكية.
  - تنظيف الآلة باستخدام كمية مفرطة من المياه قد يسبب عطل الآلة أو تلف المستندات أثناء النسخ أو المسح الضوئي.
    - امسح غطاء المستندات بقطعة قماش ناعمة مبللة بالماء لإزالة أي أتربة ثم امسحها بقطعة قماش ناعمة جافة.

ملاحظة

- لا تضغط على الفلم بقوة مفرطة حيث أنه سهل التلف.
  - لا تستخدم مواد تنظيف غير المياه أو منظف محايد.
- إذا لم تتمكن من إزالة التراب بسهولة، فامسح الآلة برفق باستخدام قطعة قماش ناعمة مبللة بقدر بسيط من منظف محايد.

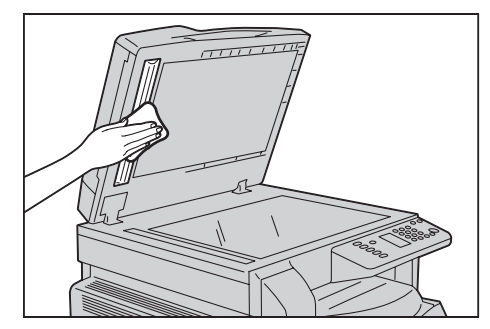

امسح غطاء المستندات بقطعة قماش ناعمة مبللة بالماء لإز الة أي أتربة ثم امسحها بقطعة قماش ناعمة جافة.

ملاحظة

•

•

- لا تستخدم مواد تنظيف غير المياه أو منظف محايد.
- إذا لم تتمكن من إز الة التر اب بسهولة، فامسح الآلة بر فق باستخدام قطعة قماش ناعمة مبللة بقدر بسيط من منظف محايد.

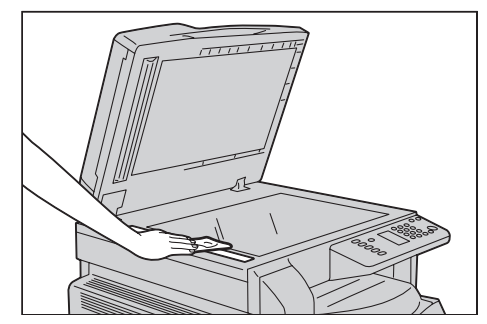

### تنظيف بكرات وحدة تغذية المستندات

إذا تلوثت بكرات وحدة تغذية المستندات، فقد تظهر لطخات على النسخ أو المستندات الممسوحة ضوئيًا وقد ينحشر الورق.

لضمان الحصول على نسخ نظيفة في كل الأوقات، نظف بكرات وحدة تغذية المستندات مرة كل شهر.

### ا تنبيه:

- لا تستخدم البنزين أو مخفف الطلاء أو أي مذيب عضوي آخر. فقد يتسبب هذا في تلف الطلاء أو الدهان على الأجزاء البلاستيكية.
- تنظيف الآلة باستخدام كمية مفرطة من المياه قد يسبب عطل الآلة أو تلف المستندات أثناء النسخ أو المسح الضوئي أو الطباعة.
  - ارفع مز لاج الغطاء العلوي لوحدة تغذية المستندات حتى ينفتح تمامًا.

ملاحظة عندما تفتح الغطاء تمامًا، يثبت في موضعه. افتح الغطاء برفق.

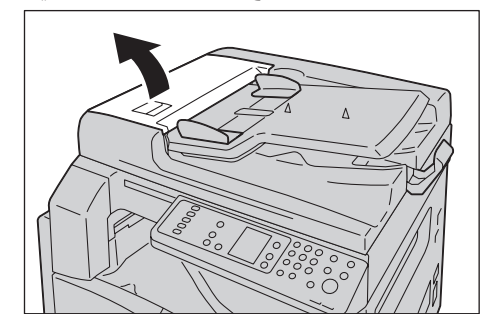

أثناء إدارة البكرات، امسحها بقطعة قماش ناعمة مبللة بمياه.

ملاحظة

- لا تستخدم مواد تنظيف غير المياه أو منظف محايد.
- · استخدم قطعة قماش معصورة جيدًا لتفادى سقوط قطرات من المياه داخل الألة. إذا دخلت مياه في الألة، فقد تتسبب في عطل الألة.
- إذا لم تتمكن من إز الة التراب بسهولة، فامسح الآلة برفق باستخدام قطعة قماش ناعمة مبللة بقدر بسيط من منظف محايد.

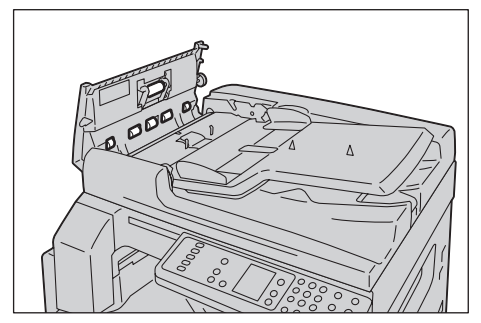

 . أغلق الغطاء العلوي لوحدة تغذية المستندات حتى يثبت في مكانه وتأكد من عدم وجود مساحة بين كل من جانبي الغطاء ووحدة تغذية المستندات.

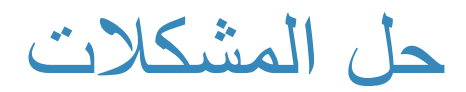

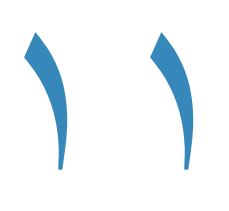

يقدم هذا الفصل حلولاً ممكنة للعديد من المشكلات التي قد تواجهها مع الألة.

# استكشاف الأخطاء وإصلاحها

اتبع إجراءات استكشاف الأخطاء وإصلاحها الموجودة أدناه لحل المشكلات.

| المشكلة                   | السبب/الإجراء                                                                                                    |
|---------------------------|----------------------------------------------------------------------------------------------------|
| الآلة لا تعمل بشكل صحيح.  | الرجاء مراجعة مشكلات الآلة في صفحة ٢-١١.                                                                                                    |
| يتم عرض كود خطأ.          | للمعلومات حول انحشار الورق، الرجاء مراجعة انحشار الورق<br>في صفحة ١١-٢٩.<br>للمعلومات حول انحشار الورق، الرجاء مراجعة<br>انحشار المستندات في صفحة ١١-٣٦.<br>الرجاء مراجعة أكواد الخطأ في صفحة ١١-٢١. |
| جودة الصورة رديئة.        | الرجاء مراجعة مشكلات جودة الصور في صفحة ١١-٦.                                                                                                    |
| مشكلات أثناء النسخ        | الرجاء مراجعة مشكلات النسخ في صفحة ١١-١٢.                                                                                                    |
| مشكلات أثناء الطباعة      | الرجاء مراجعة مشكلات الطابعة في صفحة ١٦-١٦.                                                                                                    |
| مشكلات أثناء المسح الضوئي | الرجاء مراجعة مشكلات المسح الضوئي في صفحة ١١-١٨.                                                                                                    |

إذا لم يتم علاج الخطأ حتى بعد اتباع الإجراء أعلاه، فاتصل بمركز خدمة العملاء.

## مشكلات الآلة

| العَرض                            | السبب المحتمل                                      | العلاج                                                                                             |
|-----------------------------------|----------------------------------------------------|----------------------------------------------------------------------------------------------------|
| لا يتم تشغيل الألة.               | هل مفتاح الطاقة يعمل؟                              | قم بتشغيل الآلة.<br>الرجاء مراجعة مصدر الطاقة في صفحة ٣-٦.                                         |
|                                   | هل سلك الطاقة موصل بمنفذ الطاقة؟                   | قم بإيقاف التشغيل وتأكد من إدخال قابس الطاقة بإحكام. ثم                                            |
|                                   | هل كبل الطاقة غير موصل بالألة؟                     | قم بتشغيل الألة.                                                                                   |
|                                   | هل يوفر منفذ AC الطاقة بشكل<br>صحيح؟               | قم بتوصيل جهاز آخر بالمنفذ للتأكد من توفير الطاقة.                                                 |
| مؤشر الخطأ يومض.                  | قد يواجه نظام الألة أو المكونات<br>المثبّتة مشكلة. | قم بإيقاف تشغيل الآلة، ثم أعد تشغيلها. إذا استمرت<br>المشكلة، فاتصل بمركز دعم العملاء.             |
| يضيء مؤشر الخطأ.                  | هل هناك ورقة أو مستند منحشرة؟                      | قم بإزالة الورقة أو المستند المنحشر.                                                               |
|                                   |                                                    | الرجاء مراجعة انحشار الورق في صفحة ١١-٢٩.                                                          |
|                                   |                                                    | الرجاء مراجعة الحسار المستندات في صفحة ٢١-١١.                                                      |
|                                   | هن العطاء الأمامي للرلة أو أي عطاء<br>آخر مفتوح؟   | البع التعليمات في خود الخط المعروض لا تحاد الإجراء<br>المطلوب.                                     |
|                                   |                                                    | الرجاء مراجعة أكواد الخطأ في صفحة ٢١-٢١.                                                           |
| الشاشة معتمة.                     | هل زر <b>موفر الطاقة</b> مضاء؟                     | الألة في وضع موفر الطاقة. اضغط فوق الزر <b>موفر الطاقة</b><br>بلوحة التحكم لإطفاء وضع موفر الطاقة. |
| تعذر الطباعة                      | هل هناك كود خطأ معروض على                          | اتبع التعليمات في كود الخطأ المعروض لاتخاذ الإجراء                                                 |
| أو النسخ.                         | شاشة لوحة التحكم؟                                  | المطلوب.<br>الرجاء مراجعة أكواد الخطأ في صفحة ٢١-٢١.                                               |
|                                   | هل كبل الطاقة متصل؟                                | قم بإيقاف تشغيل الآلة وتأكد من إدخال قابس الطاقة في منفذ<br>الطاقة بإحكام. ثم قم بتشغيل الآلة.     |
| لا يضيء مؤشر<br>البيانات حتى و إن | هل كبل الواجهة متصل؟                               | افحص اتصال كبل الواجهة.<br>السياحيد احدة باجبة ISP في مفعة X X                                     |
| وجّهت الآلة للطباعة.              |                                                    | الرجاء مراجعه ورجه، ٢٠٠ في صفحه ١-١.                                                               |
|                                   | هل بينه الكمبيوين مضبوطه بسكل<br>صحيح؟             | اقحص بينه الحمبيونر ، مثل إعدادات بر نامج تسعيل<br>الطباعة.                                        |

تحقق من حالة الآلة مجددًا إذا اشتبهت في وجود عطل.

| العَرض                                                                      | السبب المحتمل                                                               | العلاج                                                                                                    |
|-----------------------------------------------------------------------------|-----------------------------------------------------------------------------|----------------------------------------------------------------------------------------------------|
| تعذر القيام بالطباعة<br>على الرغم من إصدار<br>أمر الطباعة للدرج<br>الجانبي. | هل حجم الورق المحدد محمّل في<br>الدرج؟                                      | اتبع التعليمات في كود الخطأ المعروض لوضع الورق ذي<br>الحجم المناسب، ثم أعد المحاولة.<br>الرجاء مراجعة أكواد الخطأ في صفحة ٢١-٢١.<br>الرجاء مراجعة تحميل الأوراق في الدرج الجانبي في<br>صفحة ٤-٩. |
| جودة الطباعة رديئة.                                                         | ربما حدثت مشكلة في جودة الصورة.                                             | اتخذ الإجراء المطلوب الموضح في مشكلات جودة الصور.<br>الرجاء مراجعة مشكلات جودة الصور في صفحة ١١-٦.                                                                                               |
| تعذر إدخال أو إزالة<br>الدرج.                                               | هل قمت بفتح غطاء أو إطفاء الألة<br>أثناء الطباعة؟                           | لا تقم بإدخال الدرج أو إزالته بقوة. قم بإيقاف تشغيل الآلة.<br>خلال ثوان قليلة، قم بتشغيل الآلة. عندما تكون الآلة جاهزة<br>لاستقبال البيانات، قم بإدخال الدرج أو إزالته.                          |
| تعذر النسخ بالحجم<br>المحدد.                                                | هل زجاج المستندات أو غلاف<br>المستندات متسخ؟                                | نظف زجاج المستندات أو غطاء المستندات.<br>الرجاء مراجعة تنظيف غطاء المستندات وزجاج المستندات<br>في صفحة ١٠-٩.                                                                                     |
|                                                                             | هل المستند شفاف أو الوسط شديد<br>الشفافية؟                                  | استخدم زجاج المستندات لنسخ المستند، بوضع ورقة بيضاء<br>فوقها.                                                                                                    |
|                                                                             | هل المستند في الوضع الصحيح؟                                                 | ضع المستند بالشكل الصحيح.                                                                                                    |
|                                                                             | هل المستند محمل بالشكل الصحيح؟                                              | الرجاء مراجعة وضع المستند<br>في صفحة ٥-١.                                                                                                    |
|                                                                             | هل موجّهات المستند في وحدة تغذية<br>المستندات مضبوطة في الأوضاع<br>الصحيحة؟ | قم بمحاذاة موجهات المستند بالشكل الصحيح.<br>الرجاء مراجعة وضع المستند<br>في صفحة ٥-١.                                                                                                    |
|                                                                             | هل المستند مط <i>وي</i> ؟                                                   | قم بمساواة المستند وضعه مجددًا بالشكل الصحيح.<br>الرجاء مراجعة وضع المستند<br>في صفحة ٥-١.                                                                                                    |

| العَرض                                                                                    | السبب المحتمل                                                              | العلاج                                                                                                    |
|-------------------------------------------------------------------------------------------|----------------------------------------------------------------------------|----------------------------------------------------------------------------------------------------|
| غالبًا ما ينحشر الورق<br>أو يتجعد.                                                        | هل الورق محمل بالشكل الصحيح في<br>الدرج؟                                   | حمّل الورق بالشكل الصحيح.<br>الرجاء مراجعة تحميل الأوراق في الدرج ١ و٢ (اختياري) في<br>صفحة ٤-٢.                                                                                                 |
|                                                                                           | هل الدرج مُدخل بشكل صحيح؟                                                  | أدخل الدرج بشكل صحيح بدفعها بإحكام حتى تتوقف.<br>الرجاء مراجعة تحميل الأوراق في الدرج ١ و٢ (اختياري)<br>في صفحة ٤-٢.                                                                             |
|                                                                                           | هل الورق رطب؟                                                              | استبدل الورقة بورقة جديدة.                                                                                                    |
|                                                                                           | هل الورقة متجعدة؟                                                          | قم بقلب الورقة في الدرج، أو استبدل الورقة بورقة جديدة.                                                                                                    |
|                                                                                           | هل إعدادات الورق والدرج صحيحة؟                                             | قم بضبط إعدادات الورق بشكل صحيح لتتوافق مع الورق<br>المحمل.<br>الرجاء مراجعة تغيير حجم الأوراق في الدرج ١ و٢ في<br>صفحة ٤-١١.                                                                    |
|                                                                                           | هل هناك أي أجزاء ممزقة من الورق<br>متبقية أو هل هناك غرض غريب في<br>الآلة؟ | افتح غطاء الآلة أو اسحب الدرج لإزالة أي أجزاء ممزقة أو<br>أغراض غريبة.<br>الرجاء مراجعة انحشار الورق في صفحة ١١-٢٩.                                                                              |
|                                                                                           | هل الورق المحمل في الدرج غير<br>قياسي؟                                     | استبدله بورق يفي بمواصفات الآلة.<br>الرجاء مراجعة أنواع الأوراق في صفحة ٤-١.                                                                                                    |
|                                                                                           | هل الورق يتجاوز خط أقصى ملء في<br>الدرج؟                                   | قم بتحميل الورق في الدرج بحيث لا يتجاوز خط أقصى<br>ملء.<br>الرجاء مراجعة تحميل الأوراق في الدرج ١ و٢ (اختياري)<br>في صفحة ٤-٧.                                                                   |
|                                                                                           | هل موجهات الورق مضبوطة بشكل<br>صحيح؟                                       | حمّل الورق بشكل صحيح، وقم بمحاذاة موجهات الورق<br>بالورق.<br>الرجاء مراجعة تحميل الأوراق في الدرج ١ و٢ (اختياري)<br>في صفحة ٤-٧.<br>الرجاء مراجعة تحميل الأوراق في الدرج الجانبي في<br>صفحة ٤-٩. |
|                                                                                           | هل الورق مقصوص على نحو جيد؟                                                | قد تكون بعض أنواع الورق غير مقصوصة جيدًا. حمل<br>الورق بعد تهويته جيدًا.                                                                                                    |
| لم تتم تغذية مستند في<br>وحدة تغذية المستندات.                                            | هل المستند صغير؟                                                           | أقل حجم للمستندات التي يمكن تحميلها في وحدة تغذية<br>المستندات هو 65.                                                                                                    |
| يظهر كود خطأ عندما<br>يتم تحميل الورق في<br>الدرج الجانبي والضغط<br>على زر ا <b>بد</b> ا. | افحص مواضع موجّهات الورق في<br>الدرج الجانبي.                              | قم بتعديل علامات الورق إلى الأوضاع الصحيحة.<br>الرجاء مراجعة أكواد الخطأ في صفحة ٢١-٢١.<br>الرجاء مراجعة تحميل الأوراق في الدرج الجانبي في<br>صفحة ٤-٩.                                          |

| العَرض                        | السبب المحتمل                                                                                      | العلاج                                                                                         |
|-------------------------------|----------------------------------------------------------------------------------------------------|------------------------------------------------------------------------------------------------|
| كثيرًا ما تنحشر<br>المستندات. | هل يتم استخدام أنواع مناسبة من<br>المستندات؟                                                       | قم بتحميل المستندات المناسبة في وحدة تغذية المستندات<br>بشكل صحيح.                             |
|                               | هل تستخدم المستندات أو بطاقات<br>العمل أو الشفافيات أو المستندات<br>الرفيعة ذات الحجم غير المنتظم؟ | الرجاء مراجعة وضع المستند في صفحة ٥-١.                                                         |
|                               | هل هناك أي علامات لاصقة أو<br>ماسكات ورق أو شريط لاصق على<br>المستند؟                              | قم بإزالة أي علامات لاصقة أو ماسكات ورق أو شريط<br>لاصق من المستند قبل النسخ.                  |
|                               | هل موجّهات المستند مضبوطة في<br>الأوضاع الصحيحة؟                                                   | عدل أوضاع موجّه المستند.<br>الرجاء مراجعة وضع المستند في صفحة ٥-١.                             |
|                               | هل هناك قطعة من الورق الممزق<br>متبقية في وحدة تغذية المستندات؟                                    | افتح غطاء وحدة تغذية المستندات وافحص بداخلها.<br>الرجاء مراجعة انحشار المستندات في صفحة ١١-٣٦. |
| إحدى حواف المستند<br>مطوية.   | هل المستند متجعد؟                                                                                  | قم بتسوية التجعد وحمل المستند مجددًا.                                                          |

## مشكلات جودة الصور

إذا كانت جودة الصور للنسخة المطبوعة رديئة، فاستخدم الجدول أدناه للتوصل إلى أكثر الأسباب احتمالاً واتخذ الإجراء المطلوب. إذا ظلت جودة الصورة رديئة بعد اتخاذ الإجراء المطلوب، فاتصل بمركز خدمة العملاء.

| العَرض                           | السبب المحتمل                                                                        | العلاج                                                                                                    |
|----------------------------------|--------------------------------------------------------------------------------------|----------------------------------------------------------------------------------------------------|
| النُسخ متسخة.                    | هل زجاج المستندات أو غلاف<br>المستندات متسخ؟                                         | نظف زجاج المستندات أو غطاء المستندات.<br>الرجاء مراجعة تنظيف غطاء المستندات وزجاج المستندات في<br>صفحة ١٠-٩.                            |
|                                  | هل المستند من نوع شفاف مثل<br>الوسيط الشفاف؟                                         | عند نسخ مستندات شديدة الشفافية، فإن الاتساخ على غطاء<br>المستند يظهر على النسخة. ضع ورقة بيضاء على المستند قبل<br>النسخ.                |
|                                  | هل المستند على ورق ملون أو<br>خشن، أو مخطط؟                                          | قم بتعديل كثافة النسخ أو إزالة لون ورق الخلفية قبل النسخ.<br>الرجاء مراجعة تفتيح/تعتيم في صفحة ٥-١٥.                                    |
|                                  | هل المستند على ورق طباعة<br>لامع؟                                                    | ورق الطباعة اللامع يلتصق بسهولة بزجاج المستند، والظلال قد<br>تشبه اتساخًا في النسخة. ضع شفافية أو طبقة شفافة أسفل المستند<br>قبل النسخ. |
| الخطوط السوداء تظهر<br>في النسخ. | هل الشريط الزجاجي الضيق<br>لوحدة تغذية المستندات متسخ؟                               | قم بتنظيف الشريط الزجاجي الضيق.<br>الرجاء مراجعة تنظيف ضاغط المستندات وشريط الزجاج<br>الضيق في صفحة ١٠-١٠.                              |
| النسخ معتمة جدًا.                | هل كثافة النسخ مضبوطة على<br>قيمة عالية؟                                             | عدل كثافة النسخ.<br>الرجاء مراجعة تفتيح/تعتيم في صفحة ٥-١٥.                                                                             |
| النسخ فاتحة جدًا.                | هل المستند فاتح؟                                                                     |                                                                                                    |
|                                  | هل كثافة النسخ مضبوطة على<br>قيمة منخفضة؟                                            |                                                                                                    |
| النسخة خارج وضعها<br>قليلاً.     | هل الورق محمل في الوضع<br>الصحيح مثل ابتعاد الحافة<br>الأساسية للورق عن زوايا الدرج؟ | حمل الورق بشكل صحيح، وقم بمحاذاة موجهات الورق بالورق.<br>الرجاء مراجعة تحميل الأوراق في الدرج ١ و٢ (اختياري) في<br>صفحة ٤-٧.            |
|                                  |                                                                                      | الرجاء مراجعة تحميل الأوراق في الدرج الجانبي في صفحه ٢-٢.                                                                               |

| العَرض                         | السبب المحتمل                                                                               | العلاج                                                                                                    |
|--------------------------------|---------------------------------------------------------------------------------------------|----------------------------------------------------------------------------------------------------|
| النسخ خارج وضعها<br>أو مائلة.  | هل قمت بوضع المستند بشكل<br>صحيح؟                                                           | ضع المستند بالشكل الصحيح.<br>الرجاء مراجعة وضع المستند في صفحة ٥-١.                                                                                                    |
| _                              | هل الورق محمل بشكل صحيح<br>في الدرج؟                                                        | حمل الورق بشكل صحيح.<br>الرجاء مراجعة تحميل الأوراق في الدرج ١ و٢ (اختياري) في<br>صفحة ٤-٧.                                                                             |
| _                              | إذا كنت تستخدم الدرج الجانبي،<br>فهل قمت بتحميل الورق بحيث<br>تكون موجهات الورق ملامسةً له؟ | حمل الورق بشكل صحيح.<br>الرجاء مراجعة تحميل الأوراق في الدرج الجانبي في صفحة ٤-٩.                                                                                       |
|                                | هل موجهات المستند الخاصة<br>بوحدة تغذية المستندات محاذاة<br>بشكل غير صحيح؟                  | ضع المستند بشكل صحيح، محركًا علامات المستندات للتلامس<br>مع حواف المستند.<br>الرجاء مراجعة وضع المستند في صفحة ٥-١.                                                     |
|                                | هل قمت بتثبيت المستند بإحكام؟                                                               | قم بتثبيت المستند بإدخاله بإحكام تمامًا في الآلة.<br>الرجاء مراجعة تحميل الأوراق في الدرج ١ و٢ (اختياري) في<br>صفحة ٤-٢.                                                |
| توجد أجزاء مفقودة في<br>النسخ. | هل الورق رطب؟                                                                               | الورق الرطب يسبب أجزاء مفقودة أو النسخ غير واضحة.<br>استبدله بورق من عبوة غير مفتوحة.                                                                                   |
|                                | هل الورق الموجود في الدرج<br>مثني أو مجعد؟                                                  | قم بإزالة أي ورق مسبب للمشكلات أو استبدل الورق بورق من<br>عبوة غير مفتوحة.                                                                                              |
|                                | هل تقوم بنسخ مستند مقصوص<br>وملصوق أو مستند مثني؟                                           | الأجزاء المقصوصة والملصوقة أو المثنية من المستند قد لا<br>تلامس زجاج المستندات بشكل صحيح. ضع رزمة من الورق<br>الأبيض على المستند حتى تلامس زجاج المستندات بشكل<br>صحيح. |
| تظهر أنماط مخططة<br>في النسخ.  | هل تحاول إنشاء نسخة مكبرة من<br>المستند بعامل تكبير كبير جدًا؟                              | عند إنشاء نسخ مكبرة، بعض عوامل التكبير قد تسبب أنماطًا<br>مخططة. قم بتعديل عامل تكبير النسخ.<br>الرجاء مراجعة تقليل/تكبير في صفحة ٥-١٢.                                 |

| المعرض                                 | السبب المحتمل              | العلاج                                                                                                    |
|----------------------------------------|----------------------------|----------------------------------------------------------------------------------------------------|
| النسخة المطبوعة فاتحة                  | الورقة رطبة.               | استبدل الورقة بورقة جديدة.                                                                                 |
| (باهتة، غير واضحة).                    | خرطوشة الحبر فسدت أو تلفت. | استبدل خرطوشة الأسطوانة بخر طوشة جديدة.<br>الرجاء مراجعة استبدال خرطوشة الأسطوانة في صفحة ١٠-٦.            |
| Printer                                | نفذ حبر خرطوشة الحبر .     | استبدل خرطوشة الأسطوانة بخرطوشة جديدة.<br>الرجاء مراجعة استبدال خرطوشة الحبر في صفحة ١٠-٣.                 |
| نظهر بقع سوداء في<br>النسخ.<br>Printer | خرطوشة الحبر فسدت أو تلفت. | استبدل خرطوشة الأسطوانة بخرطوشة جديدة.<br>الرجاء مراجعة استبدال خرطوشة الأسطوانة في صفحة ١٠-٦.             |
| تظهر خطوط سوداء<br>أو ملونة في النسخ   | خرطوشة الحبر فسدت أو تلفت. | استبدل خرطوشة الأسطوانة بخرطوشة جديدة.<br>الرجاء مراجعة استبدال خرطوشة الأسطوانة في صفحة ١٠-٦.             |
| Printer                                | الشريط الزجاجي الضيق متسخ. | قم بتنظيف الشريط الزجاجي الضيق.<br>الرجاء مراجعة تنظيف ضاغط المستندات وشريط الزجاج<br>الضيق في صفحة ١٠-١٠. |

| العلاج                                                                                                    | السبب المحتمل                                    | العَرض                                                                               |
|----------------------------------------------------------------------------------------------------|--------------------------------------------------|--------------------------------------------------------------------------------------|
| طباعة ورق متعدد.<br>استدار خدما شق الأسط انقر خدما شق مدردة                                                                    | مسار تغذية الورق متسخ.                           | يظهر الاتساخ على<br>فترات منتظمة في                                                  |
| السبن حرصوسه الاسطوانة بحرصوسة جديدة.<br>الرجاء مراجعة استبدال خرطوشة الأسطوانة في صفحة ٢٠-٧.                                  | حرصوسه الحبر فسنا او للعا.                       | النسخة المطبوعة.<br>Printer<br>اتجاه التغذية بالورق                                  |
| حمّل النوع المناسب من الورق.<br>استبدل خرطوشة الأسطوانة بخرطوشة جديدة.<br>الرجاء مراجعة استبدال خرطوشة الأسطوانة في صفحة ٢٠-٧. | الورقة غير مناسبة.<br>خرطوشة الحبر فسدت أو تلفت. | تظهر بقع بيضاء في<br>مناطق الملء بالأسود.                                            |
| استبدل الورقة بورقة جديدة.                                                                                                    | الورقة رطبة.                                     | النسخة المطبوعة                                                                      |
| حمل النوع الصحيح من الورق.                                                                                                    | الورقة غير مناسبة.                               | تلتصق بالأصابع.<br>الحبر غير منصهر<br>على الورقة.<br>الورقة ملوثة بالحبر.<br>Printer |

| العَرض                                                                                 | السبب المحتمل                                                                                        | العلاج                                                                                                    |
|----------------------------------------------------------------------------------------|----------------------------------------------------------------------------------------------------|----------------------------------------------------------------------------------------------------|
| النسخة المطبوعة<br>بأكملها سوداء.                                                      | خرطوشة الحبر فسدت أو تلفت.                                                                           | استبدل خرطوشة الأسطوانة بخرطوشة جديدة.<br>الرجاء مراجعة استبدال خرطوشة الأسطوانة فى صفحة ١٠-٧.                        |
|                                                                                        | ربما حدث فشل في الإمداد بالطاقة<br>بجهد عالٍ.                                                        | اتصل بمركز خدمة العملاء.                                                                                              |
| النسخة المطبوعة<br>فارغة.                                                              | تمت تغذية صفحات متعددة خلال الألة<br>مرة واحدة (تغذية مزدوجة).                                       | حرك صفحات رزمة الورق قبل تحميلها.                                                                                     |
|                                                                                        | نفذ حبر خرطوشة الحبر .                                                                               | استبدل خرطوشة الحبر بخرطوشة جديدة.<br>الرجاء مراجعة استبدال خرطوشة الحبر في صفحة ١٠-٣.                                |
|                                                                                        | ربما حدث عطل طاقة أو عطل إمداد<br>بالطاقة بجهد عالٍ.                                                 | اتصل بمركز خدمة العملاء.                                                                                              |
| النسخة المطبوعة                                                                        | الورقة رطبة.                                                                                         | استبدل الورقة بورقة جديدة.                                                                                            |
| تحقوي على مناطق<br>بيضاء، أو خطوط<br>بيضاء أو ملونة.<br>Pri.nter<br>Printer<br>Printer | الورقة غير مناسبة.                                                                                   | حمل النوع المناسب من الورق.                                                                                           |
| النسخة المطبوعة باهتة<br>كليًا.<br>Printer                                             | عند استخدام الدرج الجانبي للطباعة،<br>لا يتناسب حجم الورق المحدد مع نوع<br>وحجم الورق المحمل بالفعل. | حمل النوع والحجم المناسبين من الورق في الدرج الجانبي.<br>الرجاء مراجعة تحميل الأوراق في الدرج الجانبي في<br>صفحة ٤-٩. |
| Printer<br>Printer<br>Printer<br>Printer                                               | تمت تغذية صفحات متعددة خلال الآلة<br>مرة واحدة (تغذية مزدوجة).                                       | حرك صفحات رزمة الورق قبل تحميلها.                                                                                     |

| العَرض                                                      | السبب المحتمل                                         | العلاج                                                                                                  |
|-------------------------------------------------------------|-------------------------------------------------------|----------------------------------------------------------------------------------------------------|
| الورقة مجعدة.                                               | الورقة غير مناسبة.                                    | استبدل الورقة بورقة جديدة.                                                                              |
|                                                             | تمت إضافة ورقة إلى الورق المُحمّل.                    |                                                                                                    |
| $ \langle \gamma \rangle \rangle$                           | الورقة رطبة.                                          |                                                                                                    |
| $\left( \begin{array}{c} & & \\ & & \\ \end{array} \right)$ |                                                       |                                                                                                    |
|                                                             |                                                       |                                                                                                    |
| $\left\{ \begin{array}{c} c \\ c \\ \end{array} \right\}$   |                                                       |                                                                                                    |
| June 1                                                      |                                                       |                                                                                                    |
| النص غير واضح.                                              | الورقة غير مناسبة.                                    | استبدل الورقة بورقة جديدة.                                                                              |
|                                                             | تمت إضافة ورقة إلى الورق المُحمّل.                    |                                                                                                    |
| Printer                                                     | الورقة رطبة.                                          |                                                                                                    |
| Printer                                                     |                                                       |                                                                                                    |
| Printer                                                     |                                                       |                                                                                                    |
|                                                             |                                                       |                                                                                                    |
| تظهر البقع البيضاء أو                                       | خد طوشة الحدر فسدت أو تافت                            | استبدل خدطوشة الأسطوانة بخدطوشة حديدة                                                                   |
| الملونة بشكل رأسي.                                          | <u>حرصومیہ (عجر ممت )و معد۔</u>                       | الرجاء مراجعة استبدال خرطوشة الأسطوانة في صفحة ١٠-٧.                                                    |
|                                                             | نفذ حبر خرطوشة الحبر.                                 | استبدل خرطوشة الأسطوانة بخرطوشة جديدة.                                                                  |
|                                                             |                                                       | الرجاء مراجعة استبدال خرطوشة الحبر في صفحة ١٠-٣.                                                        |
|                                                             |                                                       |                                                                                                    |
|                                                             |                                                       |                                                                                                    |
|                                                             |                                                       |                                                                                                    |
|                                                             |                                                       |                                                                                                    |
| اتحاه التغذية بالورق                                        |                                                       |                                                                                                    |
| الاسخة المطروعة                                             | موجّهات مدق درج المدق غرد                             | قدره جاذاة مع جوات المدقر الأفقية مالد أسبة شكل مرجعة                                                   |
| منحرفة.                                                     | موجهات وربي درج الوربي عير<br>محاذية بالاتجاه الصحيح. | لم بمعددا موجهات الورى (دهيد والراسية بسس صنعين.<br>الرجاء مراجعة تحميل الأوراق في الدرج ۱ و۲ (اختياري) |
|                                                             |                                                       | في صفحة ٤-٧.                                                                                            |
|                                                             |                                                       | الرجاء مراجعة تحميل الأوراق في الدرج الجانبي في<br>منه مديد ع                                           |
| tinte                                                       |                                                       |                                                                                                    |
| 52                                                          |                                                       |                                                                                                    |
|                                                             |                                                       |                                                                                                    |
|                                                             |                                                       |                                                                                                    |

# مشكلات النسخ

يقدم هذا القسم حلولاً ممكنة للعديد من المشكلات التي قد تواجهها عند استخدام ميزة النسخ.

### تعذر النسخ

الجدول أدناه يسرد الحلول الممكنة عندما تعذر النسخ.

| العَرض                                                    | السبب المحتمل                                                 | العلاج                                                                                                    |
|-----------------------------------------------------------|---------------------------------------------------------------|----------------------------------------------------------------------------------------------------|
| المستند غير محمل<br>بشكل صحيح في وحدة<br>تغذية المستندات. | حجم المستند صغير جدًا.                                        | أقل حجم للمستند الذي يمكن تحميله في وحدة تغذية<br>المستندات هو A5 أم.                                                                                                    |
|                                                           | المستند من نوع غير مدعوم.                                     | وحدة تغذية المستندات لا تدعم المستندات وبطاقات العمل<br>والشفافيات والمستندات الرفيعة المشوهة،<br>أو المستندات المثبت عليها الملاحظات الملصوقة أو<br>ماسكات الورق أو الشريط اللاصق.<br>الرجاء مراجعة أنواع الأوراق في صفحة ٤-١. |
|                                                           | موجّهات المستند محاذية بشكل غير<br>صحيح.                      | قم بمحاذاة موجّهات المستند بشكل صحيح لتناسب حجم<br>المستند.                                                                                                    |
|                                                           | هناك أجزاء صغيرة من المستند عالقة<br>في وحدة تغذية المستندات. | افتح غطاء وحدة تغذية المستندات، وقم بإزالة الأجزاء<br>الصغيرة من المستندات.<br>الرجاء مراجعة انحشار المستندات في صفحة ١١-٣٦.                                                                                                    |
|                                                           | لقد قمت بوضع مستند يحتوي على<br>صفحات ذات أحجام مختلفة.       | لا يمكنك وضع المستندات ذات صفحات مختلفة الأحجام.                                                                                                    |

## مشكلات إخراج النُسخ

| <b>3 3 3</b>                       |                                               |                                                                                                    |
|------------------------------------|-----------------------------------------------|----------------------------------------------------------------------------------------------------|
| العَرض                             | السبب المحتمل                                 | العلاج                                                                                                    |
| النسخ متسخة.                       | غطاء المستندات أو زجاج المستندات<br>متسخ      | نظف زجاج المستندات أو غطاء المستندات.<br>الرجاء مراجعة تنظيف غطاء المستندات وزجاج المستندات<br>في صفحة ١٠-٩.                              |
|                                    | هل المستند شفاف أو الوسط شديد<br>الشفافية؟    | عند نسخ مستندات شديدة الشفافية، فإن الاتساخ على غطاء<br>المستند يظهر على النسخة. ضع ورقة بيضاء على المستند<br>قبل النسخ.                  |
|                                    | المستند على ورق ملون أو خشن، أو<br>مخطط.      | يتم نسخ لون خلفية الورقة. عدّل كثافة النسخ أو جودة<br>الصورة، أو حدد إيقاف عرض الخلفية قبل النسخ.                                         |
|                                    | المستند مطبوع على ورق طباعة<br>لامع.          | ورق الطباعة اللامع يلتصق بسهولة بزجاج المستندات،<br>والظلال قد تشبه اتساحًا في النسخة. ضع شفافية أو طبقة<br>شفافة أسفل المستند قبل النسخ. |
| النسخ غامقة جدًا أو<br>فاتحة جدًا. | تعديل كثافة النسخ غير صحيح.                   | عدل كثافة النسخ.<br>الرجاء مراجعة تفتيح/تعتيم في صفحة ٥-١٥.                                                                               |
|                                    | المستند فاتح.                                 | عدل كثافة النسخ.<br>الرجاء مراجعة تفتيح/تعتيم في صفحة ٥-١٥.                                                                               |
|                                    | إعداد جودة الصورة غير صحيح<br>للمستند.        | إذا كانت النسخة المُستخرجة للنص الأسود فاتحةً جدًا،<br>فاضبط النوع الأصلي إلى "نص".<br>الرجاء مراجعة النوع الأصلي في صفحة ٥-١٤.           |
| النسخة خارج وضعها<br>قليلاً.       | الورق المحمل في الدرج محاذى بشكل<br>غير صحيح. | قم بمحاذاة كومة الورق، وقم بتحميلها بحيث تتحاذى الحافة<br>الأمامية من الورق مع الزوايا الأمامية من الدرج.                                 |

يسرد الجدول أدناه الحلول الممكنة لمشكلات إخراج النسخ.

| العَرض                          | السبب المحتمل                                                        | العلاج                                                                                                    |
|---------------------------------|----------------------------------------------------------------------|----------------------------------------------------------------------------------------------------|
| توجد أجزاء مفقودة في<br>النُسخ. | الورقة رطبة.                                                         | الورق الرطب يسبب أجزاء مفقودة أو النسخ غير واضحة.<br>استبدله بورق من عبوة غير مفتوحة.                                                                                   |
|                                 | الورق الموجود في الدرج مثني أو<br>مجعد.                              | قم بإزالة أي ورق مسبب للمشكلات أو استبدل الورق بورق<br>من عبوة غير مفتوحة.                                                                                              |
|                                 | تم قص ولصق المستند، أو المستند<br>مجعد.                              | الأجزاء المقصوصة والملصوقة أو المثنية من المستند قد<br>لا تلامس زجاج المستندات بشكل صحيح. ضع كومة من<br>الورق الأبيض على المستند حتى تلامس زجاج المستندات<br>بشكل صحيح. |
|                                 | حجم المستند غير صحيح.                                                | تأكد من إعداد حجم المستند بشكل صحيح.<br>الرجاء مراجعة الحجم الأصلي في صفحة ٥-١٣.                                                                                        |
|                                 | حجم الورق غير صحيح.                                                  | افحص إعداد حجم المستند بشكل صحيح.<br>الرجاء مراجعة ضبط حجم الأوراق في صفحة ٤-١٣.                                                                                        |
| تظهر أنماط مخططة<br>في النسخ.   | عامل تكبير المستند كبير جدًا.                                        | عند إنشاء نسخ مكبرة، بعض عوامل التكبير قد تسبب<br>أنماطًا مخططة. قم بتعديل عامل تكبير النسخ.<br>الرجاء مراجعة تقليل/تكبير في صفحة ٥-١٢.                                 |
| النسخ خارج وضعها<br>أو مائلة.   | لم تقم بوضع المستند بشكل صحيح.                                       | ضع المستند بالشكل الصحيح.<br>الرجاء مراجعة وضع المستند في صفحة ٥-١.                                                                                                    |
|                                 | موجهات المستند الخاصة بوحدة تغذية<br>المستندات محاذاة بشكل غير صحيح. | ضع المستند بشكل صحيح، محركًا موجهات المستندات<br>لتلامس حواف المستند.                                                                                                   |
|                                 | هل قمت بتثبيت المستند بإحكام؟                                        | قم بتثبيت المستند بإدخاله بإحكام تمامًا في الآلة.                                                                                                    |
|                                 | موجهات الورق الخاصة بالدرج<br>الجانبي محاذاة بشكل غير صحيح.          | ضع المستند بشكل صحيح، محركًا موجهات المستندات<br>لتلامس حواف المستند.                                                                                                   |
|                                 | حجم المستند غير صحيح.                                                | افحص إعداد حجم المستند بشكل صحيح.<br>الرجاء مراجعة الحجم الأصلي في صفحة ٥-١٣.                                                                                           |
|                                 | حجم الورق غير صحيح.                                                  | افحص إعداد حجم المستند بشكل صحيح.<br>الرجاء مراجعة ضبط حجم الأوراق في صفحة ٤-١٣.                                                                                        |
| العلاج                                                                 | السبب المحتمل                                                       | العَرِض            |
|------------------------------------------------------------------------|---------------------------------------------------------------------|--------------------|
| نظف زجاج المستندات أو غطاء المستندات.                                  | غطاء المستند أو زجاج المستندات                                      | النسخة ليست بالحجم |
| الرجاء مراجعة تنظيف غطاء المستندات وزجاج المستندات<br>في صفحة ١٠-٩.    | منسخ.                                                               | المرغوب.           |
| ضع ورقة بيضاء على المستند قبل النسخ.                                   | المستند شفاف أو وسيط شديد الشفافية                                  | _                  |
| ضع المستند بالشكل الصحيح.                                              | خرج المستند عن موضعه.                                               |                    |
| الرجاء مراجعة وضع المستند في صفحة ٥-١.                                 |                                                                     |                    |
| ضع المستند بشكل صحيح، محركًا موجهات المستندات<br>لتلامس حو اف المستند. | موجهات المستند الخاصة بوحدة تغذية<br>المستندات محاذاة بشكل غير صحيح |                    |
| الرجاء مراجعة وضع المستند في صفحة ٥-١.                                 |                                                                     |                    |
| قم بمساواة المستند وضعه مجددًا بالشكل الصحيح.                          | المستند مجعد.                                                       |                    |
| الرجاء مراجعة وضع المستند في صفحة ٥-١.                                 |                                                                     | _                  |
| افحص إعداد حجم المستند بشكل صحيح.                                      | إعداد حجم المستند غير صحيح.                                         |                    |
| الرجاء مراجعة الحجم الأصلي في صفحة ٥-١٣.                               |                                                                     |                    |
| افحص إعداد حجم المستند بشكل صحيح.                                      | إعداد حجم المستند غير صحيح.                                         |                    |
| الرجاء مراجعة ضبط حجم الأوراق في صفحة ٤-١٣.                            |                                                                     |                    |
| قم بتعديل عامل التقايل/التكبير لتقليل النسخة قليلاً.                   | يتجاوز المستند المنطقة القابلة للنسخ.                               | حواف النسخ مقطوعة. |
| افحص إعداد حجم المستند بشكل صحيح.                                      | حجم المستند غير صحيح                                                |                    |
| الرجاء مراجعة الحجم الأصلي في صفحة ٥-١٣.                               |                                                                     |                    |
| افحص إعداد حجم المستند بشكل صحيح.                                      | حجم الورق غير صحيح.                                                 |                    |
| الرجاء مراجعة ضبط حجم الأوراق في صفحة ٤-١٣.                            |                                                                     |                    |

# مشكلات الطابعة

يقدم هذا القسم حلولاً ممكنة للعديد من المشكلات التي قد تواجهها عند استخدام ميزة الطباعة.

## تعذر الطباعة

الجدول أدناه يسرد الحلول الممكنة عند تعذر الطباعة.

| العَرض                | السبب المحتمل                  | العلاج                                     |
|-----------------------|--------------------------------|--------------------------------------------|
| البيانات تظل في رمز   | الألة لا تعمل.                 | شغّل الآلة.                                |
| الطابعة.              |                                | الرجاء مراجعة مصدر الطاقة في صفحة ٣-٦.     |
|                       | كبل الكمبيوتر الشخصي غير متصل. | قم بتوصيل كبل الكمبيوتر الشخصى.            |
|                       | كبل الكمبيوتر الشخصي غير متصل. | قم بتوصيل كبل الألة.                       |
|                       |                                | الرجاء مراجعة واجهة USB في صفحة ٢-٢.       |
|                       | حدث خطأ في الآلة.              | افحص معلومات الخطأ، واتخذ الإجراء المطلوب. |
| تم إرسال البيانات إلى | لم يتم تحميل أي ورق.           | قم بتحميل الأوراق.                         |
| الآلة.                | لا يوجد ورق من الحجم المحدد.   | قم بتحميل الورق من الحجم المحدد.           |
|                       |                                | الرجاء مراجعة تحميل الأوراق في صفحة ٤-٧.   |
|                       | حدث خطأ في الآلة.              | افحص معلومات الخطأ، واتخذ الإجراء المطلوب. |
|                       | تم إيقاف تنفيذ المهمة مؤقتًا.  | استخدم الشاشة لتحديد إلغاء المهمة.         |

## مشكلات إخراج النسخة المطبوعة

الجدول أدناه يسرد الحلول الممكنة لمشكلات إخراج النسخة المطبوعة.

| العَرض                                     | السبب المحتمل                                     | العلاج                                                                                                    |
|--------------------------------------------|---------------------------------------------------|----------------------------------------------------------------------------------------------------|
| النسخة المطبوعة على<br>الحجم الخاطئ للورق. | تم تحميل الحجم الخطأ من الورق في<br>الدرج المحدد. | قم بتغيير حجم الورق المحمل في الدرج، أو قم بتغيير<br>خيارات الطباعة لاستخدام الدرج الذي يحتوي على الحجم<br>المحدد من الورق. |
| الصورة الموجودة على<br>حواف الورقة مفقودة. | يتجاوز المستند المنطقة القابلة للنسخ<br>للآلة.    | قم بتكبير منطقة الطباعة الخاصة بالآلة، أو تقليل منطقة<br>الطباعة الخاصة بالمستند.                                           |

| العَرض                                                                                                    | السبب المحتمل                                                                               | العلاج                                                                                                    |
|----------------------------------------------------------------------------------------------------|---------------------------------------------------------------------------------------------|----------------------------------------------------------------------------------------------------|
| الإعدادات المحددة<br>في خيار ات الطباعة                                                                                | برنامج تشغيل الطباعة لآلة من طراز<br>أخر قيد الاستخدام.                                     | قم بتثبيت برنامج تشغيل الطباعة الخاص بالآلة.                                                                                                    |
| معطلة.                                                                                                    | لم يتم تثبيت خيار .                                                                         | افحص الخيارات المثبتة في الألة، ثم أعد تحديد العناصر<br>في العناصر الموجودة ضمن الخيارات في برنامج تشغيل<br>الطباعة.                                                                                                    |
| الكمبيوتر لا يستخدم<br>برنامج تشغيل الطباعة<br>المتوفر مع الآلة<br>(يستخدم برنامج تشغيل<br>الطباعة خاص بشركة<br>أخرى). | قم بتأكيد ما إذا كان برنامج تشغيل<br>الطباعة على الكمبيوتر هو البرنامج<br>المتوفر مع الآلة. | على الكمبيوتر، حدد برنامج تشغيل الطباعة المتوفر مع<br>الألة. إذا لم يكن برنامج تشغيل الطباعة مدرجًا لتحديده، فقم<br>بتثبيت برنامج تشغيل الطباعة ثم قم بتحديده. التشغيل غير<br>مضمون في حالة استخدام برنامج تشغيل الطباعة الخاص<br>بشركة أخرى. |

# مشكلات المسح الضوئي

يقدم هذا القسم حلولاً ممكنة للعديد من المشكلات التي قد تواجهها عند استخدام ميزة المسح الضوئي.

# تعذر المسح الضوئي

الجدول أدناه يسرد الحلول الممكنة عند تعذر المسح الضوئي.

| العَرض            | السبب المحتمل                     | العلاج                                                 |
|-------------------|-----------------------------------|--------------------------------------------------------|
| المستند غير محمل  | حجم المستند صغير جدًا.            | أقل حجم للمستند الذي يمكن تحميله على وحدة تغذية        |
| بشكل صحيح في وحدة |                                   | المستندات هو A5 🗗.                                     |
| تغذية المستندات.  | المستند من نوع غير مدعوم.         | وحدة تغذية المستندات لا تدعم المستندات أو بطاقات العمل |
|                   |                                   | أو الشفافيات أو المستندات الرفيعة المشوهة أو المستندات |
|                   |                                   | المثبت عليها ملاحظات ملصوقة أو ماسكات ورق أو شريط      |
|                   |                                   | لاصق.                                                  |
|                   |                                   | الرجاء مراجعة أنواع الأوراق في صفحة ٤-١.               |
|                   | موجّهات المستند محاذاة بشكل غير   | قم بمحاذاة موجّهات المستند بشكل صحيح لتناسب حجم        |
|                   | صحيح.                             | المستند.                                               |
|                   |                                   | الرجاء مراجعة وضع المستند في صفحة ٦-١.                 |
|                   | هناك أجزاء صغيرة من المستند عالقة | افتح غطاء وحدة تغذية المستندات، وقم بإزالة الأجزاء     |
|                   | في وحدة تغذية المستندات.          | الصغيرة من المستندات.                                  |
|                   |                                   | الرجاء مراجعة انحشار المستندات في صفحة ١١-٣٦.          |

# تعذر تحميل بيانات المسح الضوئي على الكمبيوتر الشخصي

يسرد الجدول أدناه الحلول الممكنة عند تعذر تحميل مستند ممسوح ضوئيًا إلى كمبيوتر.

| العَرض          | السبب المحتمل                  | العلاج                                         |
|-----------------|--------------------------------|------------------------------------------------|
| تعذر العثور على | الألة لا تعمل.                 | شغِّل الآلة.                                   |
| الماسح الضوئي.  |                                | الرجاء مراجعة مصدر الطاقة في صفحة ٣-٦.         |
|                 | كبل USB الخاص بالكمبيوتر       | أعد توصيل كبل USB غير المتصل الخاص بالكمبيوتر. |
|                 | الشخصي غير متصل.               | الرجاء مراجعة واجهة USB في صفحة ٢-٢.           |
|                 | كبل USB الخاص بالألة غير متصل. | أعد توصيل كبل USB غير المتصل الخاص بالألة.     |
|                 |                                | الرجاء مراجعة واجهة USB في صفحة ٢-٢.           |

| العَرض                                                              | السبب المحتمل                       | العلاج                                              |
|---------------------------------------------------------------------|-------------------------------------|-----------------------------------------------------|
| تعذر تحميل البيانات<br>من الماسح الضوئي<br>بسبب خطأ اتصال<br>TWAIN. | برنامج تشغيل المسح الضوئي غير مثبت. | قم بتثبيت برنامج تشغيل المسح الضوئي.                |
| توقف التشغيل أثناء<br>تحميل البيانات.                               | هل حجم الملف كبير. جدًا؟            | قم بخفض إعداد الدقة، ثم حاول تحميل البيانات مجددًا. |

# مشكلات تتعلق بجودة صورة المسح الضوئي

|                                     |                                                     | <del>_</del> - C                                                                                                    |
|-------------------------------------|-----------------------------------------------------|----------------------------------------------------------------------------------------------------|
| العَرض                              | السبب المحتمل                                       | العلاج                                                                                                    |
| الصورة الممسوحة<br>ضوئيًا متسخة.    | غطاء المستند أو زجاج المستندات<br>متسخ.             | نظف زجاج المستندات أو غطاء المستندات.<br>الرجاء مراجعة تنظيف غطاء المستندات وزجاج المستندات<br>في صفحة ١٠-٩.                                                            |
|                                     | المستند شفاف أو وسيط شديد الشفافية                  | عند مسح مستندات شديدة الشفافية ضوئيًا، فإن الاتساخ على<br>غطاء المستند يظهر على المُستخرج. ضع ورقة بيضاء<br>على المستند قبل المسح الضوئي.                               |
|                                     | المستند على ورق ملون أو خشن، أو<br>هو مخطط.         | قم بتعديل كثافة المسح الضوئي أو جودة الصورة قبل المسح<br>الضوئي.                                                                                                    |
|                                     | المستند الممسوح ضوئيًا مطبوع على<br>ورق طباعة لامع. | يلتصق ورق الطباعة اللامع بسهولة بزجاج المستندات،<br>والظلال قد تشبه اتساخ في المسح الضوئي. ضع شفافية أو<br>طبقة شفافة أسفل المستند قبل المسح الضوئي.                    |
| الصورة غامقة جدًا أو<br>فاتحة جدًا. | كثافة المسح الضوئي غير معدلة بشكل<br>صحيح.          | عدل كثافة المسح الضوئي.                                                                                                    |
|                                     | النوع الأصلي غير مناسب.                             | حدد النوع الأصلي المناسب للمستند.                                                                                                    |
| هناك أجزاء مفقودة في<br>الصورة.     | تم قص ولصق المستند، أو المستند<br>مجعد.             | الأجزاء المقصوصة والملصوقة أو المثنية من المستند قد<br>لا تلامس زجاج المستندات بشكل صحيح. ضع كومة من<br>الورق الأبيض على المستند حتى تلامس زجاج المستندات<br>بشكل صحيح. |

يسرد الجدول أدناه الحلول الممكنة للمشكلات الخاصنة بجودة صورة بيانات المسح الضوئي.

| العَرض                         | السبب المحتمل                                                        | العلاج                                                                                                    |
|--------------------------------|----------------------------------------------------------------------|----------------------------------------------------------------------------------------------------|
| الصورة ليست بالحجم<br>المرغوب. | غطاء المستند أو زجاج المستندات<br>متسخ.                              | نظف زجاج المستندات أو غطاء المستندات.<br>الرجاء مراجعة تنظيف غطاء المستندات وزجاج المستندات<br>في صفحة ١٠-٩.     |
|                                | المستند شفاف أو وسيط شديد الشفافية                                   | ضع ورقة بيضاء على المستند قبل المسح الضوئي.                                                                      |
|                                | خرج المستند عن موضعه.                                                | ضع المستند بالشكل الصحيح.<br>الرجاء مراجعة وضع المستند في صفحة ٦-١.                                              |
|                                | موجهات المستند الخاصة بوحدة تغذية<br>المستندات محاذاة بشكل غير صحيح. | ضع المستند بشكل صحيح، محركًا موجهات المستندات<br>للتلامس حواف المستند.<br>الرجاء مراجعة وضع المستند في صفحة ٦-١. |
|                                | المستند مجعد.                                                        | قم بمساواة المستند وضعه مجددًا بالشكل الصحيح.                                                                    |
| الصورة محببة.                  | تم ضبط دقة منخفضة.                                                   | قم بضبط دقة أعلى.<br>الرجاء مراجعة وضبع المستند في صفحة ٦-١.                                                     |

# أكواد الخطأ

يومض كود خطأ (X-X) أو (XXX-XXX) إذا تم إنهاء الطباعة بشكل غير معتاد بسبب خطأ أو حدوث عطل في الآلة. مثال لعرض كود خطأ

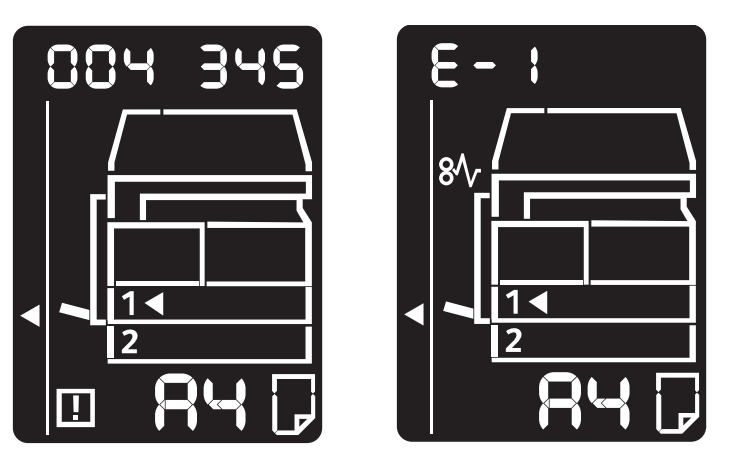

الرجاء مراجعة أكواد الخطأ في الجدول التالي لحل المشكلات.

ملاحظة

- في حالة عرض كود خطأ، لا يتم تأمين أي بيانات طباعة متبقية في الآلة و لا المعلومات المخزنة في ذاكرة الآلة.
- في حالة عرض كود خطأ غير مدرج في الجدول التالي، أو إذا لم تتمكن من حل خطأ على الرغم من اتباع التعليمات الموضحة في الجدول، فاتصل بمركز دعم العملاء لدينا. رقم جهة الاتصال مطبوع على الملصق أو البطاقة المرفقة بالآلة.
- في حالة ظهور كود خطأ مكون من رقمين (X-X)، يمكنك مشاهدة كود الخطأ المجمع المكون من سنة أرقام
   (XXX-XXX) أثناء الاستمرار في الضغط على زر نسخة بطاقة الهوية.

## كود الخطأ (X-X)

| كود الخطأ | السبب                                                                                        | العلاج                                                                                                    |
|-----------|----------------------------------------------------------------------------------------------|----------------------------------------------------------------------------------------------------|
| A-1       | المستندات منحشرة في وحدة تغذية المستندات.                                                    | قم بإزالة المستند المنحشر.<br>الرجاء مراجعة انحشار المستندات في صفحة ١١-٣٦.                                                                                                    |
| A-2       | حجم المستندات المحملة في وحدة تغذية المستندات<br>غير مدعوم.                                  | ضع المستند على زجاج المستندات.<br>الرجاء مراجعة انحشار المستندات في صفحة ١١-٣٦.<br>في حالة انحشار مستند، قم بإزالة الورقة<br>المنحشرة.<br>الرجاء مراجعة انحشار المستندات في صفحة ٢١-٣٦.                                                                                                    |
| A-3       | لا يمكن اكتشاف حجم المستند.                                                                  | تأكد مما يلي:<br>- وضع المستندات فقط في وحدة تغذية المستندات.<br>- موجهات المستندات محاذاة مع المستند.<br>- جميع المستندات بنفس الحجم. لا يمكن تحميل<br>المستندات ذات الأحجام المختلطة في الوقت نفسه.<br>في حالة احتواء أحجام مختلفة، استخدم زجاج<br>المستندات.<br>المستندات التي لم يتم نسخها أو مسحها ضوئيًا<br>بعد، ثم اضغط فوق الزر ابدأ. |
| A-5       | غطاء وحدة تغذية المستندات مفتوح.                                                             | أغلق الغطاء.<br>الرجاء مراجعة مكونات الألة في صفحة ٣-١.                                                                                                    |
| C-0       | إما إنه لا يوجد درج للاختيار التلقائي أو لم يتم<br>تحميل حجم مناسب من الورق في الدرج المحدد. | أولاً، حدد الدرج المرغوب من الأدراج ذات<br>المصابيح المضاءة بضغط زر الإمداد بالورق ثم<br>اسحب الدرج المحدد.<br>والاتجاه المعروضين في منطقة عرض حجم<br>الورق في مخطط حالة الآلة، ثم اضغط فوق الزر<br>ابداً.<br>لإلغاء مهمة، اضغط فوق الزر إيقاف.<br>الرجاء مراجعة تحميل الأوراق في صفحة ٤-٧.                                                   |

| كود الخطأ | السبب                                                                      | العلاج                                                                                                    |
|-----------|----------------------------------------------------------------------------|----------------------------------------------------------------------------------------------------|
| C-1       | نفذ الورق في الدرج ١.                                                      | أعد تحميل الورق في الدرج ١. إذا كان الدرج<br>خاليًا، فقم بتحميل الورق.<br>الرجاء مراجعة تحميل الأوراق في الدرج ١ و٢<br>(اختياري) فى صفحة ٤-٧.                                                                                                    |
| C-2       | نفذ الورق في الدرج ٢.                                                      | أعد تحميل الورق في الدرج ٢. إذا كان الدرج<br>خاليًا، فقم بتحميل الورق.<br>الرجاء مراجعة تحميل الأوراق في الدرج ١ و٢<br>(اختياري) في صفحة ٤-٧.                                                                                                    |
| C-3       | نفذ الورق في الدرج الجانبي.                                                | أعد تحميل الأوراق في الدرج الجانبي. إذا كان<br>الدرج خاليًا، فقم بتحميل الورق.<br>الرجاء مراجعة تحميل الأوراق في الدرج الجانبي<br>في صفحة ٤-٩.                                                                                                    |
| C-5       | حجم واتجاه الورق المحمل في الدرج ١ لا يتوافق<br>مع إعدادات الآلة.          | تأكد من أن حجم واتجاه الورق المحمل في الدرج<br>١ يناسب الإعدادات المعروضة في منطقة عرض<br>حجم الورق، وأعد تحميل الورق مع التعديل<br>باستخدام موجهات الورق.<br>الرجاء مراجعة تحميل الأوراق في الدرج ١ و٢<br>(اختياري) في صفحة ٤-٧.<br>المهمة أولاً بالضغط فوق زر إيقاف.<br>الرجاء مراجعة تغيير حجم الأوراق في الدرج ١ و٢<br>في صفحة ٤-١١. |
| C-6       | حجم واتجاه الورق المحمل في الدرج ٢ لا يناسب<br>الإعدادات المحددة في الآلة. | تأكد من أن حجم واتجاه الورق المحمل في الدرج<br>٢ يناسب الإعدادات المعروضة في منطقة عرض<br>حجم الورق، وأعد تحميل الورق مع التعديل<br>باستخدام موجهات الورق.<br>الرجاء مراجعة تحميل الأوراق في الدرج ١ و٢<br>(اختياري) في صفحة ٤-٧.<br>المهمة أولاً بالضغط فوق زر إيقاف.<br>الرجاء مراجعة تغيير حجم الأوراق في الدرج ١ و٢<br>في صفحة ٤-١١. |

| كود الخطأ ال             | السبب                                                                                                    | العلاج                                                                                                    |
|--------------------------|----------------------------------------------------------------------------------------------------|----------------------------------------------------------------------------------------------------|
| C-7                      | حجم واتجاه الورق المحمل في الدرج ١ لا يتوافق<br>مع إعدادات الآلة.                                                                    | تأكد من أن حجم واتجاه الورق المحمل في الدرج<br>الجانبي يناسب الإعدادات المعروضة في منطقة<br>عرض حجم الورق، وأعد تحميل الورق مع<br>التعديل باستخدام موجهات الورق.<br>الرجاء مراجعة تحميل الأوراق في الدرج الجانبي<br>في صفحة ٤-٩.<br>المهمة أولاً بالضغط فوق زر إيقاف.<br>الرجاء مراجعة تغيير حجم الأوراق في الدرج ١ و٢<br>في صفحة ٤-١١. |
| ء <b>C-9</b><br>تت<br>ہم | عند النسخ باستخدام ميزة "الصفحات لكل حجم"،<br>تتعدى نسبة التقريب المطلوبة لتناسب العدد المحدد<br>من الصفحات على ورقة معدل ٢٥ - ٤٠٠٪. | اضغط فوق الزر إ <b>يقاف</b> .<br>غيّر نسبة التقريب لتتناسب تمامًا في الورقة، وضع<br>المستندات، ثم اضغط فوق الزر ا <b>بدأ</b> .                                                                                                    |
| 0 <b>E-1</b>             | الأوراق المنحشرة في الغطاء الأيسر للألة.                                                                                             | افتح الغطاء الأيسر للألة، وقم بإزالة الورق<br>المنحشر.<br>الرجاء مراجعة E-1: انحشار ورق في الغطاء<br>الأيسر A في صفحة ٢٠-١١.                                                                                                    |
| ກ <b>E-2</b><br>ປ        | الأوراق المنحشرة في غطاء وحدة الدرج الواحد<br>للألة.                                                                                 | افتح غطاء وحدة الدرج الواحد للألة، وقم بإزالة<br>الورق المنحشر.<br>الرجاء مراجعة E-2: انحشار ورق في غطاء<br>وحدة الدرج الواحد B في صفحة ٢١-٣٢.                                                                                                    |
| D E-3                    | الأوراق المنحشرة في الدرج ١.                                                                                                    | قم بإزالة الورقة المنحشرة.<br>الرجاء مراجعة E-3: انحشار الورق في الدرج ۱<br>في صفحة ۲۱-۳۲.                                                                                                    |
| D <b>E-4</b>             | الأوراق المنحشرة في الدرج ٢.                                                                                                    | قم بإزالة الورقة المنحشرة.<br>الرجاء مراجعة E-4: انحشار الورق في الدرج ٢<br>في صفحة ١١-٣٣.                                                                                                    |
| n <b>E-5</b>             | الأوراق المنحشرة في الدرج الجانبي.                                                                                                   | قم بإزالة الورقة المنحشرة.<br>الرجاء مراجعة E-5: الأوراق المنحشرة في<br>الدرج الجانبي في صفحة ١١-٣٤.                                                                                                    |
| E-6                      | الغطاء الأيسر للألة مفتوح.                                                                                                    | أغلق الغطاء.<br>الرجاء مراجعة مكونات الآلة في صفحة ٣-١.                                                                                                    |
| JI E-7                   | الغطاء الأمامي للآلة مفتوح.                                                                                                    | أغلق الغطاء.<br>الرجاء مراجعة مكونات الآلة في صفحة ٣-١.                                                                                                    |

| كود الخطأ | السبيب                                                                                                    | العلاج                                                                                                    |
|-----------|----------------------------------------------------------------------------------------------------|----------------------------------------------------------------------------------------------------|
| E-8       | غطاء وحدة الدرج الواحد للألة مفتوح.                                                                                    | أغلق الغطاء.                                                                                                    |
|           |                                                                                                    | الرجاء مراجعة مكونات الألة في صفحة ٣-١.                                                                                                |
| E-9       | سيتم اقتطاع الصورة باستخدام الإعداد الحالي.                                                                            | ضع المستند في اتجاه أفقي، ثم اضغط فوق الزر<br>ا <b>يدا</b> .                                                                           |
|           |                                                                                                    | ملاحظة: عند استخدام وحدة تغذية المستندات، أعد<br>تحميل جميع المستندات في وحدة تغذية المستندات<br>بدون فتح غطاء المستند.                |
| H-0       | التبريد داخل الألة.                                                                                                    | يتم البدء تلقائيًا. لا تفتح أي غطاء في الآلة.                                                                                          |
| J-1       | نفذ الحبر .                                                                                                    | استبدل خرطوشة الحبر.<br>الرجاء مراجعة استبدال خرطوشة الحبر في<br>صفحة ١٠-٣.                                                            |
| J-4       | يجب استبدال خرطوشة الأسطوانة.                                                                                          | قم بإيقاف تشغيل الآلة، وانتظر ١٠ ثوانٍ بعد<br>انطفاء الشاشة، ثم أعد تشغيل الآلة.<br>إذا تعذر إطفاء الشاشة، فاستبدل خرطوشة<br>الأسطوانة |
|           |                                                                                                    | ري سريد.<br>الرجاء مراجعة استبدال خرطوشة الأسطوانة في<br>صفحة ١٠-٧.                                                                    |
| J-6       | خرطوشة الأسطوانة معيبة.                                                                                                | استبدل خرطوشة الأسطوانة.<br>الرجاء مراجعة استبدال خرطوشة الأسطوانة في<br>صفحة ١٠-٧.                                                    |
| J-7       | انتهت فترة ضمان جودة الصورة على خرطوشة<br>الأسطوانة.                                                                   | قد يؤثر ذلك على جودة الصورة. يوصى باستبدال<br>خرطوشة الأسطوانة.<br>الرجاء مراجعة استبدال خرطوشة الأسطوانة في<br>صفحة ١٠-٧.             |
| J-8       | انتهت فترة ضمان الأداء على خرطوشة<br>الأسطوانة.                                                                        | قد يؤدي ذلك إلى تلف الآلة. استبدل خرطوشة<br>الأسطوانة.<br>الرجاء مراجعة استبدال خرطوشة الأسطوانة في<br>صفحة ١٠-٧.                      |
| J-9       | خرطوشة الأسطوانة معيبة.                                                                                                | استبدل خرطوشة الأسطوانة في الحال. إذا لم تفعل<br>ذلك، فستتلف الآلة.<br>الرجاء مراجعة استبدال خرطوشة الأسطوانة في<br>صفحة ١٠-٧.         |
| L-1       | تم الوصول إلى الحد الأقصى للنسخ بينما تم ضبط<br>الحد. وكذلك، قام المستخدم الذي وصل إلى حد<br>مهمة النسخ بتسجيل الدخول. | اضغط فوق الزر إ <b>يقاف</b> ، واتصل بمدير النظام<br>الخاص بك.                                                                          |
| n-1       | تم إلغاء مهمة بسبب نفاذ ذاكرة القراءة.                                                                                 | قم بتغيير الإعداد، ثم أعد المحاولة.                                                                                                    |
| n-2       | تم إلغاء مهمة.                                                                                                    | قم بتغيير الإعداد، ثم أعد المحاولة.                                                                                                    |

| <u> </u>                                                                          |                                  |                                                                                                    |
|-----------------------------------------------------------------------------------|----------------------------------|----------------------------------------------------------------------------------------------------|
| كود الخطأ                                                                         | السبب                            | العلاج                                                                                                    |
| •• ± _ ٣ ± 0                                                                      | حدث خطاً.                        | أطفئ طاقة الألة، وتأكد من أن تكون الشاشة<br>فارغة، ثم قم بتشغيل الشاشة.                                                                                      |
| 0_7 ) .                                                                           | حدث خطاً.                        | قم بإيقاف تشغيل الآلة، وتأكد من أن تكون الشاشة<br>فارغة، ثم قم بتشغيل الشاشة. إذا تم عرض نفس كود<br>الخطأ مرة أخرى، فاتصل بمركز خدمة العملاء.                |
|                                                                                   | حدث خطاً.                        | قم بايقاف تشغيل الألة، وتأكد من أن تكون الشاشة<br>فارغة، ثم قم بتشغيل الشاشة.                                                                                |
| 0_7 / .                                                                           | حدث خطاً.                        | قم بإيقاف تشغيل الآلة، وتأكد من أن تكون الشاشة<br>فارغة، ثم قم بتشغيل الشاشة. إذا تم عرض نفس كود<br>الخطأ مرة أخرى، فاتصل بمركز خدمة العملاء.                |
|                                                                                   | حدث خطاً.                        | قم بايقاف تشغيل الآلة، وتأكد من أن تكون الشاشة<br>فارغة، ثم قم بتشغيل الشاشة.                                                                                |
| 0_9£.                                                                             | حدث خطأ في وحدة تغذية المستندات. | عند الانتهاء من النسخ، فاتبع واحدًا مما يلي:<br>اضغط فوق أي زر في لوحة التحكم أو نفَّذ مهمة<br>جديدة أو انتظر حتى تصل الآلة إلى نهاية الوقت<br>لتحرير الخطأ. |
| • 1 • - ٣ ١ ١<br>• 1 • - ٣ ١ ٢<br>• 1 • - ٣ ٢ •<br>• 1 • - ٣ ٢ ٧<br>• 1 • - ٣ ٩ ٢ | حدث خطاً.                        | قم بإيقاف تشغيل الألة، وتأكد من أن تكون الشاشة<br>فارغة، ثم قم بتشغيل الشاشة. إذا تم عرض نفس كود<br>الخطأ مرة أخرى، فاتصل بمركز خدمة العملاء.                |

### كود الخطأ (XXX-XXX)

| العلاج                                                                             | السبيب                                     | كود الخطأ             |
|------------------------------------------------------------------------------------|--------------------------------------------|-----------------------|
| قم بإيقاف تشغيل الألة، وتأكد من أن تكون الشاشة                                     | حدث خطأ.                                   | . 17_0                |
| فارغة، ثم قم بتشغيل الشاشة.                                                        |                                            | . 17_0 . 1            |
|                                                                                    |                                            | . 17_0 . 7            |
|                                                                                    |                                            | · 17_0 · £            |
|                                                                                    |                                            | . 17_071              |
|                                                                                    |                                            | • 17-727              |
| and the first state of the                                                         |                                            | • 1 • = • 2 2         |
| قم بتغيير الإعداد، تم اعد المحاولة.                                                | تم إلغاء مهمة.                             | • 17-771              |
| قم بإيقاف تشغيل الألمة، وتأكد من أن تكون الشاشة                                    | حدث خطأ.                                   | • = 1 - 7 1 •         |
| فارعه، تم قم بتسعيل الساسة. إذا تم عرض نفس<br>كود الخطأ مرة أخرى، فاتصل بمركز خدمة |                                            | • £ 1_7 1 1           |
| العملاء.                                                                           |                                            | . : 7_770             |
|                                                                                    |                                            | • = = = = • •         |
|                                                                                    |                                            | • = 7 = 7 • A         |
|                                                                                    |                                            | * 5 4 - 7 1 5         |
|                                                                                    |                                            | . 20_717              |
|                                                                                    |                                            | • 71_81               |
|                                                                                    |                                            | . 71_770              |
|                                                                                    |                                            | • 7 7_7 / /           |
|                                                                                    |                                            | • 7 7 _ ٣ 1 1         |
|                                                                                    |                                            | • ٦ ٢ = ٣ ٦ •         |
|                                                                                    |                                            | • 7 7 _ 7 V 1         |
|                                                                                    |                                            | • ٦ ٢ _ ٣ ٨ •         |
|                                                                                    |                                            | • 1 7 _ 7 ~ 1         |
|                                                                                    |                                            | • • • • - • • • •     |
|                                                                                    |                                            | • • • • • • • •       |
|                                                                                    |                                            | · V T_T ) ·           |
|                                                                                    |                                            | • • • • • • • • • • • |
|                                                                                    |                                            |                       |
|                                                                                    |                                            | • V V - T ) T         |
|                                                                                    |                                            | • V V = 1 1 2         |
| استبدل خرطوشة الاسطوانة.                                                           | خرطوسة الأسطوانة في نهاية عمرها الافتراضي. | • 9 1 - 2 • 7         |
| الرجاء مراجعه استبدال حرضوسة الإسطوانة<br>في صفحة ١٠-٧.                            |                                            |                       |
| ى<br>جَهَز خرطوشة أسطوانة بديلة.                                                   | قم بإعداد خرطوشة الأسطوانة البديلة.        | • ٩ ١ - ٤ ٤ •         |
| جهز خرطوشة أسطوانة بديلة.                                                          | استبدل خرطوشة الأسطوانة في وقت قريب.       | • 9 1 - 5 5 1         |

| كود الخطأ                                | السبب                                                                  | العلاج                                                                                                    |
|------------------------------------------|------------------------------------------------------------------------|----------------------------------------------------------------------------------------------------|
| . 97_77.<br>. 97_77.                     | قيمة مستشعر تركيز الحبر التلقائي (في خرطوشة<br>الأسطوانة) خارج النطاق. | قم بايقاف تشغيل الألة، وتأكد من أن تكون الشاشة<br>فارغة، ثم قم بتشغيل الشاشة. إذا تم عرض نفس                                                |
| .97_771                                  | درجة حرارة المستشعر (في خرطوشة الأسطوانة)<br>خارج النطاق.              | الرسالة مرة اخرى، فاتصل بمركز خدمه العملاء.                                                                                                 |
| . 97_91.                                 | حدث خطاً.                                                              |                                                                                                    |
| . 9                                      |                                                                        |                                                                                                    |
| • 9 ٣_ź • •                              | نفذ الحبر .                                                            | استبدل خرطوشة الحبر.<br>الرجاء مراجعة استبدال خرطوشة الحبر في<br>صفحة ١٠ -٣.                                                                |
| 117-471<br>117-474<br>117-444<br>117-444 | حدث خطاً.                                                              | قم بايقاف تشغيل الآلة، وتأكد من أن تكون الشاشة<br>فارغة، ثم قم بتشغيل الشاشة. إذا تم عرض نفس<br>الرسالة مرة أخرى، فاتصل بمركز خدمة العملاء. |
| 117_757                                  | تعذر اكتمال المسح الضوئي لأن منطقة المسح<br>الضوئي صغيرة جدًا.         | قم بتقليل قيمة مسح الإطار أو قلل نسبة التصغير<br>والتكبير.<br>الرجاء مراجعة تقليل/تكبير في صفحة ٥-١٢.                                       |
| ) ) V_#73<br>) ) V_#7V                   | حدث خطأ.                                                               | قم بايقاف تشغيل الألة، وتأكد من أن تكون الشاشة<br>فارغة، ثم قم بتشغيل الشاشة. إذا تم عرض نفس                                                |
| 177-712                                  | حدث خطأ.                                                               | الرسالة مرة اخرى، فاتصل بمركز خدمة العملاء.                                                                                                 |

# انحشار الورق

#### يوضح هذا القسم إجراءات إزالة انحشار الورق.

عندما ينحشر الورق في الآلة، تتوقف الآلة، ويضيء مؤشر الدرج ورمز انحشار الورقة/المستند (محاكاة) على مخطط حالة الآلة يظهر كود خطأ في الشاشة أيضًا، مما يشير إلى الإجراءات التي يجب اتخاذها لإز الة الورق المنحشر.

قم بإزالة الورق المنحشر بعناية بدون تمزيقه. لا تترك أي أجزاء من الورق في الآلة.

ملاحظة

- إذا ظل كود خطأ انحشار الورق في الشاشة بعد قيامك بإزالة الورق المنحشر، فمن الممكن أن يكون الورق منحشرًا في موقع آخر في الآلة أو أن يكون هناك أجزاء من الورق لا تزال في الآلة. افحص مخطط حالة الآلة (محاكاة) وكود الخطأ، وقم بإزالة الورق المنحشر تمامًا.
  - بعد إزالة الورق المنحشر، تُستأنف مهمة النسخ تلقائيًا.
  - تُستأنف مهمة الطباعة تلقائبًا من الصفحة التي كانت تتم طباعتها قبل انحشار الورق مباشرةً.
- أثناء القيام بمهمة نسخ باستخدام وحدة تغذية المستندات بدون ترتيب الناتج المنسوخ (بمعنى أن وحدة تغذية المستندات تغذي المستندات وتقوم بالمسح الضوئي لها كل ورقة بمفردها)، إذا حدث انحشار ورق في الآلة، تستأنف الآلة إنشاء نسخة من المستند الذي تم المسح الضوئي له بالفعل تلقائيًا بعد إزالة الورق المنحشر. ومن ناحية أخرى، بالنسبة للمستند المتبقي، اضغط فوق الزر ابدأ مرة أخرى لتسمح لوحدة تغذية المستندات بتغذية باقى المستندات المحملة ومسحها ضوئيًا.

تحذير: إذا احتجت إلى سحب درج لإزالة انحشار الورق، فاتصل بممثل زيروكس المحلي لديك. لا تسحب درجًا، وإلا فقد يسبب ذلك الإصابات.

تنبيه: لا تحاول إزالة ورقة منحشرة بعمق داخل المنتج، وبالتحديد إذا كانت ملفوفة حول وحدة المنصبهرات أو بكرة الحرارة. وإلا، فقد يتسبب القيام بذلك في الإصابات أو الحروق. أطفئ المنتج فورًا واتصل بممثل زيروكس المحلي الخاص بك.

ملاحظة

- قد يؤدي سحب درج بعد انحشار الورق بدون فحص مكان تواجد الانحشار إلى تمزق الورق وترك أجزاء ممزقة بداخل الآلة. لمنع عطل المعدات، افحص مواقع انحشار الورق قبل محاولة إزالتها.
  - لن تنطفئ شاشة انحشار الورق إذا بقيت أجزاء الورق الصغيرة في الآلة.
- عند إز الة حالات انحشار الورق، اترك الآلة في وضع التشغيل. يؤدي إيقاف التشغيل إلى مسح المعلومات المخزنة في ذاكرة الآلة.
  - لا تلمس الأجزاء الموجودة داخل الألة. فقد ينتج عن ذلك أخطاء في الطباعة.

## E-1: انحشار ورق في الغطاء الأيسر A

اتبع الخطوات أدناه لإزالة انحشار الورق بداخل الغطاء الأيسر للآلة.

ملاحظة عند إزالة الورق، قد يكون هناك صورة على حزام النقل (حزام الطبقة السوداء) بالألة بداخل الغطاء الأيسر. لا تلمس حزام النقل. قد نتأثر جودة الصورة، أو قد يتلف حزام النقل ويحتاج لاستبداله.

افتح الدرج الجانبي (١)، ثم افتح الغطاء الأيسر (٣) أثناء رفع ذراع التحرير (٢).

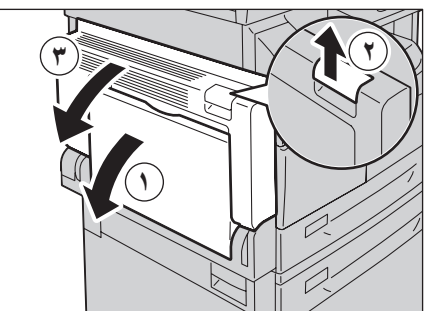

إذا انحشر الورق حول وحدة الانصهار

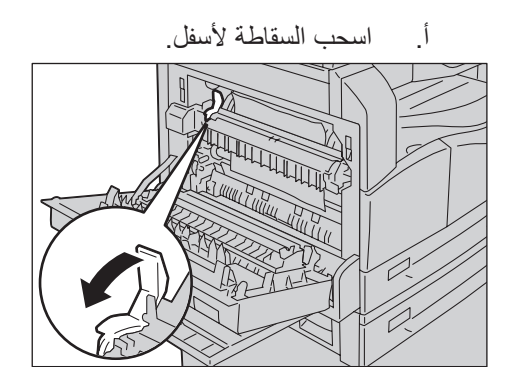

ب. قم بإزالة الورقة المنحشرة.

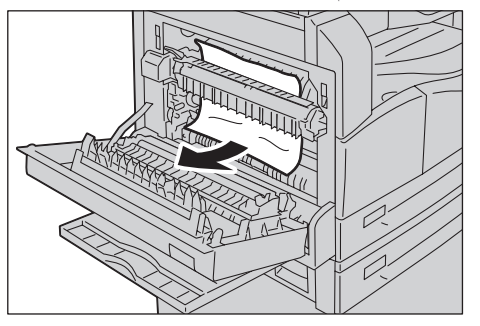

- ملاحظة لا تترك أي أجزاء ممزقة من الورق بداخل الآلة.
  - ت. أعد السقاطة إلى وضعها.

- إذا انحشر الورق داخل الغطاء الأيسر
- أ. إذا انحشر الورق في الموقع الموضح في المخطط، فقم بإزالة الورق المنحشر بالسحب لأعلى.

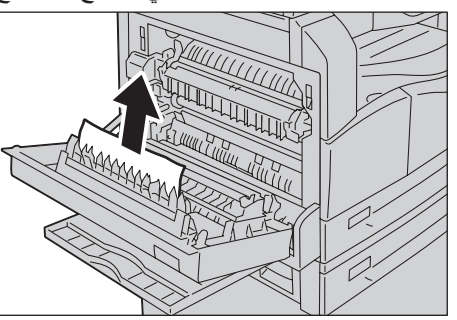

ب. إذا انحشر الورق في الموقع الموضح في المخطط، فقم بإزالة الورق المنحشر بالسحب لأعلى.

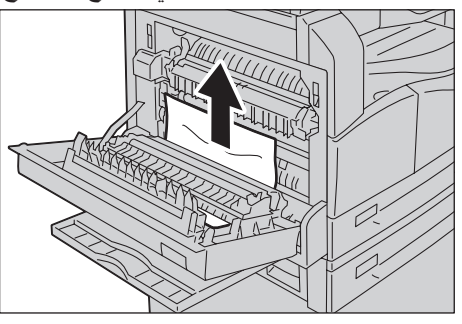

دفع مركز الغطاء الأيسر وأغلقه ببطء وارفع الدرج الجانبي.

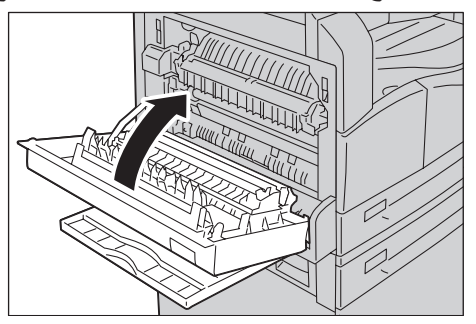

## E-2: انحشار ورق في غطاء وحدة الدرج الواحد B

اتبع الخطوات أدناه لإزالة انحشار الورق بداخل غطاء وحدة الدرج الواحد بالألة.

اسحب ذراع التحرير، وافتح غطاء وحدة الدرج الواحد ببطء.

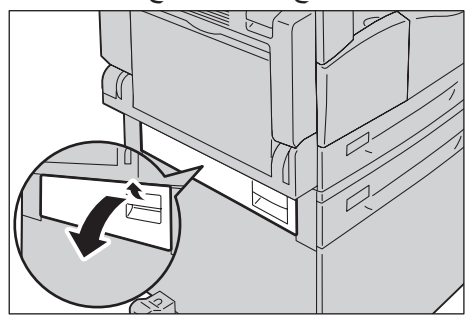

٢. قم بإزالة الورقة المنحشرة.

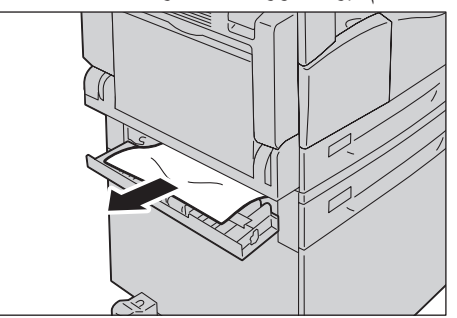

ملاحظة

- قد يكون الورق منحشرًا في الجزء العلوي حيث يصعب رؤيته. تحقق بعناية بحثًا عن الورق المنحشر.
  - إذا تمزق الورق، فتأكد من عدم وجود أجزاء ممزقة متبقية في الألة.
    - ۳. أغلق غطاء وحدة الدرج الواحد بلطف.

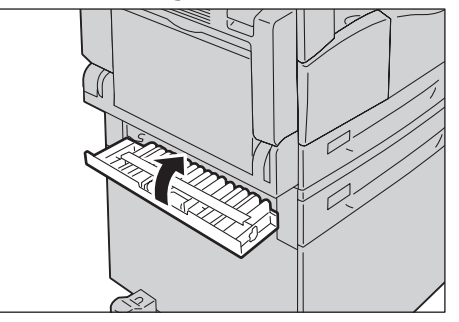

## E-3: انحشار الورق في الدرج ١

اتبع الخطوات أدناه لإزالة انحشار الورق في الدرج ١. ١. أزل الورق المنحشر بالرجوع إلى E-1: انحشار ورق في الغطاء الأيسر A في صفحة ٢١-٣٠.

إذا تعذر إزالة الورق المنحشر، فاسحب الدرج.

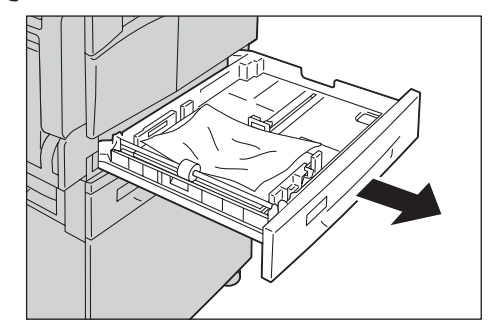

ملاحظة قد يؤدي سحب درج بعد انحشار الورق بدون فحص مكان تواجد الانحشار إلى تمزق الورق وترك أجزاء ممزقة بداخل الآلة. لمنع عطل المعدات، افحص مواقع انحشار الورق على الشاشة قبل محاولة إزالتها.

قم بإزالة الورقة المنحشرة.

إذا كان الدرج خاليًا، فقم بتحميل الورق.

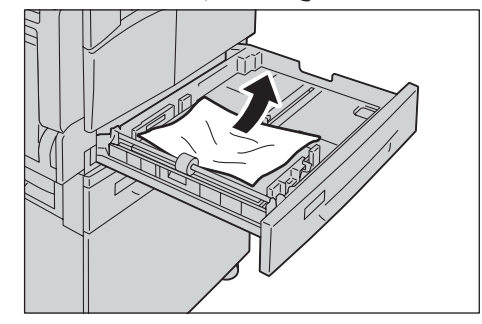

ملاحظة إذا تمزق الورق، فتأكد من عدم وجود أجزاء ممزقة متبقية في الألة.

٤. قم بدفع الدرج بلطف حتى يتوقف.

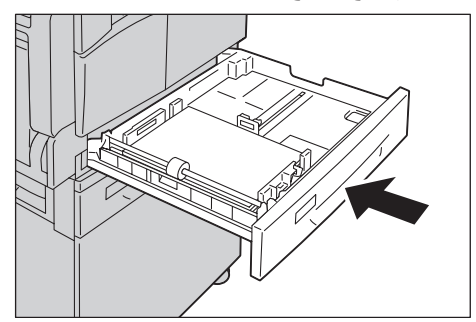

## E-4: انحشار الورق في الدرج ٢

اتبع الخطوات أدناه لإزالة انحشار الورق في الدرج ٢. ١. أزل الورق المنحشر بالرجوع إلى E-2: انحشار ورق في غطاء وحدة الدرج الواحد B في صفحة ٢١-٣٢.

إذا تعذر إزالة الورق المنحشر، فاسحب الدرج.

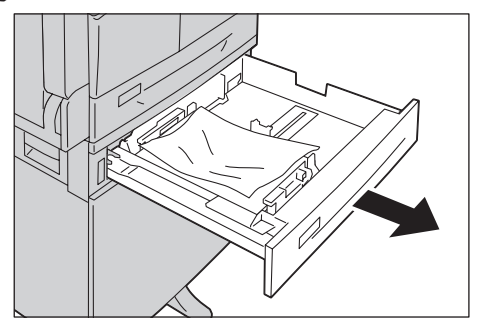

ملاحظة قد يؤدي سحب درج بعد انحشار الورق بدون فحص مكان تواجد الانحشار إلى تمزق الورق وترك أجزاء ممزقة بداخل الآلة. لمنع عطل المعدات، افحص مواقع انحشار الورق على الشاشة قبل محاولة إز التها.

٣. قم بإزالة الورقة المنحشرة.

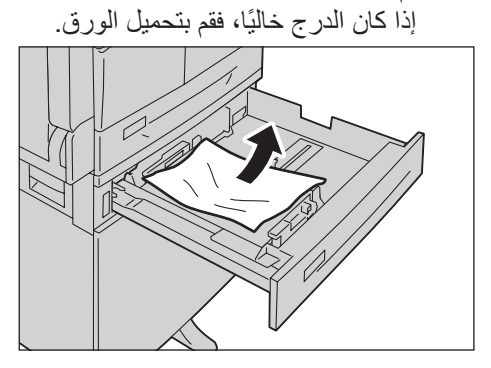

- ملاحظة إذا تمزق الورق، تأكد من عدم وجود أجزاء ممزقة متبقية في الألة.
  - ٤. قم بدفع الدرج بلطف حتى يتوقف.

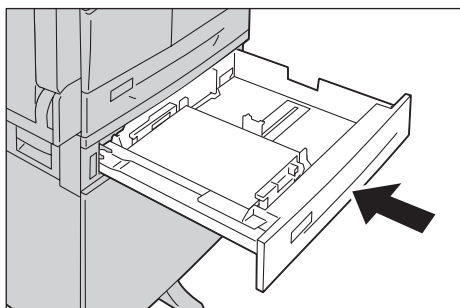

# E-5: الأوراق المنحشرة في الدرج الجانبي

اتبع الخطوات أدناه لإزالة انحشار الورق في الدرج الجانبي. ١. أزل الورق المنحشر بالرجوع إلى E-1: انحشار ورق في الغطاء الأيسر A في صفحة ٢٠-٣٠. ٢. فتش الجزء الداخلي (حول مدخل التغذية بالورق) من الدرج الجانبي، وقم بإز الة الورق المنحشر.

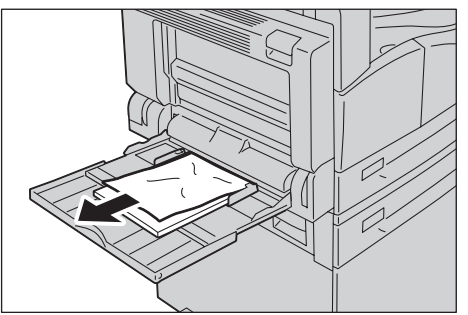

ملاحظة

•

- إذا تم تحميل ورق متعدد، فأزل الورق كله أثناء قيامك بإزالة الانحشار .
  - إذا تمزق الورق، فتأكد من عدم وجود أجزاء ممزقة متبقية في الألة.
    - ۳. إذا تم تحميل ورق متعدد، فقم بمحاذاة جوانب الورق الذي تمت إز الته.
- ٤. أدخل الورق مع وضع الجانب الذي سنتم طباعته مواجهًا للأسفل، مع محاذاته بحيث تتلامس الحافة الأمامية له مع مدخل التغذية بالورق.

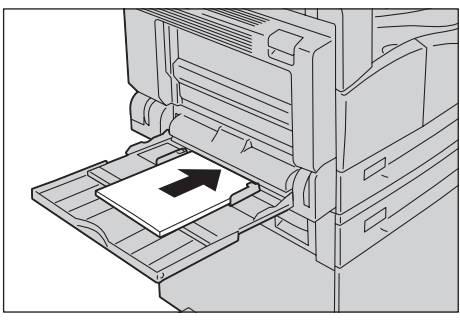

# انحشار المستندات

إذا انحشر مستند في وحدة تغذية المستندات، تتوقف الآلة ويظهر كود خطأ A-1 وA-2 وA-3 في الشاشة. يضيء مؤشر مستندات ورمز انحشار الورق/المستندات على مخطط حالة الآلة (محاكاة).

توضح الإجراءات التالية كيفية إزالة المستندات المنحشرة في وحدة تغذية المستندات.

ملاحظة لا تأتى وحدة تغذية المستندات قياسيًا في بعض تهيئات الألة.

اتبع الخطوات المذكورة أدناه لإزالة انحشار الورق.

ارفع اليد الأمامية من غطاء وحدة تغذية المستندات، وافتح غطاء مغذي الورق تمامًا.

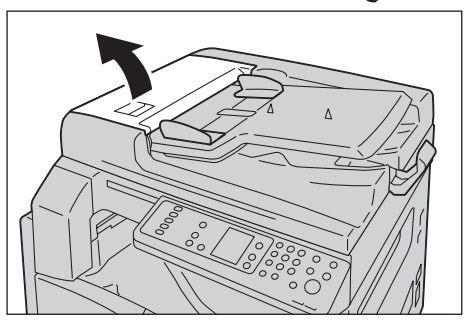

ملاحظة سيبقى الغطاء ثابتًا في موضعه عند فتحه بشكل كامل. افتح الغطاء ببطء.

٢. إذا لم تكن قد تمت تغذية المستند في المغذي حتى الآن، فقم بإز الته.

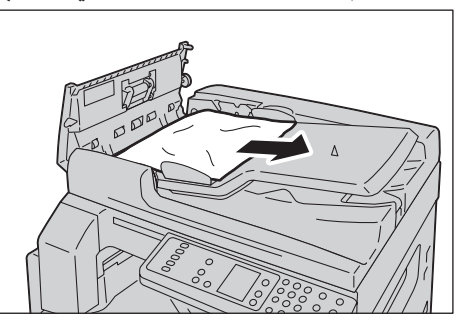

۳. إذا لم تتمكن من العثور على المستند، فارفع اليد لفتح الغطاء الداخلي.

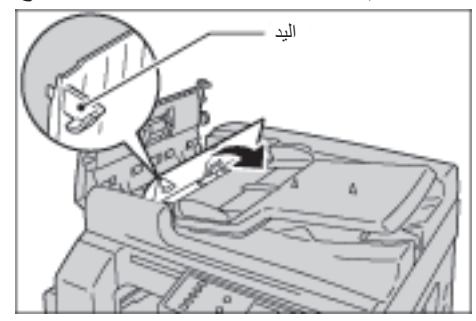

- ٤. أغلق الغطاء الداخلي لوحدة تغذية المستندات.
- أغلق غطاء وحدة تغذية المستندات حتى يثبت في مكانه، وتأكد من عدم وجود مساحة بين الجانب القريب أو البعيد من الغطاء ووحدة تغذية المستندات.
- ٦. إذا لم تتمكن من العثور على المستند، فارفع وحدة تغذية المستندات بحرص. إذا عثرت على المستند، فقم بإزالته، ثم أغلق وحدة تغذية المستندات.
  - ٢. إذا لم تتمكن من العثور على المستند في الخطوة ٦، فارفع درج وحدة تغذية المستندات وقم بإزالة المستند.

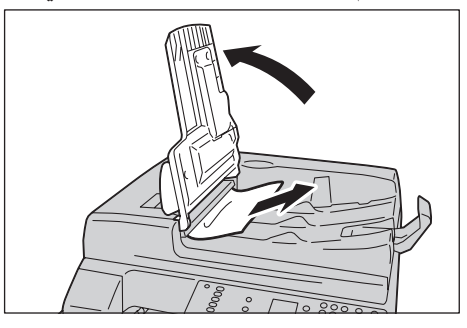

- ٨. أعد إدخال درج وحدة تغذية المستندات إلى موضعه بحرص.
- ٩. تأكد من عدم تمزق المستند أو تجعده أو طيه، ثم أعد تحميل المستندات التي لم يتم نسخها أو مسحها ضوئيًا.

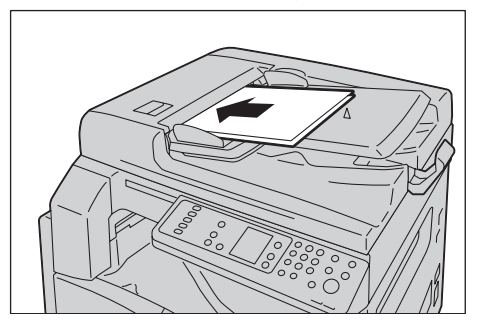

ملاحظة قد تسبب صفحات المستندات الممزقة أو المجعدة أو المطوية انحشار المستندات أو التلف. قم دائمًا بنسخ المستندات الممزقة أو المجعدة أو المطوية بوضعها على زجاج المستندات مباشرةً.

النسخ، اضغط فوق الزر ابدأ.

للمسح الضوئي، قم بتشغيل الكمبيوتر الخاص بك لإعادة المسح الضوئي.

حل المشكلات

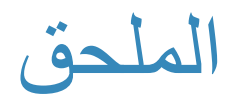

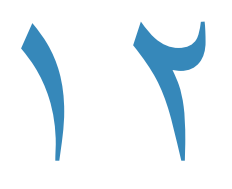

يوضح هذا الفصل مواصفات الألة، والملاحظات والتقييدات والمكونات الاختيارية، والتنبيهات والتقييدات.

# المو اصفات

يسرد هذا الفصل جميع المواصفات الرئيسية للألة. لاحظ أن مواصفات ومظهر المنتج قد يتغير بدون إشعار مسبق.

#### سطح المكتب النوع الذاكرة ۱۲۸ میجابایت ۲۰۰ × ۲۰۰ نقطة لكل بوصة دقة المسح الضوئي ۲۰۰ × ۲۰۰ نقطة لكل بوصية دقة الطباعة ٢٥٦ ظل من اللون الرمادي ألوان نصفية ٣٠ ثانية أو أقل (٢٢٠ فولت إلى ٢٤٠ فولت) وقت الإحماء ملاحظة: في درجة حرارة الغرفة، ٢٠درجة مئوية أقصى حجم هو ٢٩٧ × ٤٣٢ ملم (A3، ١١ × ١٧ بوصة) للأوراق والكتب. الحجم الأصلي للأوراق الحد الأقصى: A3، 11 × 12 بوصة حجم الأوراق الناتج الحد الأدنى: الدرج ١ و ٢: B5، الدرج الجانبي: ٥,٥ × ٥,٥" اتساع فقد الصورة: ٤ ملم حد أقصى في الأعلى والأسفل واليمين واليسار الدرج ١ (قياسي) و٢ (اختياري): ٦٠ - ٩٠ جرامًا للمتر المربع وزن الأوراق الناتجة الدرج الجانبي: ٦٠ - ١١٠ جرامًا للمتر المربع ملاحظة: قم باستخدام الأوراق الموصى بها من قِبل زير وكس. قد لا يتم النسخ بشكل صحيح بناءً على الشروط. زجاج المستندات: ٧,٥ ثانية أو أقل (4 🗛) وقت إخراج النسخة الأولى وحدة تغذية المستندات: ١٤ ثانية أو أقل (4 🗛) الحجم بالنسبة للحجم ١:١ ± ٨,٠٪ التقليل/التكبير ضبط مسبق ٪ ۱:۱۰،۰٫۰۰۱ ۱،۰٫۷۰۷:۱ ۲۰۰۰ متغير ٪ ١:٤٠٠٠ - ١:٠,٢٥٠ (زيادات بنسبة ١٪)

#### الوظائف الرئيسية/وظائف النسخ

| سطح المكتب                                                                                | النوع              |
|-------------------------------------------------------------------------------------------|--------------------|
| WorkCentre S5021                                                                          | سرعة النسخ المستمر |
| أدراج الأوراق ١ و٢ نسخ مستمر على وجه واحد/التكبير نفسه                                    |                    |
| 🖓 A4، 🖵 B5: ۲۰ ورقة/دقيقة                                                                 |                    |
| A4: ١٥ ورقة/دقيقة                                                                         |                    |
| B4، B5: ١٢ ورقة/دقيقة                                                                     |                    |
| A3: ١٠ ورقة/دقيقة                                                                         |                    |
| ادراج الأوراق ۱ و۲ نسخ مستمر على وجهين/التكبير نفسه                                       |                    |
| لی A4 لی B5: ۱۳٫۱ ورقه/دفیقه                                                              |                    |
| ۸۹: ۸٫۷ ورفه/دفیقه<br>۸۹- ۸۸ مربقه                                                        |                    |
| ۲,۱ :۱۹ ورفه (دفیعه<br>۲۰۰۰ ۲ ۷                                                           |                    |
| A3 (B5) روفه/دفیفه                                                                        |                    |
| WorkCentre S5019                                                                          |                    |
| أدراج الأوراق ۱ و۲ نسخ مستمر على وجهين/التكبير نفسه                                       |                    |
| 🖵 A4، 🖵 B5: ١٨ ورقة/دقيقة                                                                 |                    |
| A4: ١٤ ورقة/دقيقة                                                                         |                    |
| B4، B5: ١٢ ورقة/دقيقة                                                                     |                    |
| A3: ١٠ ورقة/دقيقة                                                                         |                    |
| ادراج الأوراق ۱ و۲ نسخ مستمر على وجهين/التكبير نفسه                                       |                    |
| لے A4 لیا 15.1 ورقہ/دفیقہ                                                                 |                    |
| A4: ۸٫۷ ورفه(دفیعه<br>A4- ۱۹۷۸ متابعیت                                                    |                    |
| ۲.۲.۷ ۲.۸۵ (۲۰۸۵) B4 (۲۰۸۵) B4 (۲۰۸۵) B4                                                  |                    |
| AS BS                                                                                     |                    |
| ملاحظات                                                                                   |                    |
| <ul> <li>فد تقل السرعة بسبب تعديل جودة الصورة.</li> </ul>                                 |                    |
| <ul> <li>هذه هي السرعات المستخدمة للأوراق المغلفة والواضحة والمعاد</li> </ul>             |                    |
| تدوير ها. قد يختلف اداء الطباعة اعتمادا على نوع الأور أق<br>المستندمة                     |                    |
|                                                                                           |                    |
| المعيار: ٢٥٠ ورفه (الدرج ١ (٢٥٠ ورفه ٢٠) + الدرج الجانبي (١٠٠ ورفه ٢٠))                   | سعه درج الأوراق    |
| اختياري: ٥٠٠ ورقه ٦ (وحدة الدرج الواحد)<br>الم الأتر من ما التراب الانتراب (              |                    |
| الحد الاقصى: ٥٠٨ ورفة (القياسي + الاحتياري)<br>*١: جنر استندا أربلتر ٨٠ سائا اكارستر مديم |                    |
| · عند استخدام اوراق ۲۰۰ جراما ندن مربع<br>**· عند استخدام الأمر إق القياسية من زيد وكس    |                    |
|                                                                                           | النسخ المستمر      |
| ملاحظة: قد تتوقف الآلة مؤقتًا لتنفيذ تثبيت الصورة.                                        |                    |
| ۲۰۰ ورقة (A4)                                                                             | سعة درج الإخراج    |
| ملاحظة: عند استخدام ورقة ٨٠ جرامًا لكل متر مربع                                           |                    |
| تیار متردد ۲۲۰ ـ ۲٤۰ فولت ± ۱۰ ٪، 8۸، ۲۰/۰۰ هرتز ±۳٪                                      | الإمداد بالطاقة    |

| سطح المكتب                                                                 | النوع           |
|----------------------------------------------------------------------------|-----------------|
| تیار متردد ۲۲۰ فولت: ۱٫۷٦ کیلووات أو أقل                                   | استهلاك الطاقة  |
| تیار متردد ۲٤٠ فولت: ۱٫۹۲ کیلووات أو أقل                                   |                 |
| وضع السكون: ٢,٨ وات أو أقل                                                 |                 |
| العرض ٩٥٥ ملم × العمق ٦٩٩ ملم × الارتفاع ٤٩٦ ملم (مع الغطاء البلاتيني)     | الأبعاد         |
| العرض ٩٥٥ ملم × العمق ٦٦٩ ملم × الارتفاع ٨٨١ ملم (مع وحدة تغذية المستندات) |                 |
| ٣٠ كجم (مع الغطاء البلاتيني)                                               | وزن الألة       |
| ٣٠ كجم (مع وحدة تغذية المستندات)                                           |                 |
| ملاحظة: لا يشمل ذلك خرطوشة الحبر .                                         |                 |
| العرض ٩٤٧ ملم × العمق ٦٩٥ ملم (مع الغطاء البلاتيني)                        | متطلبات المساحة |
| العرض ٩٧٢ ملم × العمق ٦٦٩ ملم (مع وحدة تغذية المستندات)                    |                 |
| ملاحظة: عند مد الدرج الجانبي بالكامل.                                      |                 |

#### وظائف الطباعة

| مُضمن                                                                                             | النوع                 |
|---------------------------------------------------------------------------------------------------|-----------------------|
| مثل الوظائف الرئيسية/وظائف النسخ                                                                  | حجم الأوراق الناتجة   |
| مثل الوظائف الرئيسية/وظائف النسخ                                                                  | سرعة الطباعة المستمرة |
| ملاحظة: قد تقل السرعة بسبب تعديل جودة الصورة. قد تنخفض سرعة الطباعة كذلك اعتمادًا على<br>المستند. |                       |
| دقة الناتج: ٢٠٠ × ٢٠٠ نقطة لكل بوصة                                                               | دقة الطباعة           |
| دقة معالجة البيانات: ٦٠٠ × ٦٠٠ نقطة لكل بوصة                                                      |                       |
| HBPL                                                                                              | PDL                   |

### وظائف المسح الضوئي

| النوع                        | الماسح الضوئي أحادي اللون                                                                                          |
|------------------------------|----------------------------------------------------------------------------------------------------|
| الحجم الأصلي للأوراق         | مثل الوظائف الرئيسية/وظائف النسخ                                                                                   |
| دقة المسح الضوئي             | أحادي اللون: ٦٠٠ × ٢٠٠ نقطة لكل بوصة، ٤٠٠ × ٤٠٠ نقطة لكل بوصة،<br>٣٠٠ × ٣٠٠ نقطة لكل بوصة، ٢٠٠ × ٢٠٠ نقطة لكل بوصة |
| الألوان النصفية للمسح الضوئي | إدخال/إخراج ٨ بت أحادي اللون                                                                                       |
| سرعة المسح الضوئي            | أحادي اللون: ١٨ ورقة/دقيقة                                                                                         |
|                              | مع مستند زيروكس قياسي (@A4)، في ٢٠٠ نقطة لكل بوصة، باستخدام برنامج<br>تشغيل TWAIN (USB)                            |
|                              | ملاحظة: تختلف سرعة المسح الضوئي اعتمادًا على المستندات.                                                            |

| الماسح الضوئي أحادي اللون                                                                                                    |              | النوع                          |
|----------------------------------------------------------------------------------------------------|--------------|--------------------------------|
| USB 1.1/2.0                                                                                                    |              | قدرة الاتصال                   |
| Microsoft® Windows® XP<br>Microsoft® Windows Server® 2003<br>Microsoft® Windows®XP Professional x64 Edition<br>Microsoft® Windows Server® 2003 x64 Edition<br>Microsoft® Windows Vista® x64<br>Microsoft® Windows Vista® x64<br>Microsoft® Windows Server® 2008<br>Microsoft® Windows Server® 2008 x64 Edition<br>Microsoft® Windows® 7<br>Microsoft® Windows® 7 x64<br>Microsoft® Windows Server® 2008 R2<br>Microsoft® Windows Server® 2008 R2 | نظام التشغيل | برنامج تشغیل<br>TWAIN<br>(USB) |

#### وحدة تغذية المستندات التلقائية الثنائية (اختيارية)

| وحدة تغذية المستندات التلقائية الثنائية                              | النوع                |
|----------------------------------------------------------------------|----------------------|
| الحد الأقصى: A3، ١١ × ١٧ بوصة                                        | الحجم الأصلي للأوراق |
| الحد الأدنى: A5                                                      |                      |
| ٣٨ - ١٢٨ جرامًا لكل متر مربع (للوجهين: ٥٠ - ١٢٨ جرامًا للمتر المربع) |                      |
| ۱۱۰ ورقة                                                             | السعة                |
| ملاحظة: عند استخدام ورقة ٨٠ جرامًا لكل متر مربع                      |                      |
| ۲۰ ورقة/دقيقة ( 🗗 А4، وجه واحد)                                      | سرعة التغذية         |
| العرض ٤٥٠ × العمق ٤٩٢ × الارتفاع ٩٥ ملم، ٦,٣ كجم                     | الأبعاد/الوزن        |

### وحدة الإخراج الثنائي (اختياري)

حجم الأوراق مثل الوظائف الرئيسية/وظائف النسخ وزن الأوراق ٦٠ - ١١٠ جرامات للمتر المربع

ملاحظة: استخدم الدرج الجانبي عند استخدام أوراق ٩١ - ١١٠ جم لكل متر مربع.

# المساحة القابلة للطباعة

المساحة القياسية القابلة للطباعة هي المساحة من الصفحة على بعد ٤,٠ ملم من الحواف العليا والسفلى واليسرى واليمنى من الورقة. قد تختلف المنطقة القابلة للطباعة الفعلية اعتمادًا على الطابعة (الراسمة) ولغة التحكم.

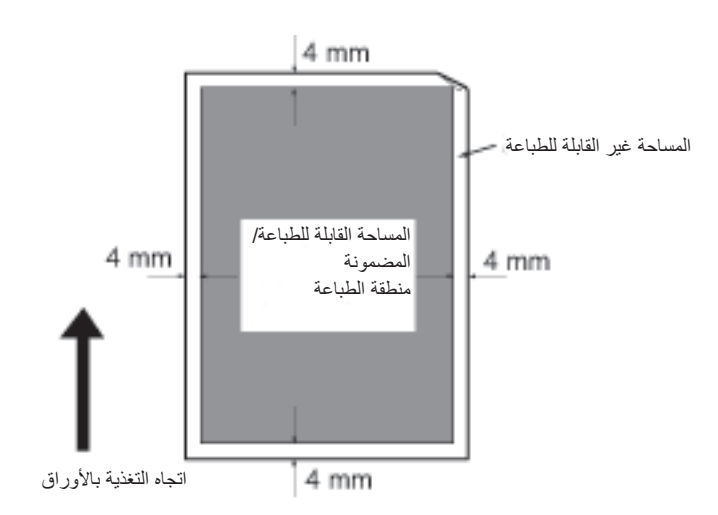

# المكونات الاختيارية

يوضح الجدول التالي المكونات الاختيارية المتاحة. لشراء هذه الخيارات، اتصل بمركز دعم العملاء لدينا.

| اسم المنتج                     | الوصف                                                                                                    |
|--------------------------------|----------------------------------------------------------------------------------------------------|
| وحدة تغذية المستندات التلقائية | يغذي مستندات متعددة الصفحات تلقائيًا.                                                                                     |
| المزدوجة                       |                                                                                                    |
| وحدة الإخراج الثنائي           | وحدة للطباعة على الوجهين.                                                                                                 |
| وحدة الدرج الواحد              | درج يمكنه تحميل ٥٠٠ ورقة (عند استخدام ورق ٨٠ جرامًا لكل متر مربع).                                                        |
| القائم                         | قائم خاص يستخدم في تثبيت الألة على الأرض. يحتوي على مساحة لتخزين الأوراق.<br>هذا القائم متاح عند تركيب وحدة الدرج الواحد. |
| أدوات الترجمة للإنجليزية       | لوحة تحكم بالإنجليزية وملصق كود خطأ ودليل التشغيل الأساسي بالإنجليزية.                                                    |
| أدوات الترجمة للفيتنامية       | لوحة تحكم بالفيتنامية وملصق كود خطأ ودليل التشغيل الأساسي بالفيتنامية.                                                    |
| أدوات الترجمة للتايلاندية      | لوحة تحكم بالفيتنامية وملصق كود خطأ ودليل التشغيل الأساسي بالفيتنامية.                                                    |

#### ملاحظة

- المكونات الاختيارية عرضة للتغيير بدون إشعار.
- لأحدث المعلومات، الرجاء الاتصال بمركز دعم العملاء لدينا.

# الملاحظات والتقييدات

يصف هذا القسم الملاحظات والتقييدات الواجب اتباعها عند استخدام الألة.

#### ملاحظات وتقييدات استخدام الآلة

#### ملاحظات عن إيقاف تشغيل الطاقة

بعد إيقاف تشغيل الطاقة، تقوم الآلة بأداء العمليات الداخلية لإيقاف الطاقة لمدة من الوقت. بعد إيقاف تشغيل الطاقة، لا يؤدي إعادة تشغيلها مرة أخرى قبل اختفاء شاشة التشغيل إلى بدء تشغيل الآلة في الحال. قبل التشغيل، تأكد من اختفاء شاشة عرض التشغيل.

#### تركيب ونقل الآلة

- اتصل بقسم دعم العملاء لدينا أو مهندس العملاء قبل نقل الألة.
  - لا تعرض الآلة للصدمات عندما تكون قيد التشغيل.
  - انتبه حتى لا تعلق الأصابع عند إغلاق غطاء المستندات.
- لا تضع الأغراض بالقرب من مداخل المروحة على الغلاف الخارجي للآلة.

#### أكواد الحروف

أثناء نقل البيانات من كمبيوتر، إذا اشتملت أسماء الملفات على أحرف لا تدعمها الآلة، فقد لا يتم عرض هذه الأحرف بشكل صحيح. يمكن استخدام أحرف ASCII فقط.

#### القرص الصلب

لا يمكنك تركيب قرص صلب في هذا المنتج

#### نتائج الطباعة

- اعتمادًا على نوع الوسائط المستخدمة، قد تختلف علامات البكرة المطاطية بطول اتجاه المسح الضوئي أو مكونات شمع الحبر وتلتصق بالأوراق أثناء الطباعة على الوجهين أو عند تغيير وجهة الإخراج أثناء الطباعة المستمرة.
  - قد تلتصق قطرات الماء بأوراق الطباعة بعد تشغيل طاقة الآلة مباشرةً.
  - اعتمادًا على نوع الوسائط المستخدمة، قد تتكون علامات بكرة القبض والخدوش الصغيرة في اتجاه المسح الضوئي.
    - أثناء الطباعة ذات الجانبين مع الأوراق المغلفة، قد تظهر مسافة البدء على الجانب الخلفي من الورقة.
  - قد يحدث عدم تساوى الخطوط بطول اتجاه المسح الضوئي في الطباعة ذات الحجم الكبير في بيئات الرطوبة المنخفضة.
  - قد تظهر الألوان مخففة على الجانب السفلي من الصور ذات الكثافة العالية عند الطباعة في بيئات درجة الحرارة المنخفضة والرطوبة المنخفضة.
  - قد تظهر البقع البيضاء الصغيرة على الصور على الجانب الخلفي من الأوراق عند الطباعة في بيئات الرطوبة المنخفضة.

#### وحدة تغذية المستندات

لا تقوم الألة باختيار مستند موضوع في وحدة تغذية المستندات أثناء وضع السكون.

الملحق

### ملاحظات وتقييدات استخدام ميزة النسخ

#### ميزة النسخ

لا تقدم الألة وظيفة التصوير من الحافة إلى الحافة.

#### نسخ بطاقة الهوية

تتم طباعة الوجهين الأمامي والخلفي من بطاقة الهوية الموضوعة على كل نصف ورقة في المركز فيما عدا الحالات التالية:

- عندما يكون حجم بطاقة الهوية أكبر من الحجم القياسي القابل للطباعة من ميزة نسخ بطاقة الهوية، لا نتم طباعة الصورة في المركز .
- عندما يكون حجم بطاقة الهوية أكبر من الحجم القياسي القابل للطباعة لميزة نسخ بطاقة الهوية، قد يتم اقتطاع جزء من الصورة.
  - قد يتم اقتطاع حواف بطاقة الهوية بسبب مسح الحواف.

#### عن الذاكرة

إذا أصبحت سعة ذاكرة الآلة غير كافية عند النسخ باستخدام ميزة الترتيب، فإنها تقوم بإخراج بيانات المستند التي يتم المسح الضوئي لها فقط

### ملاحظات وتقييدات استخدام ميزة الطباعة

#### إخراج مستندات التغذية المطولة

إخراج مستندات التغذية المطولة غير مدعوم.

#### مهام الطباعة أثناء تشغيل لوحة التحكم

قد تنخفض سرعة المعالجة أو الإخراج عند تشغيل لوحة التحكم أثناء تنفيذ مهمة الطباعة.

#### عندما تختلف نتائج الطباعة عن الإعدادات

كما هو الحال في الحالات التالية، قد تسبب الذاكرة غير الكافية للتخزين المؤقت لصفحة الطباعة نتائج الطباعة أثناء عدم الطباعة كما هو محدد

- تتم طباعة مهمة طباعة ذات وجهين على جانب واحد.
- تم إنهاء مهمة (إذا تعذرت كتابة البيانات على التخزين المؤقت لصفحة الطباعة، يتم إنهاء المهمة التي تشمل هذه الصفحة).

#### يعد عداد المهام للطباعة على الوجهين

عند طباعة مهمة طباعة ذات وجهين، اعتمادًا على التطبيق الذي يتم استخدامه، يمكن إدخال الصفحات الفار غة تلقائيًا لتعديل الصفحات. يتم عد هذه الأوراق الفارغة التي يتم إدخالها بواسطة التطبيق أيضًا بواسطة عداد المهام.

#### الطباعة على الوجهين

عند أداء طباعة على الوجهين بالآلة غير المركب فيها وحدة الإخراج الثنائي، فإنها تقوم بطباعة جانب واحد فقط. في هذه الحالة، قد لا يكون اتجاه النسخ المطبوعة كما هو متوقع.

#### أكواد الخطأ

الخطأ "E-1" يحدث بجانب انحشار الأوراق عند عدم تحديد إعداد حجم الأوراق بشكل صحيح. ارجع إلى كود الخطأ "C-7" وافحص إعداد حجم الأوراق. ارجع إلى أكواد الخطأ في صفحة ١١-٢٢.

### ملاحظات وتقييدات استخدام ميزة المسح الضوئي

يصف هذا القسم الملاحظات والتقييدات الواجب اتباعها عند استخدام ميزة المسح الضوئي.

للملاحظات والتقييدات عن برنامج تشغيل المسح الضوئي، راجع معلومات "الملف التمهيدي" على محرك الأقراص المضغوطة لأدوات برنامج تشغيل الأقراص المضغوطة الذي أتى مع الآلة.

#### التقييدات على قدرة المسح الضوئى

أقصى قدرة مسح ضوئي للصفحة الواحدة هي ٢٩٧ × ٤٣٢ ملم. للأحجام القياسية، A3 أو ١١ × ١٧ بوصنة.

الفهرس

الأعداد زر الوجهين ٣-١٠

T-17 PDL

ادخل وضع إدارة النظام. ٢ أدوات الترجمة للإنجليزية ١٢-٦ أدوات الترجمة للفيتنامية ١٢-٦ استبدال المواد الاستهلاكية ١٠-١٠ استبدال خرطوشة الأسطوانة ٧ استبدال خرطوشة الحبر ١٠-٣ استكشاف الأخطاء وإصلاحها ١٠-١ استهلاك الطاقة ١٢-٣ الألوان النصفية للمسح الضوئي ١٢-٣ ألوان نصفية ١٢-١ الامداد بالطاقة ١٢-٢ الإمداد بالورق ٥-١٠ انحشار المستندات ٥-١٤، ١١-٣٦ انحشار الورق ١١-٣٦ إنهاء وضع إدارة النظام. ٣-٨ أنواع الأوراق ٤-١ الأوراق القياسية ٤-٢ أوضاع الحساب ٣-١٦ وضع حساب متعدد ۳-۱٦ وضع حساب واحد ٣-١٦ وضع بدون حساب ٣-١٦ أوضاع موفر الطاقة ٣-٨ إيقاف التشغيل ٣-٧

برنامج تشغيل ٤-١٢ TWAIN برنامج تشغيل الطباعة ٢-٣ التثبيت ۲-۳ إلغاء التثبيت ٢-٤ برنامج تشغيل المسح الضوئي ٢-٣ التثبيت ۲-۳ إلغاء التثبيت ٢-٤

### ت

تحميل ورقة ٤-٧ تخزين الأوراق والتعامل معها ٤-٦ التشغيل ٤-٦ تغيير حجم الأوراق ٤-١١ تفتيح/تعتيم ٥-٥١ التقارير ٩-١ تقرير إعدادات الخدمة ٩-١ تقرير إعدادات النظام ٩-١ تقرير تاريخ الخطأ ٩-١ تقرير تاريخ المهمة ٩-١ تقرير عداد المهمة ٩-١ التقليل/التكبير ٩-١ تقلیل/تکبیر ٥-١٢ تنظيف الآلة ١٠-٩

ح حالة الأسطوانة ٩-٣ حالة الآلة ٥-١٣ حالة الحبر ٩-٣ حامل ۲-۳ الحجم الأصلي ٥-١٣ الحجم الأصلي للأوراق ١٢-١١، ٢٢-٣ حجم الأوراق الناتج ١٢-١، ١٢-٣ حجم المستند المتوقع ٥-١٤

خرطوشة الأسطوانة ٣-٤، ٣-١٤ خرطوشة الحبر ٣-٤

### د

الدرج ۱-۷ الدرج ٣-٢ الدرج الجانبي ٣-١١ الدرج المركزى ٣-٢ درج مخرجات المستندات ٣-٥ درج وحدة تغذية المستندات ٣-٥ دقة الطباعة ١٢-١ دقة الطباعة ١٢-٣ دقة المسح الضوئي ١٢-١، ٢٢-٣ الدمج ٥-١١

#### ذ

الذاكرة ١٢-١ ذراع الضبط ٣-٣

رمز الخطأ ٣-١٤ رمز انحشار الورق ١١-٣٦ رمز خرطوشة الأسطوانة ٣-١٤ رمز خرطوشة الحبر ٣-١٤ رمز فراغ درج الورق ٣-١٤ الرموز ٣-١٤

## . .

زجاج المستندات ٥-٢، ٣-٢، ٥-٤ زر C (مسح) ۳-۱۱ زر ابدأ ۳-۱۱ زر الأصل الأخير ٣-١١ زر الترتيب ٣-١٢ زر الحجم (اضغط لمدة ثانيتين) ٣-١١ زر الحجم الأصلي ٣-١٠ زر الصفحات لكل وجه ٣-١٢ زر النوع الأصلي ٢-١٢ زر الوجهين ٣-١٠ زر إمداد الورق ۳-۱۱ زر تسجيل الدخول / الخروج ٣-١٠، ٨-٢ زر تفتيح/تعتيم ٣-١١ زر تقلیل/تکبیر ۳-۱۱ زر توقف ۳–۱۱ زر مسح الكل ٣-١١ زر موفر الطاقة ٣-١١ زر نسبة التكبير والتصغير المتغيرة ٣-١١ زر نسخ بطاقة تعريف الهوية ٣-١٠ زر وجهين ٥-١٨ ز و ايا القفل ٣-٢

#### س

سرعة الطباعة المستمرة ١٢-٣ سرعة المسح الضوئي ١٢-٣ سرعة النسخ المستمر ١٢-٢ سعة درج الإخراج ١٢-٢ سعة درج الأوراق ١٢-٢

#### ش شریط زجاجی ضیق ۳-۵

#### ص

الصفحات لكل وجه ٥-١٩ صمام المستندات ٣-٥

### لم

الطباعة ٢-٢

# ė

العطاء الأمامي ٣-٢ الغطاء الأيسر ٣-٣ الغطاء الداخلي ٣-٥ غطاء المستندات ٣-٢ غطاء وحدة الدرج الواحد ٣-٢ غطاء وحدة تغذية المستندات ٣-٥

### ق

قدرة الاتصال ٤-١٢

### ای

كبلات الواجهة ٢-١٦ كود الخطأ ٢١-٢١

# حة الت

لوحة التحكم ٣-٢، ٣-١٠ لوحة المفاتيح الرقمية ٣-١٠

مُؤشَّر البيانات ٣-١١ مؤشّر الطاقة ٣-١١ مؤشّر المستند ٣-١٦، ٣-٣ مؤشّر المستند ٣-١٣، ٣-٣ مؤشّرات الأدراج ٣-١٤ منطلبات المساحة ٢١-٣ مخطط حالة الآلة ٣-١١ رمز الخطأ ٣-١٤ رمز خرطوشة الأسطوانة ٣-١٤ رمز خرطوشة الحبر ٣-١٤ رمز فراغ درج الورق ٣-١٤
```
مؤشر المستند ٣-١٣
         مؤشر تقليل/تكبير ٣-١٣
          مؤشرات الأدراج ٣-١٤
منطقة عرض الحجم الأصلي ٣-١٣
  منطقة عرض النُسخ الكلية ٣-١٣
   منطقة عرض تقليل/تكبير ٣-١٣
  منطقة عرض حجم الورقة ٣-١٤
          المساحة القابلة للطباعة ١٢-٥
 المسح الضوئي باستخدام التطبيقات ٦-٦
                 مشكلات الآلة ٢-١١
             مشكلات الطابعة ١٦-١١
       مشكلات المسح الضوئي ١٨-١٨
              مشكلات النسخ ١١-١٢
          مشكلات جودة الصور ١١-٦
                  مصدر الطاقة ٣-٦
                   مفتاح الطاقة ٣-٣
    منطقة عرض الحجم الأصلي ٣-١٣
      منطقة عرض النُسخ الكلية ٣-١٣
       منطقة عرض تقليل/تكبير ٣-١٣
      منطقة عرض حجم الورقة ٢-١٤
                   المواصفات ١٢-١
          موجهات المستند ٣-٥، ٥-٣
           موصل الواجهة ٢-٢، ٣-٣
              موصل كبل الطاقة ٣-٣
```

## Ċ

النسخ المستمر ٢-١٢ نسخ بطاقة تعريف الهوية ٥-١٥ النوع الأصلي ٥-١٤ نوع الأوراق المدعومة ٢-٤

و وحدة الإخراج الثنائي ٢٢-٤، ٢٢-٦ وحدة الانصبهار ٣-٤ وحدة الدرج الواحد ٣-٢، ١٢-٦ وحدة تغذية المستندات ٥-١ وحدة تغذية المستندات الثنائية التلقائية ٣-٥ ورق النسخ مع العد ٥-٢٢ وزن الألة ١٢-٣ وزن الأوراق الناتج ١٢-١ وضع السكون ٣-٨ وضع الطاقة المنخفضة ٣-٨ وضع بدون حساب ۳-۱۹ وضع حساب متعدد ۳-۱٦ وضع حساب واحد ٣-١٦ وقت إخراج النسخة الأولى ١٢-١ وقت الإحماء ١٢-١

الفهرس

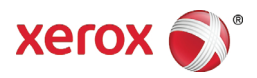